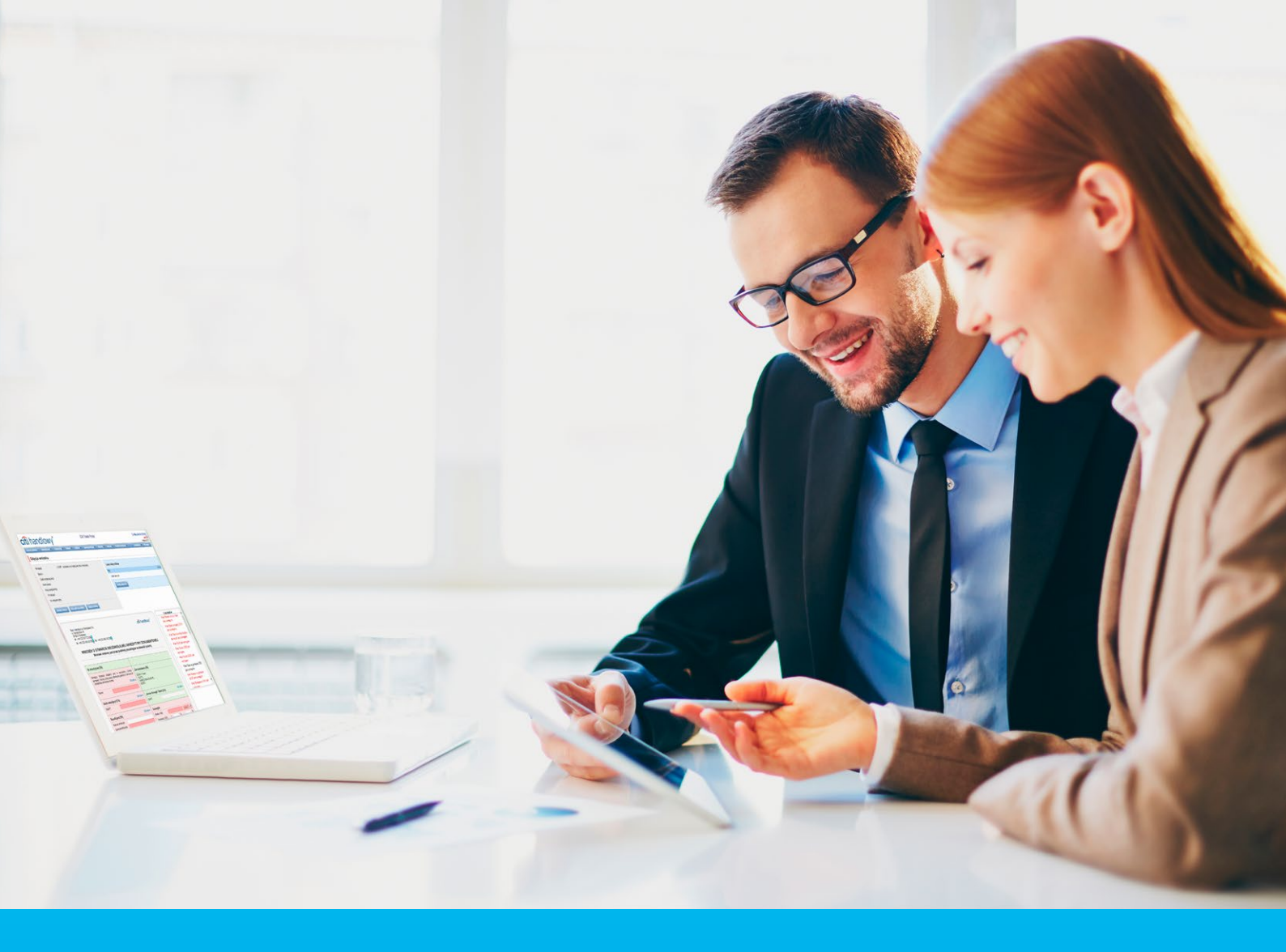

## Citi Trade Portal Faktoring

InfoTrade tel. 0 801 258 369

infotrade@citi.com

Pomoc Techniczna CitiDirect BE tel. 0 801 343 978, +48 (22) 690 15 21 poniedziałek - piątek 8.00-17.00 helpdesk.ebs@citi.com

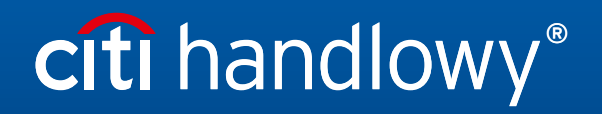

www.citihandlowy.pl Bank Handlowy w Warszawie S.A.

# Spis treści

| 1. | Logowanie                                      | 3  |
|----|------------------------------------------------|----|
| 2. | Rozpoczęcie pracy                              | 3  |
|    | 2.1. Strona główna                             | 3  |
|    | 2.2. Pasek skrótów                             | 4  |
|    | 2.3. Ustawienia globalne                       | 4  |
|    | 2.4. Powiadomienia                             | 5  |
| 3. | Faktoring                                      | 7  |
|    | 3.1. Faktury                                   | 7  |
|    | 3.2. Wysyłanie                                 | 13 |
|    | 3.3. Autoryzacja                               | 14 |
|    | 3.4. Powiadomienia                             | 15 |
| 4. | Sprawy bieżące                                 | 16 |
|    | 4.1. Lista spłat                               | 17 |
|    | 4.2. Lista alertów                             | 18 |
|    | 4.3. eFaktury                                  | 19 |
|    | 4.4. Pisma/potwierdzenia                       | 19 |
| 5. | Umowy                                          | 20 |
| 6. | Informacje dodatkowe                           | 21 |
|    | 6.1. Schemat importu                           | 21 |
|    | 6.2. Faktoring odwrócony                       | 21 |
| 7. | Raporty                                        | 22 |
|    | 7.1. Specyfikacja raportów finansowania handlu | 22 |

## 1. Logowanie

Szczegółowy opis logowania do systemu CitiDirect BE opisany został w innym, poświęconym temu zagadnieniu podręczniku, dostępnym pod adresem: <u>http://www.citihandlowy.pl/poland/citidirect/polish/pdf/logowanie\_pl.pdf</u>

oraz na stronie: <u>http://www.citidirect.pl</u> w sekcji Podręczniki.

Otwarcie Citi Trade Portal odbywa się z poziomu Portalu CitiDirect BE.

Po zalogowaniu się do serwisu CitiDirect BE w górnym menu kliknij Trade -> Finansowanie Handlu:

| cíti                  |              |                |                            |                      |                             |  |                         | CitiDirect EB® |
|-----------------------|--------------|----------------|----------------------------|----------------------|-----------------------------|--|-------------------------|----------------|
| Strona główna         |              |                | Trade /<br>eWhioski        | Raporty I<br>analizy | Zapytania I<br>wyszukiwanic |  | Więcej produktów<br>Cró |                |
| Klient zalogowany jak | IDEMO POLAND | 0 Nieudanych p | Finansowanie<br>eWnioski @ | Handlu /             | 77/2017 12:22:43            |  |                         |                |

**UWAGA:** Aplikacja uruchamia się w nowym oknie bądź w nowej karcie przeglądarki. Jeśli wyświetlił się komunikat o zablokowaniu wyskakującego okienka, należy kliknąć jego treść i zezwolić na wyskakujące okienko.

## 2. Rozpoczęcie pracy

## 2.1. Strona główna

Instrukcja Użytkownika odnosi się do obsługi produktów: **Faktoring, Akredytywa, Gwarancja, Inkaso, Kredyt Handlowy, Paylink** oraz **Faktoring** na Citi Trade Portal. Dostęp do poszczególnych pozycji i podpozycji menu głównego uzależniony jest od uprawnień przypisanych Użytkownikowi zgodnie z odpowiednią dokumentacją.

Menu główne I Inkaso Faktury F rozwijane pozycje: Akredytywa, Zaangażowanie Moje skróty Dostosu Wskaźniki związane Gwarancja, testy/URKHK/BEW/07/2015 539.130,08 PLN Autoryzui faktury Faktoring Klasyczny 12,00 PLN z obsługą – Wszystkie W Inkaso, Faktury, Kwota zagrożona faktoringowa umów Sprawy bieżące, przypisanych Gwarancje - Wszys Raporty, Umowy, do zalogowanego Rat Kredyt Handlowy, Użytkownika. Ustawienia. Dane adresowe Bank Handlowy w V ul. Senatorska 16 00-923 Warszawa ie S.A Alerty (ostatnich 15 nieprzeczytanych) KRS 0000001538 NIP 526-030-02-91 Kod SWIFT CITIPLP Data Tem Akcje 15-05-2018 09:54 Zrealizowano wniosek pokaż Część Moje skróty 14-05-2018 16:59 Zrealizowano w pokaż intotrade@citi.com 801 258 369 11-05-2018 18:00 Zbliża się termin płatności dla akredytywy pokaż Część Alerty. 09-05-2018 11:51 Whoski są do autoryzacji pokaż Pomoc Techniczna CitiDirect helpdesk.ebs@citi.com 801 343 978 lub +48 (22) 690 15 21@ 09-05-2018 11:46 Rezultat wysyłania Wniosków pokaż 09-05-2018 11:45 Faktury są do autoryzacji Witamy pokaż 09-05-2018 11:45 Rezultat wprowadzenia Wniosków z pliku pokaż w Citi Trade Portal 09-05-2018 11:40 Rezultat wysyłania faktu pokaż 08-05-2018 05:17 Wnioski zostały odrzucone pokaż 04-05-2018 12:26 Bank dokonał obciążenia Ra pokaż orzejdź na ekran listy alertów >>> Zapewnienie prywatności | Zasady korzystania z serwisu | Instrukcja użytkownika Copyricht © 2016 Bank Handlowy w Warszawie S.A citi

Po uruchomieniu aplikacji na ekranie Użytkownika pojawi się poniższa strona.

Część "**Moje skróty**" - składa się z maksymalnie 5 skrótów wybranych przez Użytkownika. Przycisk "Dostosuj" po prawej stronie służy do dokonania wyboru widocznych przycisków, zgodnie z opisem w rozdziale "Pasek skrótów" poniżej.

Część "Alerty" – obejmuje informacje dotyczące przesłanych do Użytkownika alertów, których nie otwarto (nie były wyświetlane na formatce "Szczegółów wiadomości"). Maksymalna liczba wyświetlanych alertów w tej części wynosi 10. Pod tabelą znajduje się przycisk "Zaznacz jako przeczytane", za pomocą którego możliwe jest oznaczenie alertów jako przeczytanych i usunięcie ich z listy (po kliknięciu pokazany zostanie komunikat z potwierdzeniem). Po prawej stronie znajduje się link "Więcej", za pomocą którego w całym oknie otwiera się ekran ze wszystkimi alertami.

Dla produktów finansowania handlu wskaźniki związane z obsługą faktoringu umożliwiają monitorowanie i kontrolę takich parametrów umów i portfela faktur jak: Zaangażowanie, Kwota zagrożona, Obrót, Opóźnienia i Długość finansowania. Szczegółowy opis poszczególnych wskaźników znajduje się w rozdziale Podręcznika "Informacje dodatkowe" -> "Wskaźniki faktoringowe".

## 2.2. Pasek skrótów

Pasek skrótów widoczny jest na głównym ekranie systemu (ekran powitalny) i umożliwia przejście bezpośrednio do wybranej przez Użytkownika zakładki. Konfiguracja paska skrótów możliwa jest w zakładce Ustawienia -> Pasek skrótów. Domyślnie skonfigurowane są dwa skróty:

- Sprawy bieżące -> Podgląd,
- Lista umów.

Konfiguracja zapisywana jest dla każdego Użytkownika indywidualnie.

| citi hand            | llowy®                                                                                       | Citi Trade Portal | 19 kwietnia 2016                                                                                          |               |
|----------------------|----------------------------------------------------------------------------------------------|-------------------|----------------------------------------------------------------------------------------------------|---------------|
| Strona glówna – Spra | wy bieżące – Raporty – Kredyt Handlowy –                                                     |                   | Ustawienia Wyloguj                                                                                        |               |
| Konfiguracja pas     | ska skrótów                                                                                  |                   | Schemat Importu<br>Powiadomienia<br>Pasek skrótów                                                         | Wybór formatk |
| lstaw własne skróty  | Kredyt Handlowy - Wprowadź faktury/zamówie                                                   | nia 🔻             | Ustawienia globalne                                                                                       | Pasek skrotow |
|                      | Kredyt Handlowy - Importuj plik<br>Kredyt Handlowy - Autoryzuj faktury/zamówier              | ia 🔻              |                                                                                                    |               |
|                      | brak                                                                                         | *                 |                                                                                                    |               |
|                      | brak                                                                                         | T                 |                                                                                                    |               |
| Zapisz Anuloj        | recor randozi y minjendy pie<br>Kredyt Handlowy - Autoryzuj faktury/zamôwier<br>brak<br>brak | a •               |                                                                                                    |               |
| com                  |                                                                                              |                   | Zapewnienie prywatności   Zasady korzystania z serwisu<br>Copyright © 2016 Bank Handlowy w Warszawie S.A. |               |

## 2.3. Ustawienia globalne

W zakładce Ustawienia -> Ustawienia globalne możliwe jest ustawienie formatowania dat i liczb wyświetlanych w portalu (oraz alertach, dostępnych na generowanych raportach).

Na formatce można również ustawić liczbę pozycji domyślnie wyświetlanych na listach (ma to zastosowanie przy stronicowaniu tabel).

Konfiguracja zapisywana jest dla każdego Użytkownika indywidualnie.

### W systemie jako domyślne ustawione są następujące formaty:

- liczba pozycji na listach: 20;
- separator dziesiętny: [przecinek];
- separator tysięczny: [kropka];
- separator daty: [kropka];
- format daty: rrrr mm dd [rrrr rok w formacie 4-cyfrowym, mm miesiąc, dd dzień];
- zakres prezentowanych pozycji na listach: brak co oznacza, że prezentowane są wszystkie dane bez względu na datę wprowadzenia; zmiana tego parametru powoduje ograniczenie wyświetlania transakcji na listach w całym systemie do pozycji wprowadzonych w okresie do 7, 14 lub 21 dni przed datą bieżącą.

| citi hand                                                                    | llowy                                                  | Citi Trade Portal | この<br>に<br>た<br>の<br>に<br>は<br>に<br>い<br>に<br>、<br>つ<br>し<br>に<br>、<br>つ<br>し<br>、<br>つ<br>し<br>つ<br>し<br>、<br>つ<br>し<br>つ<br>し<br>、<br>つ<br>し<br>つ<br>し<br>つ<br>つ<br>し<br>つ<br>つ<br>つ<br>つ<br>つ<br>つ<br>し<br>つ<br>つ<br>つ<br>つ<br>つ<br>し<br>つ<br>つ<br>つ<br>つ<br>つ<br>つ<br>つ<br>つ<br>つ<br>つ<br>つ<br>つ<br>つ |                                        |
|------------------------------------------------------------------------------|--------------------------------------------------------|-------------------|----------------------------------------------------------------------------------------------------|----------------------------------------|
| Strona główna Faktury                                                        | y Sprawy bieżące Rap                                   | onty Umowy        | Ustawienia 🔨 Wyloguj                                                                                                    |                                        |
| Ustawienia global                                                            | 20                                                     | •                 | Eshomat Importu<br>Posta domienia<br>Pasta Modernienia glucioni<br>Ustanienia glucioni                                                                                                    | Wybór formatki<br>Ustawienia globalne. |
| Separator dziesiętny<br>Separator tysięczny<br>Separator daty<br>Format daty | [przecinek] ,<br>[kropka] .<br>[kropka] .<br>dd mm rrm | •                 |                                                                                                    |                                        |
| Zapisz Anuluj                                                                | [UIAS]                                                 |                   |                                                                                                    |                                        |
| <b>cîti</b><br>Citi.com                                                      |                                                        |                   | Zapewnienie prywatności   Zasady korzystania z serwisu<br>Copyright © 2013 Bank Handlowy w Warszawie S.A.                                                                                                    |                                        |

Zarówno pierwsza konfiguracja, jak i każda następna zmiana musi być zakończona kliknięciem przycisku "Zapisz", co zostanie potwierdzone przez system odpowiednim komunikatem.

| cíti handlowy            |                     |                  |         |       |  |  |  |  |  |  |  |
|--------------------------|---------------------|------------------|---------|-------|--|--|--|--|--|--|--|
| Strona główna Fa         | iktury 🔻            | Sprawy bieżące 🔻 | Raporty | Umowy |  |  |  |  |  |  |  |
| Ustawienia glo           | Ustawienia globalne |                  |         |       |  |  |  |  |  |  |  |
| Powiodło się zapisywa    | inie ustaw          | vień             |         |       |  |  |  |  |  |  |  |
| Liczba pozycji na listac | :h 2                | 0                |         |       |  |  |  |  |  |  |  |
| Separator dziesiętny     | [P                  | orzecinek],      |         |       |  |  |  |  |  |  |  |

## 2.4. Powiadomienia

W zakładce Ustawienia -> Powiadomienia Użytkownik może określić zakres powiadomień oraz sposób ich dostarczania.

W części "Powiadomienia" Użytkownik może wybrać, które powiadomienia chce otrzymywać (dostępne są tylko powiadomienia związane ze świadczoną usługą). Powiadomienia mogą być dostarczane przez następujące kanały:

- alert powiadomienie będzie miało formę alertu widocznego na stronie głównej systemu (strona powitalna),
- e-mail powiadomienia będą wysyłane na wskazany przez Użytkownika adres e-mail (pole "adres e-mail").

| tówna Akredytywa Gwarancja Sprawy bicżące Raporty −<br>guracja powiadomień                          | Kredyt Handlowy • Ustawienia • Wyło<br>Schemat Importu<br>Powiadomienia •<br>Dawie wielie | guj                         |       | •      |
|----------------------------------------------------------------------------------------------------|-------------------------------------------------------------------------------------------|-----------------------------|-------|--------|
| onu +48[11222333<br>vwysytania SMS o0 00:00 do 18:00 bez ograniczeń<br>mail [mie.nazwisko@domena.pl | Trade Services - Ract                                                                     | i<br>rahenci<br>wy<br>runki |       |        |
| Analy                                                                                               | Faktoring/Finansowanie Dostawców/Finansowani                                              | e Dystrybu                  | torów |        |
|                                                                                                    | Typ powiadomienia                                                                         | Alert                       | SMS   | E-mail |
|                                                                                                    | Bank prosi o specyfikację rozliczenia płatności                                           | -                           | ~     | ~      |
|                                                                                                    | Bank wykonał regres                                                                       | ~                           |       | ~      |
|                                                                                                    | Faktury nie zostały spłacone w terminie wymagalności                                      | -                           | -     | ~      |
|                                                                                                    | Faktury są do autoryzacji                                                                 | $\checkmark$                | -     |        |
|                                                                                                    | Faktury zostały odrzucone                                                                 | ~                           | ~     | ~      |
|                                                                                                    | Faktury zostały przyjęte do inkasa                                                        | ~                           |       |        |
| Lista dostępnych powiadomień                                                                        | Faktury zostały sfinansowane                                                              | ~                           |       | ~      |
| (w zależności od uprawnień                                                                          | Faktury zostały spłacone                                                                  |                             |       | ~      |
| Użytkownika) oraz kanałów                                                                           | Nowa faktura do pobrania                                                                  | $\checkmark$                | ~     | ~      |
| ich przesyłania.                                                                                    | Nowe pismo do pobrania                                                                    | ~                           |       |        |
|                                                                                                    | Przekroczono ustalony poziom limitu                                                       | ~                           |       |        |
|                                                                                                    | Rezultat autoryzacji faktur                                                               | ~                           |       |        |
|                                                                                                    | Rezultat wprowadzenia faktur z pliku                                                      | ~                           | ~     | ~      |
|                                                                                                    | Rezultat wysyłania faktur                                                                 |                             |       |        |
|                                                                                                    | Rezultat wysyłania faktur z pliku                                                         | ~                           |       |        |
|                                                                                                    |                                                                                           |                             |       |        |

Zarówno pierwsza konfiguracja, jak i każda następna modyfikacja musi być zakończona kliknięciem przycisku "Zapisz", co zostanie potwierdzone przez system odpowiednim komunikatem.

| Konfiguracja pow                                    |                                                                                   |   |
|-----------------------------------------------------|-----------------------------------------------------------------------------------|---|
| Powiodło się zapisywanie u                          | Istawień                                                                          | • |
| Nr telefonu<br>Godziny wysyłania SMS<br>Adres email | +48[111222333<br>od [08:00] do [18:00] bez ograniczeń<br>[imie.nazwisko@domena.pl |   |
| Zapisz Anuluj                                       |                                                                                   |   |

Standardowo każdy Użytkownik, który nie dokonał zmian w konfiguracji, będzie mieć zaznaczone wszystkie powiadomienia tylko w postaci alertów.

## 3. Faktoring

## 3.1. Faktury

### Wprowadzenie

**Rozwijane listy wyboru Kupujących oraz Sprzedających ograniczone są do 30 pozycji**. W przypadku gdy lista Sprzedających lub Kupujących zawiera więcej niż 30 pozycji, dostęp do pełnej listy możliwy jest poprzez kliknięcie na ikonę po prawej stronie od rozwijanej listy.

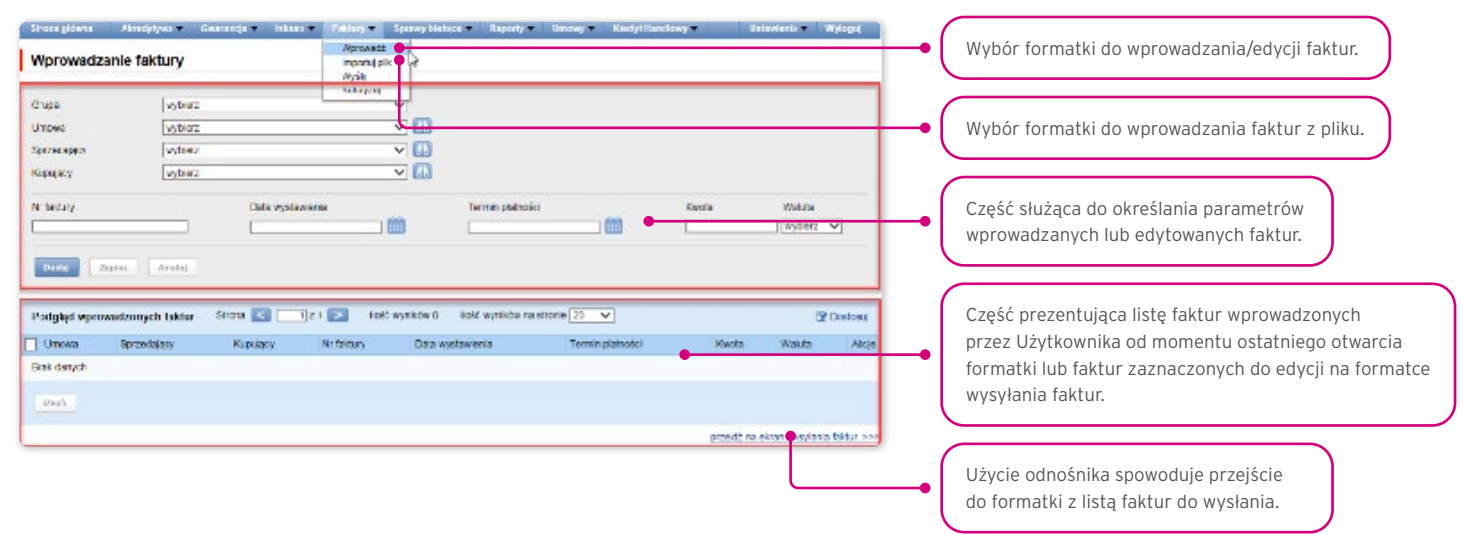

Po uzupełnieniu parametrów wprowadzanej faktury oraz naciśnięciu przycisku "Dodaj" zostanie ona zapisana i będzie automatycznie udostępniona na ekranie "Wysyłanie faktur" ze statusem "Do wysłania".

Lista nowo wprowadzonych faktur widoczna jest również w części "Podgląd wprowadzonych faktur". W tej części możliwa jest edycja faktury – po kliknięciu akcji "zmień" w tabeli z pozycjami faktur. Pola w górnej części formatki zostaną wypełnione danymi edytowanej faktury, a po zapisaniu zmian pozycja w tabeli zostanie zaktualizowana zgodnie z wartościami wprowadzonymi przez Użytkownika. Usuwanie wprowadzonych faktur następuje po zaznaczeniu pozycji na liście podglądu wprowadzonych faktur i naciśnięciu przycisku "Usuń".

Faktury można też wprowadzać poprzez import z pliku - formatka "Importuj plik".

Import plików zorganizowany jest w formie kreatora w dwóch krokach:

- Wskazanie pliku do importu i wybór schematu importu pliku spośród określonych przez Bank szablonów albo według szablonu
  przygotowanego przez Użytkownika. Dostępne są predefiniowane schematy importu nazwane: (i) Tuf4 (rozbudowany) albo (ii)
  faktoring odwrócony (uproszczony). Obydwa schematy służą wyłącznie do wczytania informacji o fakturach do systemu i mogą
  być wykorzystywane w obsłudze produktu Paylink. Na potrzeby niniejszej Instrukcji Użytkownika poprzez oznaczenie schematu
  "faktoring odwrócony" należy rozumieć wyłącznie jeden ze schematów importu pliku, a nie produkt bankowy (czynność bankową).
- Przegląd odczytanych faktur, poprawa błędów oraz edycja danych.

| Wprowadzanie                 | e faktur z pliku - kro | k 1/2       |   |      |   |                  |                                                                                                    |
|------------------------------|------------------------|-------------|---|------|---|------------------|----------------------------------------------------------------------------------------------------|
| Plik z fakturarni<br>Schemat | wbierz                 | Przeglądaj. | - |      | - | - Wy             | bór pliku z fakturami do zaimportowania.                                                             |
| Wczyłaj , Jik                |                        |             |   | <br> |   | Wy<br>w k<br>(Us | bór schematu importu zdefiniowanego<br>Konfiguracji szablonów importu<br>tawienia schematu importu). |
|                              |                        |             |   |      |   | - Na             | ciśnięcie guzika spowoduje przejście<br>kroku 2/2 wprowadzania faktur z pliku.                       |

Po wczytaniu pliku następuje analiza każdego wiersza, zgodnie z ustawionym schematem importu - wiersze o prawidłowej strukturze zostaną oznaczone symbolem ☑, natomiast jeżeli w fakturze zostanie wykryty błąd - pozycja zostanie oznaczona czerwonym krzyżykiem.

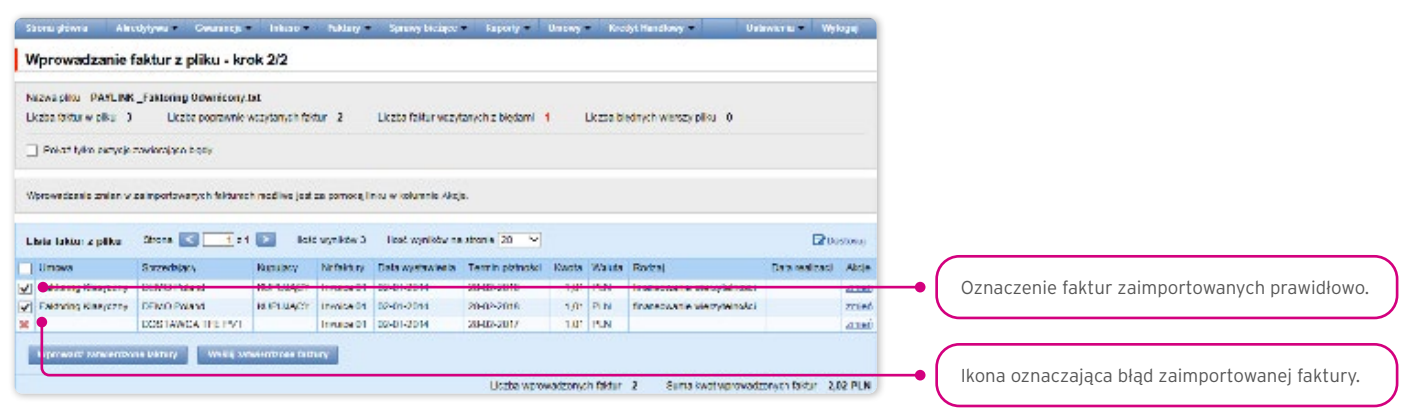

Faktury odczytane z pliku wprowadzane są do bazy Citi Trade Portal ze statusem "Do wysłania" dopiero po naciśnięciu przycisku "Wprowadź zatwierdzone faktury". W tym momencie przeprowadzana jest także walidacja wybranych pozycji. Przy pomocy guzika "Wyślij zatwierdzone faktury" Użytkownik może wysłać zaimportowane z pliku faktury (pominięcie etapu wprowadzania faktur), a faktury otrzymają status "Wysłana" po pozytywnym przejściu walidacji wysłanych faktur.

| Samu yénna Akr<br>Wprowadzanie (             | rohne – Cearron<br>faktur z pliku - kr   | • Inkar •<br>ok 2/2  | huklary -    | Sprawy Locispee     | <ul> <li>Faporty =</li> </ul> | Uniny     | Rec     | lyt Handlowy Val            | аматы Му          | logaj    |                                                                                   |       |
|----------------------------------------------|------------------------------------------|----------------------|--------------|---------------------|-------------------------------|-----------|---------|-----------------------------|-------------------|----------|-----------------------------------------------------------------------------------|-------|
| Nezwa piłku PAYLINK<br>Układ faktur w piku D | -Faktoring Odwridony<br>Liczbe poprzwnie | tət<br>Wezytanych fə | tur 2        | Likzta faitur wczy  | tanych z biędami              | 1 U       | (zze bi | kánych wierszy pilku – 0    |                   |          |                                                                                   |       |
| 🗌 Polisti tylko setysje                      | zaviorajaco kisev                        |                      |              |                     |                               |           |         |                             |                   |          |                                                                                   |       |
| Nprowedcesie znien w                         | sa inportowanysh fektures                | ch madilwa jast      | za pomoką i  | ncu w kolumnia Akoj | a.                            |           |         |                             |                   |          | Wczytanie faktur do bazy Citi Trade Portal                                        |       |
| .bela lakku: z pilva                         | Strena 💽 📑 e f                           | i 💽 iki              | t vynikter 3 | Fiest wynikty ne    | a stran e 20 🖂                |           |         |                             | <b>⊡</b> 0        | 1500900) | z możliwością wysłania ich z zakładki <b>Faktury -&gt; Wy</b>                     | ilij. |
| Umowa                                        | Sazedstack                               | Rendery              | Netwicky     | Data wystawiecia    | Termin piziności              | Kaota 1   | Nauta   | Rodzaj                      | Data realizadi    | Abcie    |                                                                                   |       |
| Faklung Kisapitny                            | DEMO Patend                              | KUPULACY             | Invoice 01   | 0040142014          | 20102-2010                    | 3,01      | SIN.    | Instruction we cyleinest    |                   | 41160    | eu l                                                                              |       |
| Extending Kineys 719                         | DEMO Poland                              | R.PLUACT             | Invoice 04   | 02-01-2014          | 20-02-2018                    | 1,01      | PIN     | finaneouanie vietryteinskoi |                   | znieć    | 8 ( )                                                                             |       |
| 1.0                                          | DOSTAWCA THE PVT                         |                      | Invuice 01   | 02-01-2014          | 28403-2017                    | <1.01     | N.N.    |                             |                   | dine0    | 👜 🛛 Wysłanie wniosków do realizacii do                                            |       |
| Wiper worth Same Tool                        | na vanary – wwaę sw                      | •                    |              |                     | Usate warv                    | wadzonych | faktur  | 2 Sunta kwot wprowada       | orech faktur - 2, | 02 PLN   | Banku bez konieczności przechodzenia<br>na zakładkę <b>Faktury -&gt; Wyślij</b> . |       |

Pole "Data realizacji wniosku" w systemie ma wyłącznie funkcję orientacyjną o charakterze niewiążącym Bank. Data realizacji wniosku może, ale nie musi być datą tożsamą z datą realizacji w znaczeniu zgodnym z umową produktową.

Jeżeli Użytkownik chce:

- wysłać zatwierdzone faktury standardowo Data realizacji wniosku ustawiona jest jako data bieżąca; datę realizacji wniosku Użytkownik może zmienić, edytując każdą z faktur w kroku 2 importu pliku, korzystając z linku "zmień";
- wprowadzić zatwierdzone faktury i wysłać z zakładki Faktury -> Wyślij datę realizacji wniosku należy wybrać w wyznaczonym do tego polu, z możliwością wskazania go dla grupy faktur; wysyłanie faktur z zakładki Faktury -> Wyślij opisane jest w rozdziale 3.2. - "Wysyłanie" poniżej.

Niezależnie od powyższego, jeżeli w umowie podpisanej z Bankiem jest z góry założona stała data realizacji wniosku (np. zawsze termin wymagalności faktury), system zrealizuje transakcje zgodnie z założeniami umowy.

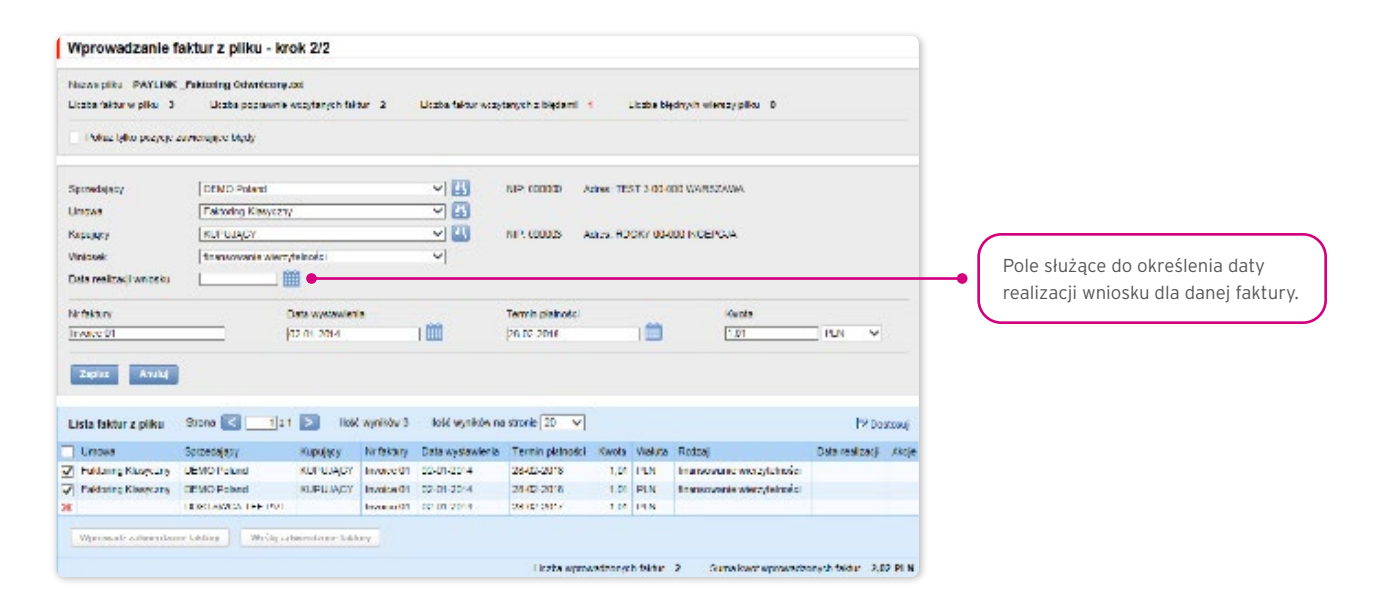

Poprawne wczytanie pliku uwarunkowane jest przygotowaniem pliku według odpowiedniego schematu importu. Bank udostępnia gotowe schematy do wykorzystania, a także umożliwia Użytkownikowi samodzielne przygotowanie schematu. Szczegółowe informacje o schematach importu oraz możliwość tworzenia schematów dostępna jest na platformie w zakładce **Ustawienia ->** Schemat importu oraz w Podręczniku Użytkownika w rozdziale 6.1.

W predefiniowanych schematach importu Tuf4 oraz faktoring odwrócony nie są uwzględnione daty realizacji wniosku. Użytkownik może utworzyć własny format z uwzględnieniem daty realizacji wniosku - w takiej sytuacji ma możliwość wysłania zatwierdzonych faktur w kroku 2 importu pliku (przycisk "Wyślij zatwierdzone faktury) z datą realizacji wniosku wskazaną w importowanym pliku.

Przykładowe pliki importu dla dwóch schematów importu prezentujemy poniżej:

Format pliku: Tuf4 (niezależnie od opisu formatu pliku wskazanego w zakładce Ustawienia -> Schemat Importu format ten służy do importu plików zgodnych z wykorzystywanym dotychczasowo w faktoringu w systemie CitiConnect, Użytkownik może skorzystać również z uproszczonego schematu importu, opisanego poniżej dla faktoringu odwróconego).

Wiersze w pliku:

01 tuf004 PL

O2|Numer Wniosku|Nazwa Sprzedajacego|Adres Sprzedajacego|NIP Sprzedajacego|Nazwa Kupujacego|Adres Kupujacego|NIP Kupujacego|pole puste|pole puste|numer faktury|data wystawienia faktury|kwota faktury|waluta|kwota wierzytelności|waluta wierzytelności|pole puste|pole puste|data platności faktury|procent finansowania|kwota zaakceptowana przez dluznika do zaplaty'|pole puste|typ wniosku|||||||

<sup>1</sup> Pole "kwota zaakceptowana przez dłużnika do zapłaty" ze względów technicznych musi być wypełnione, jednakże ze względu na specyfikę produktu **Paylink** z punktu widzenia procedowania danych dostarczonych do Banku w formacie pliku Tuf4 dane wypełnione w tym polu nie są istotne w zakresie składanego wniosku o udzielenie finansowania.

Przykład:

01 tuf004 PL

02|365|Andruschko Manufaktur|Leipziger Str. 33 D-14966 Berlin|5222401618|Rower SC|Niska 65A 56-989 Brzesko|54564|||TUF4-tes t2|24/05/2012|+203.00|PLN|+203.00|PLN||30/05/2012|100|+203.00||P|||||||

test sumy kontrolnej

### Format importu "faktoring odwrócony"

Jest to bardzo prosty schemat, w którym plik importu powinien być przygotowany jako plik tekstowy kodowany zgodnie z Windows 1250 (CP-1250).

Ten format importu, niezależnie od jego nazwy, może służyć do obsługi importu danych o fakturach także dla innych programów faktoringowych, w tym w szczególności:

- inkasa faktur,
- faktoringu klasycznego,
- faktoringu z regresem,
- dyskonta wierzytelności,
- programów finansowania dostawców (Supplier Finance).

W pliku importu występują dwa rodzaje wierszy:

- wiersz nagłówka, który jest pomijany przez system w trakcie importu;
- wiersz(e) z transakcjami, z których każdy zawiera niezbędne informacje o jednej fakturze.

### Struktura wierszy:

Umowa;NIP Sprzedającego;NIP Kupującego;Nr faktury;Data wystawienia;Data płatności;Kwota;Waluta

| zwa scherufu piku        | Taktacog Edwitecory |     | E. | lun | ny w pilku               |          |             |
|--------------------------|---------------------|-----|----|-----|--------------------------|----------|-------------|
| 7 Penil pierwsze wiersze | wierszy             |     |    | La  | Kekene                   | Disgosid | Stara warth |
| Penin batathin wienana   | 1 WEINTY            |     | L. | 1   | Unewa                    | 30       |             |
| a da una callan          | - several second    | 121 | X  | 2   | MP Sprzeckiecego         | 58       |             |
| Course and               | 10400101            | 111 | 12 | 5   | MP Kupującego            | 50       |             |
| zpanator kolumn          | [srohili]           |     | V  | +   | hir faldury              | 50       |             |
| waitficator taketu       | [brail]             | +   | 1  | 6.  | field separation         | 58       |             |
| eserator dzieskim+       | forzeolnek)         | (v) | 1  | 8   | Data platecies           | 10       |             |
| counter by success       | (bruh)              | -   | Z  | 7   | Pwels                    | 29       |             |
| the state date           | (mail: 81           |     | 1  | 8   | Walla                    | 3        |             |
|                          |                     |     |    |     | No maily                 | 86       |             |
| United GROV              | 111 101 00          | 4   |    |     | RWORK DAY                | 24       |             |
| adowane pille            | CP1250              | *   |    |     | Redax; malmanaewy        | 1        |             |
|                          |                     |     |    |     | Fodza whitela            | 1        |             |
| VAGE                     |                     |     |    |     | Dela realizacji writoslu | 18       |             |
|                          |                     |     |    |     | Walatia maty             | 3        |             |
|                          |                     |     | 1  |     | Kurs raty                | 15       |             |

#### Przykład:

| [] plik.j        | importu_fskt_od           | wrocony.t          | xt — Notatnik                     |                                  |                                  |                                    | و الله المر      | x |
|------------------|---------------------------|--------------------|-----------------------------------|----------------------------------|----------------------------------|------------------------------------|------------------|---|
| Elik E           | dvoja For <u>m</u> at     | Widek              | Pomos                             | 1000                             |                                  |                                    |                  |   |
| UTOWA;<br>UMOWA/ | NIP Sprzed<br>/01/2014:12 | a1Acego<br>3456777 | (NIP КИРИ]АСЕФ<br>45:5210XXX100;1 | o; nr faktury;<br>Faktura01; 201 | Data wystawier<br>4-01-02:2014-0 | 1a;pata płatnośc<br>02-28;1.01;PLN | 1; KWOTA; WA UTA | * |
|                  |                           |                    |                                   |                                  |                                  |                                    |                  | ÷ |
| * I              |                           |                    | in .                              |                                  | -                                |                                    |                  | ۴ |

Umowa;NIP Sprzedającego;NIP Kupującego;Nr faktury;Data wystawienia;Data płatności;Kwota;Waluta

UMOWA/01/2014;12345677745;5210XXX100;Faktura01;2014-01-02;2014-02-28;1,01;PLN

Funkcjonalność związana z wprowadzeniem/edycją/usuwaniem/importem faktur w ramach umów obsługujących w rozliczeniach Metodę Podzielonej Płatności nie ulega zmianie.

Rozszerzeniu ulegają:

- pola dostępne na formularzach wprowadzania/edycji/usuwania/importu faktur tylko dla umów, dla których określono możliwość korzystania z Metody Podzielonej Płatności
- walidacje pól (kwota brutto, netto, VAT) dostępne na formularzach wprowadzania/edycji/usuwania/importu faktur w module faktoringowym tylko dla umów, dla których określono możliwość korzystania z Metody Podzielonej Płatności.

Lista pól dostępna na formularzach wprowadzania/edycji/usuwania czy importu faktur będzie rozszerzona o pola:

- Kwota netto
- Kwota VAT.

Dodatkowo nazwa pola "Kwota" zostanie zmieniona na nazwę "Kwota brutto".

Walidacje:

- suma kwot netto i VAT faktury musi być równa kwocie brutto faktury
- kwota netto jest wymagana
- kwota VAT jest wymagana.

Wizualizacja formatki umożliwiającej ręczne wprowadzenie faktury dla umowy obsługującej w rozliczeniach Metodę Podzielonej Płatności:

| Wprowadzanie f                                                     | aktury                                                 |                                     |                              |                                                      |                                     |                            |           |               |                  |
|--------------------------------------------------------------------|--------------------------------------------------------|-------------------------------------|------------------------------|------------------------------------------------------|-------------------------------------|----------------------------|-----------|---------------|------------------|
| Grupa<br>Umowa<br>Sprzedający<br>Kupujący                          | wybierz<br>FRTRFKSPLITPKYMENT<br>BW-basia              | •                                   | 41.<br>41.<br>43.            | Faktoring z Regre<br>NIP. 11111111111<br>NIP. 242314 | sem<br>Adres: Jagod<br>Adres: Ludow | owa 11-00 Jagedowa<br>a 12 | L.        |               |                  |
| Nr faktury<br>Data wystawienia<br>Termin płathości<br>Codaj Zapisz | 2018/06/01<br>2018/06/01 ()<br>2018/06/04 ()<br>Anuluj | Kwota<br>Kwota                      | a brutto<br>a netto<br>a VAT | 1000<br>900<br>100                                   |                                     | Web                        | to PLN    | •             |                  |
| Podgląd wprowadzon<br>Umowa Sprzedaj<br>Brak darych                | ych faktur Strona < 1 :<br>ący Kupujący Nr faktury     | z 1 💽 Ilość wyr<br>Data wystawienia | ików O<br>Te                 | llošć wyników na s<br>rmin płatności (               | tronie 500 🔹                        | Kwota netto                | Kwota VAT | B D<br>Waluta | ostosuj<br>Akcje |
| Unuń                                                               |                                                        |                                     |                              |                                                      |                                     |                            |           |               |                  |

Lista kolumn dostępna na formularzu Tworzenie nowego szablonu importu dla schematu "Faktura" będzie rozszerzona o pola:

- Kwota netto
- Kwota VAT.

Dodatkowo nazwa pola "Kwota" zostanie zmieniona na nazwę "Kwota brutto".

Predefiniowane schematy importu zawierające dodatkowe pola dla Metody Podzielonej Płatności:

• SP Faktoring Odwrócony.

Wizualizacja formatki - przykład dla typu schematu "Faktura":

| cîtî hand                                           | llowy                      |            | Cili Trade     | Purtal          |                | 1/                                                         | Hebruary 2014               |
|-----------------------------------------------------|----------------------------|------------|----------------|-----------------|----------------|------------------------------------------------------------|-----------------------------|
| Homepage Letter of c                                | redit 🔻 Guarantee 🔻        | Collection | es 🔻 General o | verview 🔻 Repor | ts Contracts 🔻 | Settings 🔻                                                 | Logout                      |
| Involce submissi                                    | on from a file - ste       | ep 1/2     |                |                 |                |                                                            |                             |
| File containing involces<br>Template<br>File upload | Choose File No file select | Shoeen     | ~              |                 |                |                                                            |                             |
| <b>ារិ</b><br>Citi.com                              |                            |            |                |                 | c              | Privacy Statement  <br>Copyright ® 2013 Dank Handlowy w Wa | formo of Uoc<br>szawie S.A. |

Struktura wierszy:

Umowa;NIP Sprzedającego;NIP Kupującego;Nr faktury;Data wystawienia;Data płatności;Kwota brutto;Kwota netto;Kwota VAT;Waluta

Przykład:

| SP Faktoring Odwrócony — Notatnik                                                                                                    | X |
|----------------------------------------------------------------------------------------------------|---|
| Plik Edycja Format Widok Pomoc                                                                                                    |   |
| SFTRF/HE/0015:6970014891:7791011327:20180627x:2018-06-20:2018-06-30:7.33:4.33:3.00:PLN                                                                                           | * |
| SFTRF/HE/0015;6970014891;7791011327;20180627y;2018-06-20;2018-06-30;7,33;4,33;3,00;PLN<br>SFTRF/HE/0015;6970014891;7791011327;20180627z;2018-06-20;2018-06-30;7,33;4,33;3,00;PLN |   |
| (                                                                                                    |   |

Jeden wiersz z transakcją wygląda następująco:

SFTRF/HE/0015;6970014891;7791011327;20180627x;2018-06-20;2018-06-30;7,33;4,33;3,00;PLN

• SP Faktoring Standard.

Wizualizacja formatki - przykład dla typu schematu "Faktura":

| iu nano                                                                                 | dlow                                    | 'Y                         |                 |                  | Citi Trade                                                                               | Portal                          |                |                                                          |                                 | 18 5       | staruary 20 |
|-----------------------------------------------------------------------------------------|-----------------------------------------|----------------------------|-----------------|------------------|------------------------------------------------------------------------------------------|---------------------------------|----------------|----------------------------------------------------------|---------------------------------|------------|-------------|
| Homepage Letter of                                                                      | oredit 🔻 G                              | iuarantee 🔻                | Collection 🔻    | Invoices 🔻       | General ov                                                                               | rerview 🔻 🛛 Re                  | ports          | Contracts 🔻                                              | Se                              | attings 🔻  | Logout      |
| Invoice submiss                                                                         | ion from                                | a file - st                | ep 2/2          |                  |                                                                                          |                                 |                |                                                          |                                 |            |             |
| File name demo1.txt<br>Total number of Involces                                         | 3 Tot                                   | al number of a             | approved involc | es 2 Ti          | otal number of                                                                           | f Involces being i              | not loaded     | 1 Total number                                           | of records with detect          | ted errors | 0           |
|                                                                                         |                                         |                            |                 |                  |                                                                                          |                                 |                |                                                          |                                 |            |             |
| Seller                                                                                  | DEMO K                                  | lient                      |                 |                  |                                                                                          | Tax ID: 22-33-                  | 44 Ad          | idress: ul. Opolska 00-00                                | 1 Solec                         |            |             |
| Seller<br>Contract                                                                      | DEMO K                                  | lient<br>. z regresem      |                 |                  | <ul> <li>4b</li> </ul>                                                                   | Tax ID: 22-33-                  | 44 Ad          | ldress: ul. Opolska 00-00                                | 1 Solec                         |            |             |
| Seller<br>Contract<br>Ruyer                                                             | DEMO KI<br>DEMO/F                       | lient<br>. z regresem<br>t |                 | 2<br>2<br>3      | <ul> <li>41</li> <li>41</li> </ul>                                                       | Tax ID: 22-33-<br>Tax ID: 55-66 | 44 Ad<br>Addre | ldress: ul. Opolska 00-00<br>.ss: ul. Śliska 55 00-001 l | 1 Solec<br>adek 7dráj           |            |             |
| Seller<br>Contract<br>Ruyer<br>Purchase request                                         | DEMO K<br>DEMO/F<br>TEST all<br>select  | ient<br>zregresem          |                 | 6<br>6<br>5<br>6 | <ul> <li>41.</li> <li>41.</li> <li>41.</li> <li>41.</li> <li>41.</li> <li>41.</li> </ul> | Tax ID: 22-33-<br>Tax ID: 55-66 | 44 Ad<br>Addre | idress: ul. Opolska 00-00<br>iss: ul. Śliska 55 00-001 i | 1 Solec<br>adak 7drój           |            |             |
| Seller<br>Contract<br>Ruyer<br>Purchase request<br>Purchase request date                | DEMO KI<br>DEMO/F<br>TEST als<br>select | ient<br>zregresem          | ]               | 8                | - 61<br>- 61<br>- 61                                                                     | Tax ID: 22-33-<br>Tax ID: 55-86 | 44 Ad<br>Addre | kiress: ul. Opolska 00-00<br>ss: ul. Šliska 55 00-001 i  | 1 Solec<br>adek 7drňj           |            |             |
| Seller<br>Contract<br>Ruyer<br>Purchase request<br>Purchase request date<br>Invoice no. | DEMO K<br>DEMO/F<br>TEST ak<br>select   | ient<br>z regresen<br>s    | ]<br>oice date  | 8<br>8<br>8      | <ul> <li>41</li> <li>41</li> <li>41</li> <li>41</li> </ul>                               | Tax ID: 22-33-<br>Tax ID: 55-66 | 44 Ad<br>Addre | dress: ul. Opolska 00-00                                 | 1 Solec<br>adek 7dmíj<br>Amount |            |             |

Struktura wierszy:

Umowa;NIP Sprzedającego;NIP Kupującego;Nr faktury;Data wystawienia;Data płatności;Kwota brutto;Kwota netto;Kwota VAT;Waluta;Rodzaj wniosku;Data realizacji wnioski

#### Przykład

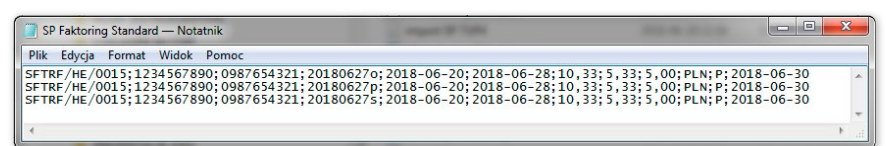

Jeden wiersz z transakcją wygląda następująco:

SFTRF/HE/0015;1234567890;0987654321;201806270;2018-06-20;2018-06-28;10,33;5,33;5,00;PLN;P;2018-06-30

• SP TUF4

Wizualizacja formatki - przykład dla typu schematu "Faktura":

| import_file_scheme _Faktoring_Odwrocony.txt — Notatnik                                                                                                    |                    | x        |
|----------------------------------------------------------------------------------------------------|--------------------|----------|
| <u>Plik E</u> dycja For <u>m</u> at <u>W</u> idok Pomo <u>c</u>                                                                                                    |                    |          |
| AgreementNo; SellerTAXid; BuyerTAXid; InvoiceNo; InvIssuanceDate; InvMaturityDate; In<br>Agreement/01/2014; 12345677745; 5210XXX100; Invoice01; 2014-01-02; 2014-02-28; 1, 01; E | IVAmount;CCY<br>UR | ^        |
|                                                                                                    |                    | -        |
|                                                                                                    |                    | <b>с</b> |
|                                                                                                    |                    |          |
|                                                                                                    |                    |          |
|                                                                                                    |                    |          |
|                                                                                                    |                    |          |
|                                                                                                    |                    |          |
|                                                                                                    |                    |          |
|                                                                                                    |                    |          |
|                                                                                                    |                    |          |
|                                                                                                    |                    |          |

#### Przykład:

| SP TUF4 — Notatnik                                                                                                    | ж    |   |
|----------------------------------------------------------------------------------------------------|------|---|
| Plik         Edycja         Format         Widok         Pomoc           01         0987654321         SFTRF/HE/0015         1234567890         201806260         25/06/2018         30/06/2018         9.34         6.34         3.00         PLN               F              6.32 | -    |   |
| ۲<br>۲<br>۲                                                                                                    | + .; | 1 |

Jeden wiersz z transakcją wygląda następująco:

01

0987654321|SFTRF/HE/0015|1234567890|201806260|25/06/2018|30/06/2018|9.34|6.34|3.00|PLN||||F|||

03

## 3.2. Wysyłanie

Formatka wysyłania faktur składa się z czterech części: filtra, tabeli głównej, elementów funkcyjnych oraz podsumowania.

| 57800<br>5749<br>5989<br>2017-20-13 💼 co                                                                                                    |                                                                                                    | Cruca<br>Konggoy<br>Satu fakury<br>Wincoh       | vacyshie<br> wcycky<br> dowgaana<br> wcychic                                                                                                    | ×<br>× €1<br>×                                                                                                    |                                                                                                    |
|----------------------------------------------------------------------------------------------------|----------------------------------------------------------------------------------------------------|-------------------------------------------------|----------------------------------------------------------------------------------------------------|----------------------------------------------------------------------------------------------------|----------------------------------------------------------------------------------------------------|
| 574608<br>5749<br>5949<br>5949<br>5949<br>5949<br>5949<br>5949<br>5949                                                                                   |                                                                                                    | Crupa<br>Hostopoy<br>Status feitury<br>Writeoch | vagabie<br> wogoley<br> dowgaana<br> wogoley                                                                                                    | <u>v</u><br>v<br>v                                                                                                    |                                                                                                    |
| 0 ×9<br>05K/<br>0017-06-13 (0)                                                                                                    |                                                                                                    | Nosogay<br>Status fakts.ry<br>Whiteoch          | Wedderdd<br>Go Magaellau<br>Meeddelau                                                                                                    | ~ U                                                                                                    |                                                                                                    |
| 2017-20-13 💼 de                                                                                                    | ~ (1)                                                                                                    | Status faktury<br>Winesch                       | do wysłania<br>Wodychie                                                                                                    | ~                                                                                                    |                                                                                                    |
| an 📋 🔽 Chao-1102                                                                                                    |                                                                                                    | Whatson                                         | weeder                                                                                                    | ~                                                                                                    |                                                                                                    |
| es 📋 🧰 char-chuz                                                                                                    |                                                                                                    |                                                 |                                                                                                    |                                                                                                    |                                                                                                    |
|                                                                                                    |                                                                                                    |                                                 |                                                                                                    |                                                                                                    |                                                                                                    |
| Inc. Acty         Inc. Metal         Default         Default           RSHA         201706201         2017           RSHA         201706202         2017 | Termin         Kasta           Inviction         phthe/loc         fakkay           7-39-19         22 17-39-<br>81         1.200,           7-39-19         22 17-39-<br>81         1.200,           7-39-19         22 17-39-<br>10.000,         10.000, | maca Roba<br>weich<br>O PLN<br>O PUN            | Deta Teta Deta<br>separadore y y 2anis Tech<br>2017-06-00<br>2017-06-00                                                                                                    | White American Status Ba<br>doto realizargi Vallary no<br>20<br>avg. Anno<br>30<br>avg. Anno<br>30<br>avg. Anno<br>30<br>avg. Anno<br>30<br>avg. Anno<br>30<br>avg. Anno<br>30                                                                                                    | Tu zaznaczamy wybrane faktury do wysłan                                                                                                    |
| Rodzaj writosta<br>wylanisz                                                                                                    | V President location                                                                                                    |                                                 |                                                                                                    |                                                                                                    |                                                                                                    |
| rationantia Tipite                                                                                                    | Edylog Useri Pol                                                                                                    | Doctopry Brit                                   | Wyse nacysła<br>uczta<br>dewysławiodkani bil pocys                                                                                                    | Sara D<br>aniotici bro aniotolar agricego                                                                                                    | Część podsumowania (dotyczy faktur, przy                                                                                                    |
| rataovan                                                                                                    | a <u>7724</u><br>285ja                                                                                                    | a Tryat Latita Dan Fa                           | Window Constraints     Window Constraints     Constraints     Constraints | The second second | Trait Editor Usan Publica longaques Vijair margable      Traite Same publications of the second second |

Aby wysłać faktury, należy:

- zaznaczyć checkbox w tabeli głównej przy wybranej fakturze;
- wybrać datę realizacji wniosku, czyli wnioskowaną datę, w której Bank powinien zrealizować wniosek;
- wybrać rodzaj wniosku (rodzaje dostępne w zależności od rodzaju umowy podpisanej z Bankiem); możliwe typy to: rejestracja, przelew wierzytelności, dyskonto wierzytelności oraz finansowanie wierzytelności;
- nacisnąć przycisk "Wyślij"; Użytkownik może wskazać do wysłania pozycję ze statusem: "Do wysłania", "Zrealizowana" lub "Odrzucona".

W umowach, które przewidują realizowanie wniosków o przelew oraz wniosków o dyskonto, Użytkownik ma możliwość wysłania:

- wniosku o przelew;
- wniosku o dyskonto dla faktur wcześniej objętych wnioskiem o przelew;
- wniosku o dyskonto dla faktur wcześniej nieobjętych wnioskiem o przelew, co będzie skutkowało przesłaniem do Banku łącznie wniosku o dyskonto i wniosku o przelew.

Po naciśnięciu przycisku "Wyślij" przeprowadzana jest walidacja wszystkich zaznaczonych faktur. Jeżeli zostaną wykryte nieprawidłowości, proces wysyłania nie dojdzie do skutku, a Użytkownikowi wyświetlony zostanie odpowiedni komunikat.

Przycisk "Wyślij wszystkie" uruchamia proces asynchronicznego wysyłania faktur. Podczas takiego sposobu wysyłki faktur Użytkownik na bieżąco otrzymuje informacje o postępie wysyłki oraz zakończeniu procesu, jednocześnie może wykonywać inne czynności w platformie.

Użytkownik z poziomu tej formatki może również edytować fakturę, usunąć ją, wystawić fakturę korygującą lub przeprowadzić symulację kosztów, wciskając przeznaczone do tych operacji guziki znajdujące się pod listą faktur. Uaktywnienie tych guzików następuje po zaznaczeniu checkboxa przy co najmniej jednej fakturze z listy.

Również po zaznaczeniu checkboxa przy co najmniej jednej fakturze z listy, w prawym dolnym rogu ekranu, widoczna jest suma wniosku oraz dostępny limit umowy.

## 3.3. Autoryzacja

Autoryzacja jest możliwa w zakładce Faktury -> Autoryzuj. Autoryzacja odbywa się poprzez zaznaczenie faktur do autoryzacji za pomocą checkboxów, a następnie naciśnięcie przycisku "Autoryzuj".

Przycisk "Autoryzuj wszystkie" uruchamia proces asynchronicznej autoryzacji faktur. Podczas takiego sposobu autoryzacji faktur Użytkownik na bieżąco otrzymuje informacje o postępie autoryzacji oraz zakończeniu procesu, jednocześnie może wykonywać inne czynności w platformie.

Wniosek wysłany do Banku za pośrednictwem Citi Trade Portal, autoryzowany przez Użytkownika, uważa się za potwierdzony przez Użytkownika i za zlecony Bankowi do wykonania w sposób ważny i skuteczny.

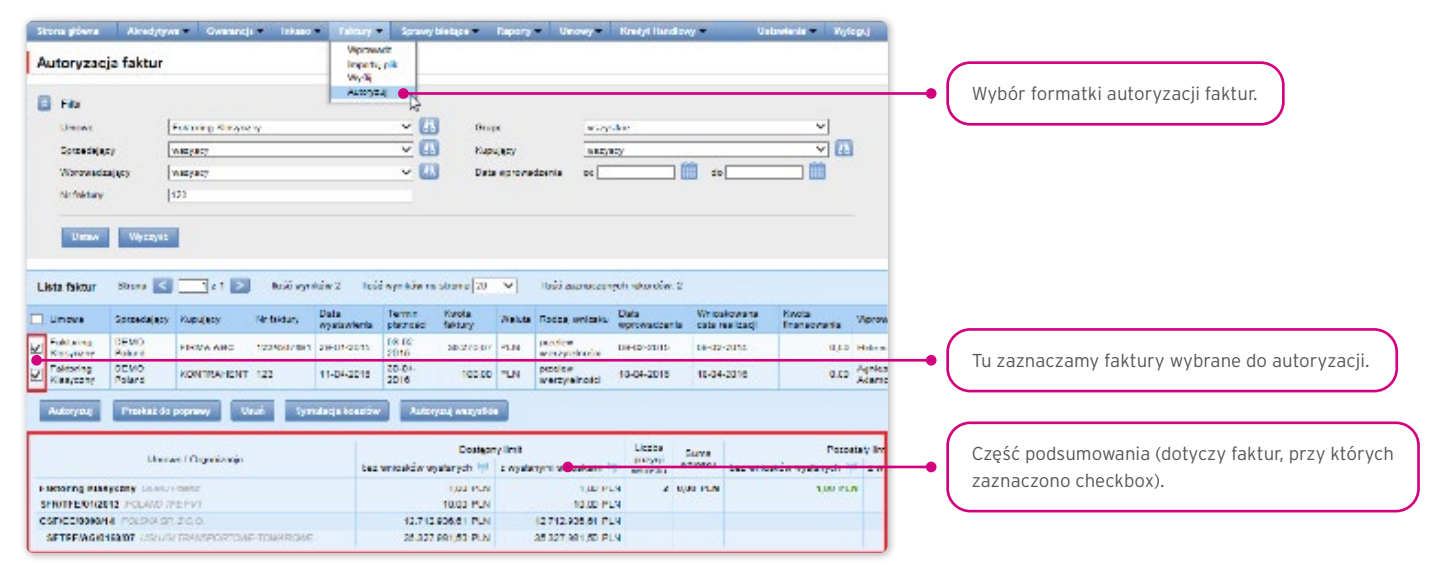

Formatka składa się z czterech części: filtra, tabeli głównej, elementów funkcyjnych oraz podsumowania.

Użytkownik ma możliwość zwrotu faktury do poprawy (przycisk "Przekaż do poprawy"), usunięcia faktury ("Usuń"), autoryzacji ("Autoryzuj") lub wykonania symulacji kosztów ("Symulacja kosztów").

Schemat autoryzacji wskazany w sekcji II Wniosku Konfiguracyjnego "Citi Trade Portal - Aktywacja/Konfiguracja - Trade Finance" określa sposób reprezentacji Klienta wskazanego w sekcji I tego wniosku, co oznacza:

1) reprezentację jednoosobową - w przypadku zaznaczenia autoryzacji "Przez Wysłanie" lub "1 - pojedyncza"

Autoryzacja "Przez Wysłanie" oznacza, że dany Użytkownik jest umocowany do jednoosobowego zaciągania zobowiązań oraz samodzielnego tworzenia/wysyłania wniosków.

Autoryzacja "1 - pojedyncza" oznacza, że Użytkownik jest umocowany do jednoosobowego zaciągania zobowiązań, jednakże w przypadku gdy jest uprawniony jedocześnie do tworzenia/wysłania i autoryzacji, pomimo że jest umocowany do jednoosobowej reprezentacji, nie może dokonać autoryzacji, jeśli sam utworzył wniosek w sieci.

2) reprezentację dwuosobową - w przypadku zaznaczenia autoryzacji "2 - podwójna"

Autoryzacja "2 - podwójna" oznacza, że Użytkownik jest umocowany do zaciągania zobowiązań razem z drugą osobą uprawnioną do autoryzacji, jednakże w przypadku gdy jest uprawniony jednocześnie do tworzenia/wysłania i autoryzacji, pomimo że jest umocowany do reprezentacji razem z drugą osobą uprawnioną do autoryzacji, nie może dokonać autoryzacji samodzielnie lub wspólnie z tą osobą, jeśli on sam lub ta osoba utworzyli wniosek w sieci.

## 3.4. Powiadomienia

Szczegółowy opis ustawiania parametrów Powiadomień znajduje się w rozdziale 2.4.

Otrzymanie powiadomienia z Banku związane jest z osobnym uprawnieniem Użytkownika. Jeżeli Użytkownik ma przyznane odpowiednie uprawnienie, to w momencie wystąpienia zdarzenia powiadomienie zostanie wygenerowane i wysłane wybranymi przez Użytkownika kanałami (o ile zostały określone dla niego w zakładce Ustawienia -> Powiadomienia).

Nieprzeczytane alerty wyświetlane są na stronie głównej, natomiast po przeczytaniu dostępne są tylko z poziomu formatki "Lista alertów" w zakładce Sprawy bieżące.

Zdarzenia inicjujące wysyłanie powiadomień do Użytkownika:

| Lp. | Powiadomienie                                           | Zdarzenie                                                                                                    |
|-----|---------------------------------------------------------|----------------------------------------------------------------------------------------------------|
| 1   | Faktury są do autoryzacji                               | Faktury zostały wysłane i oczekują autoryzacji na poziomie, do którego uprawnienie posiada<br>Użytkownik w danej umowie (i Użytkownik może autoryzować tę fakturę, tzn. nie autoryzował jej<br>wcześniej na niższym poziomie).<br>Jeżeli w chwili generowania Użytkownikowi powiadomienia nie będzie żadnych faktur                                                                                                    |
|     |                                                         | spełniających warunek, proces zostanie anulowany                                                                                                    |
| 2   | Faktury zostały sfinansowane                            | Faktury zostały przyjęte do finansowania (rodzaje wniosków związane z finansowaniem)<br>w umowie, w której Użytkownik ma jedno z uprawnień do wysyłania faktur                                                                                                    |
| 3   | Faktury zostały przyjęte                                | Faktury zostały przyjęte do inkasa (rodzaje wniosków związane z przelewem wierzytelności)<br>w umowie, w której Użytkownik ma jedno z uprawnień do wysyłania faktur                                                                                                    |
| 4   | Faktury zostały odrzucone                               | Faktury zostały odrzucone przez Bank w umowie, w której Użytkownik ma jedno z uprawnień do<br>wysyłania faktur                                                                                                    |
| E   |                                                         | Faktura została całkowicie spłacona w umowie, w której Użytkownik ma jedno z uprawnień do wysyłania faktur.                                                                                                    |
| 5   |                                                         | Jeżeli w chwili generowania Użytkownikowi powiadomienia nie będzie żadnych faktur<br>spełniających warunek, proces zostanie anulowany                                                                                                    |
| 6   | Faktury nie zostały spłacone w terminie<br>wymagalności | Faktura nie została całkowicie spłacona, a upłynął termin płatności określony na fakturze;<br>dotyczy umów, w których Użytkownik ma jedno z uprawnień do wysyłania faktur                                                                                                    |
| 7   | Zbliża się termin płatności faktur (X<br>dni przed)     | Faktura nie została całkowicie spłacona, a za X dni (zgodnie z bieżącym ustawieniem) jest<br>dzień terminu płatności (ustawionego na fakturze) - dotyczy również faktur, których termin<br>płatności upływa szybciej niż za X dni, ale nie wysłano jeszcze do nich powiadomienia do<br>danego Użytkownika.<br>Jeżeli w chwili generowania Użytkownikowi powiadomienia nie będzie żadnych faktur<br>spełniających warunek, proces zostanie anulowany.<br>Powiadomienie dotyczy faktur w umowach, w których Użytkownik ma przyznane jedno<br>z uprawnień do wysyłania faktur.<br>Przy wyznaczaniu daty wygenerowania powiadomienia pomijane są dni wolne (przykład: przy<br>terminie płatności faktury ustawionym na wtorek i ustawieniu 2 dni wcześniej alert wysłany<br>zostanie w piatek) |
| 8   | Bank wykonał regres                                     | Na fakturze został wykonany regres w umowie, w której Użytkownik ma jedno z uprawnień do<br>wysyłania faktur                                                                                                    |
| 9   | Bank prosi o specyfikację rozliczenia<br>płatności      | Po odebraniu informacji o nowym przelewie do rozliczenia w jednej z umów, do których<br>Użytkownik posiada uprawnienie.<br>Jeżeli w chwili generowania Użytkownikowi powiadomienia nie będzie żadnych przelewów<br>spełniających warunek, proces zostanie anulowany                                                                                                    |
| 10  | Przekroczono ustalony poziom limitu                     | Po każdym zwiększeniu zaangażowania w umowie ponad określony przez Użytkownika próg,<br>o ile Użytkownik ma przyznane takie uprawnienie oraz jedno z uprawnień do wysyłania faktur.<br>Jeżeli w chwili generowania Użytkownikowi powiadomienia warunek nie będzie aktualny<br>(poziom zaangażowania będzie mniejszy niż ustalona wartość progowa), proces zostanie<br>anulowany                                                                                                    |
| 11  | Nowa faktura do pobrania                                | Komunikat o nowej fakturze do umowy, w której Użytkownik ma przyznane uprawnienie                                                                                                    |
| 12  | Nowe pismo do pobrania                                  | Komunikat o nowym piśmie do umowy, w której Użytkownik ma przyznane uprawnienie                                                                                                    |

| Lp. | Powiadomienie                        | Zdarzenie                                                                                                    |
|-----|--------------------------------------|----------------------------------------------------------------------------------------------------|
| 13  | Rezultat wprowadzenia faktur z pliku | Zakończenie asynchronicznego wprowadzania faktur po imporcie z pliku do umów, w których<br>Użytkownik ma uprawnienie.                  |
| 10  |                                      | Powiadomienie jest generowane po każdym zdarzeniu (każdej akcji asynchronicznego                                                       |
|     |                                      | wprowadzania faktur), osobno dla każdego Użytkownika                                                                                   |
| 1/1 | Rezultat wysłania faktur z nliku     | Zakończenie asynchronicznego wysyłania faktur po imporcie z pliku do umów, w których<br>Użytkownik ma przynajmniej uprawnienie.        |
| 14  |                                      | Powiadomienie jest generowane po każdym zdarzeniu (każdej akcji asynchronicznego wysyłania                                             |
|     |                                      | faktur), osobno dla każdego Użytkownika                                                                                                |
|     |                                      | Zakończenie asynchronicznej autoryzacji faktur uruchomionej z poziomu formatki autoryzacji                                             |
| 15  | Rezultat asynchronicznej autoryzacji | faktur w ramach umów, w których Użytkownik ma uprawnienie.                                                                             |
| 15  | faktur                               | Powiadomienie jest generowane po każdym zdarzeniu (każdej akcji asynchronicznej autoryzacji<br>faktur), osobno dla każdego Użytkownika |
|     |                                      | Zakończenie asynchronicznego wysyłania faktur uruchomionego z poziomu formatki wysyłania                                               |
| 16  | Rezultat asynchronicznego wysyłania  | faktur w ramach umów, do których Użytkownik ma uprawnienie.                                                                            |
|     | faktur                               | Powiadomienie jest generowane po każdym zdarzeniu (każdej akcji asynchronicznego wysyłania                                             |
|     |                                      | faktur uruchomionej z poziomu formatki wysyłania faktur), osobno dla każdego Użytkownika                                               |

## 4. SPRAWY BIEŻĄCE

Podgląd to formatka, z której poziomu Użytkownik ma wgląd w bieżącą sytuację dotyczącą faktur.

| Ekran st                                                                             | inu ble                                                        | zącego                                                                                                    |                                                 |                                                                                |                                                                                    | Podgit<br>Linta n<br>Bratus                                    | obs<br>porteia a                        | 0                          |                      |                                                       |                                                               |                                                   |                                             |                                        |                  | '( | Wybor formatki <b>Podgiąd</b> spraw bieżących.                                                   |
|--------------------------------------------------------------------------------------|----------------------------------------------------------------|----------------------------------------------------------------------------------------------------|-------------------------------------------------|--------------------------------------------------------------------------------|------------------------------------------------------------------------------------|----------------------------------------------------------------|-----------------------------------------|----------------------------|----------------------|-------------------------------------------------------|---------------------------------------------------------------|---------------------------------------------------|---------------------------------------------|----------------------------------------|------------------|----|--------------------------------------------------------------------------------------------------|
| Fitr                                                                                 |                                                                | LASTAS                                                                                                    |                                                 |                                                                                |                                                                                    | uisto o<br>cifuita<br>Norro                                    | with the second                         | 110                        |                      | 84717.3                                               |                                                               |                                                   |                                             | -                                      |                  |    |                                                                                                  |
| Borzech                                                                              | 254                                                            | DENC                                                                                                    | Poland                                          |                                                                                |                                                                                    | ~ (1)                                                          | ю                                       | UDU SCY                    |                      | BST/EC                                                | 7                                                             |                                                   |                                             | -<br>-<br>                             |                  |    |                                                                                                  |
| Whited                                                                               |                                                                | W52()5                                                                                                    | sie .                                           |                                                                                |                                                                                    | v                                                              | 8                                       | tatus spia                 | ×                    | wSEVE3                                                | ie .                                                          |                                                   |                                             | ~                                      |                  |    |                                                                                                  |
| Nr bela<br>Debe vo<br>Termini                                                        | y<br>nevativer<br>katrości                                     | × ∞0                                                                                                    | 01 2017 <b>(</b>                                | 2 sk (                                                                         |                                                                                    |                                                                | 5                                       | ladus ladu<br>o windyka    | ay<br>a              | antas<br>antas                                        | *                                                             |                                                   |                                             | ×                                      | -                | •  | W kolumnie <b>Status faktury</b> dostępne są inform<br>o bieżącym statusie faktur.               |
| 1000                                                                                 |                                                                | (inclusion)                                                                                                    |                                                 |                                                                                |                                                                                    |                                                                |                                         |                            |                      |                                                       |                                                               |                                                   |                                             |                                        |                  | ~  |                                                                                                  |
| ta faktur                                                                            | Stor<br>Stor                                                   | e (C)<br>spracoju;y                                                                                                    | <u>1</u> 21 💽 🛛                                 | leić vynatów 3<br>Dala<br>wystawania                                           | Ternin<br>platnospi                                                                | Nyfikûw (s<br>Katos<br>Betry                                   | estranie 🛛<br>Procesteio<br>do sptely   | u Valuta                   | Faalcaj<br>antooku   | Status<br>faktury                                     | Status<br>splaty                                              | Wskazana<br>do<br>windykacji                      | Wcześniejsza<br>spłata                      | a Szczugóły                            | ôły i            | •  | Odnośnik, po którego naciśnięciu pojawi się oki<br>z informacjami dotyczącymi szczegółów faktury |
| te faktur<br>Umova<br>Haktanng                                                       | Sine<br>Sine<br>bidury<br>bail                                 | spracajary<br>DENC                                                                                                    | L 2 1 D 4<br>Kabugaty<br>KONTRAHENT             | ick syndow 3<br>Data<br>wystawarta<br>24-25-2017                               | Tarmin<br>platnosci<br>20-05-<br>2017                                              | Nytikôw (s<br>Kwos<br>Beckiy<br>1.444,00                       | estranie (2<br>Przawbiła<br>do spłały   | Walufa<br>PUN              | Fömbrag<br>artikosku | Status<br>faktury<br>do wysłania                      | Status<br>spłaty<br>niespłacona                               | Wskazana<br>do<br>windykacji<br>nie               | Wcześniejsza<br>spłata<br>nie               | a Szczugóły<br>pokaz                   | 6ły <sup>1</sup> | ·( | Odnośnik, po którego naciśnięciu pojawi się oki<br>z informacjami dotyczącymi szczegółów faktury |
| ta faktur<br>Umova<br>Kasyczny<br>Rastorny<br>Rastorny                               | Stor<br>Stor<br>belay<br>leat                                  | Spractalary<br>OENC<br>Poland<br>DENG<br>DENG                                                                                                    | 121 D                                           | lošč vynedw 3<br>Dela<br>vysbavienia<br>24-25-2017<br>17-01-2017               | 1 1062<br>Termin<br>plethoso<br>2017<br>31-01-<br>2017                             | Nythéba na<br>Kacsa<br>Jackiny<br>1.444,00<br>1.000,00         | ostranie [2]<br>Prozestero<br>do sptely | Vanda<br>PUN<br>PUN        | Faalaaj<br>antooku   | Status<br>faktury<br>do<br>wysłania<br>do<br>wysłania | Status<br>spłaty<br>niespłacona<br>niespłacona                | Wskazana<br>do<br>windykacji<br>nie<br>Nie        | Wcześniejsza<br>spłata<br>nie<br>nie        | a Szczogóły<br>pokaz<br>pokaz          | ôły '            | ·( | Odnośnik, po którego naciśnięciu pojawi się oki<br>z informacjami dotyczącymi szczegółów faktury |
| iata faktur<br>Umowa<br>Haktoring<br>Klasyczny<br>Faktoring<br>Klasyczny<br>Rasyczny | Sate<br>Sate<br>belany<br>belany<br>belany<br>belany<br>belany | Contract of the second second se | Audurey<br>Kon Bahent<br>Firma Abo<br>Firma Abo | teki vynitów 3<br>Dala<br>Vysław mia<br>24-25-2017<br>17-01-2017<br>02-01-2014 | 1 1062<br>Termin<br>philoson<br>20-05-<br>2017<br>31-01-<br>2017<br>28-02-<br>2017 | Nyttébe te<br>Kester<br>Techny<br>1.444,00<br>1.003,00<br>1.01 | e sintre (3<br>Prote bét<br>do spiely   | Wanta<br>PUN<br>PUN<br>PUN | Fanlasj<br>sytiosku  | Status<br>faktury<br>do<br>wysłania<br>do<br>wysłania | Status<br>spiaty<br>niespiacona<br>niespiacona<br>niespiacona | Wskazana<br>do<br>windykacji<br>nie<br>nie<br>nie | Wcześniejsza<br>spłata<br>nie<br>nie<br>nie | a Szczegóły<br>pokaz<br>pokaz<br>pokaż | ōły '            | ·( | Odnośnik, po którego naciśnięciu pojawi się oki<br>z informacjami dotyczącymi szczegółów faktury |

Na ekranie Stanu bieżącego dostępne są informacje o bieżącym statusie faktur, możliwe statusy to:

- Do autoryzacji faktura oczekująca na autoryzację;
- Do modyfikacji faktura, która została odrzucona w procesie autoryzacji, oczekuje na modyfikację;
- Do wysłania faktura wprowadzona do systemu, oczekuje na decyzję o wysłaniu wniosku;
- Wysłana faktura wysłana do Banku do realizacji, przed przyjęciem przez system transakcyjny Banku;
- Oczekuje na realizację faktura wysłana do Banku, w trakcie procesowania przez system transakcyjny Banku;
- Zrealizowana faktura, dla której został zrealizowany wniosek;
- Odrzucona faktura wysłana do Banku i odrzucona w procesie realizacji, możliwa do ponownego wysłania;
- Skorygowana faktura, która była przedmiotem korekty;
- Usunięta faktura usunięta z listy faktur, domyślnie nie jest widoczna na liście faktur;
- Oczekuje na limit faktura oczekuje na zwolnienie limitu;
- Anulowana faktura wysłana do Banku i anulowana w procesie realizacji lub w procesie końca dnia; ponowne wysłanie wniosku do Banku wymaga wprowadzenia faktury od nowa.

## 4.1. Lista spłat

Lista spłat przedstawia przelewy, których Bank nie mógł samodzielnie rozliczyć, w związku z czym oczekuje na wskazanie zobowiązań, które mają być nimi spłacone. Lista obejmuje tylko przelewy o statusie "Oczekuje na rozliczenie" lub "Przesłana do rozliczenia". Lista widocznych dla Użytkownika przelewów uzależniona jest od przypisanych mu uprawnień.

Zaznaczone przez Użytkownika zobowiązania i inne dyspozycje do rozliczenia będą widoczne ze statusem "Oczekuje" na szczegółach przelewu. Po weryfikacji przez Bank dyspozycji Użytkownika uzyskają one status "Odrzucona" albo "Przyjęta". Jeżeli wszystkie dyspozycje zostały przyjęte i kwota pozostająca do rozliczenia jest równa 0, przelew otrzyma status "Rozliczony".

| Lista apiat Tile Richardrodowry Notowcn Tytul Oata oo Pasat tyton wudduaew yo                                                                                                    | 90 <b></b>                                                                                                    | Podgled<br>Lois with<br>Series porters<br>Lois schröde<br>affact ny<br>Pierts                                                                                                    | chunok splat<br>Streiv<br>Kwotz                                                                                                    | [<br>[अन्त्रहरू<br>हर [                                                                                                    | 00[                                                                                                    |                                                                                                    |                                                                                                    | -• |               | Wybór f                     | formatk                               | i z <b>Lista</b>             | ą spłat.                      |                           |        |     |
|----------------------------------------------------------------------------------------------------|----------------------------------------------------------------------------------------------------|----------------------------------------------------------------------------------------------------|----------------------------------------------------------------------------------------------------|----------------------------------------------------------------------------------------------------|----------------------------------------------------------------------------------------------------|----------------------------------------------------------------------------------------------------|----------------------------------------------------------------------------------------------------|----|---------------|-----------------------------|---------------------------------------|------------------------------|-------------------------------|---------------------------|--------|-----|
| Lista solari Shore 💽 1                                                                                                    | 2 1 💽 Hošć nymlów 13 Hošć u<br>Rachunel aplet                                                                                                    | eynérie na drona<br>Deb ve vty                                                                                                    | 20 v)<br>Kasta                                                                                                    | Kwota do vozliczenia                                                                                                    | Strus                                                                                                    | [⊋ L<br>Secrep#                                                                                                    | lestona<br>y Alcja                                                                                                    |    |               |                             |                                       |                              |                               |                           |        |     |
| EL5581619710000661                                                                                                    | 261030150300000000004316                                                                                                    | 15.09.2014                                                                                                    | 143 506 85                                                                                                    | 0.00                                                                                                    | matezona                                                                                                    | pokez.                                                                                                    |                                                                                                    |    |               |                             |                                       |                              |                               |                           |        |     |
|                                                                                                    |                                                                                                    |                                                                                                    |                                                                                                    |                                                                                                    |                                                                                                    |                                                                                                    |                                                                                                    |    |               |                             |                                       |                              |                               |                           |        |     |
| 67105000661000002341475305                                                                                                    | 2810301508000000100084316                                                                                                    | 27-11-2014                                                                                                    | 116.402.10                                                                                                    | 116.402,10                                                                                                    | oczałuje na tozłożenie                                                                                                    | 00002                                                                                                    | rottez                                                                                                    |    | ~             |                             |                                       |                              |                               |                           |        |     |
| 67105000661000002341475305<br>BE85001705958985                                                                                                    | 2810301508000000100084316<br>9510301508000000100052792                                                                                                    | 27-11-2014<br>10-07-2014                                                                                                    | 116.402.10<br>82.078.17                                                                                                    | 116.402,10<br>\$2.078,17                                                                                                    | oczetuje no rozliczenie<br>oczetuje no rozliczenie                                                                                                    | 20562                                                                                                    | rozlicz<br>rozlicz                                                                                                    |    | $\mathcal{C}$ |                             |                                       |                              |                               |                           |        | ,   |
| 67105000861000002341475305<br>BE80001705968985<br>FISE1161971000064                                                                                                    | 28103015080000000100084316<br>95103015080000000100052/92<br>2610301508000000100052/92                                                                                                    | 27-11-2014<br>10-37-2014<br>12-11-2014                                                                                                    | 116.402.10<br>82.078.17<br>20.617.75                                                                                                    | 118.402,10<br>82.078,17<br>30.017.75                                                                                                    | oczałuje no rozliczenie<br>oczałuje no rozliczenie<br>oczałuje na rozliczenie                                                                                                    | pokaz<br>pokaz                                                                                                    | rozlicz<br>rozlicz<br>rozlicz                                                                                                    |    | $\int$        | Link <b>roz</b>             | zlicz jes                             | t dostęp                     | ony tylko                     | o dla p                   | rzelev | vóv |
| 671050086100002341475305<br>BE80001705968985<br>TISE0164971000064<br>671050086100002341475305                                                                                                    | 28103015080030301003084318<br>95103015080032001903052792<br>26103015080030001040354316<br>251030150801030010190064316                                                                                                    | 27-11-2014<br>10-07-2014<br>12-11-2014<br>10-03-2016                                                                                                    | 116.402.10<br>82.078.17<br>20.617.75<br>51.036.96                                                                                                    | 116,402,10<br>82,078,17<br>30,017,75<br>51,036,96                                                                                                    | oczetuje na tozlożenie<br>oczetuje na tozlożenie<br>oczetuje na tozlożenie<br>oczetuje na tozlożenie                                                                                                    | points<br>points<br>points<br>points                                                                                                    | rozlicz<br>rozlicz<br>rozlicz<br>rozlicz                                                                                                    | •  |               | Link <b>roz</b><br>w statu: | zlicz jes<br>sie Ocz                  | st dostęp<br>ekuje na        | ony tylko<br><b>a rozlicz</b> | o dla p                   | rzelev | vóv |
| 67105000661000002341475305<br>BE20001705068965<br>FISE0164574600061<br>%7105008641000002341475305<br>1420816497100002341475305<br>H208164071000023416                                                                                                    | 28103015036002200150364316<br>95103015086002000150252792<br>26103015086002000160364316<br>20103015080000001010064316<br>201030150800000010103084418                                                                                                    | 27-11-2014<br>10-07-2014<br>12:11-2014<br>10:03-2016<br>00-03-2018                                                                                                    | 116.402.10<br>82.078.17<br>20.417.75<br>51.036.96<br>21.774.18                                                                                                    | 118,402,10<br>82,078,17<br>20,017,75<br>51,036,96<br>21,774,18                                                                                                    | oczatuje na tozliczenie<br>oczatuje na tozliczenie<br>oczatuje na tozliczenie<br>oczatuje na tozliczenie<br>oczatuje na tozliczenie<br>occatuje na tozliczenie                                                                                                    | poince<br>poince<br>poince<br>poince                                                                                                    | rozlicz<br>rozlicz<br>rozlicz<br>rozlicz<br>rozlicz                                                                                                    | •  |               | Link <b>roz</b><br>w statu: | z <b>licz</b> jes<br>sie <b>Ocz</b>   | t dostęp<br><b>ekuje na</b>  | ony tylko<br><b>a rozlicz</b> | o dla p<br><b>zenie</b> . | rzelev | ۷Ó۷ |
| 671650086100002341475305<br>BE35001705088985<br>Insel+64974000064<br>1976500884100006341475305<br>H20819507006241475305<br>6716500664100002341475305                                                                                                    | 28103015030000000000100084316<br>95103015030000000100052792<br>2010001505050000400064316<br>20100015080000000100064316<br>20100015080000000100064316                                                                                                    | 27-11-2014<br>10-07-2014<br>12-11-2014<br>10-03-2016<br>00-03-2018<br>29-01-2015                                                                                                    | 116.402.10<br>82.078.17<br>20.417.75<br>51.036.96<br>21.774.18<br>329.06                                                                                                    | 118,402,10<br>82,078,17<br>20,047,75<br>51,030,96<br>21,774,18<br>329,06                                                                                                    | oczałuje na rozliczenie<br>oczałuje na rozliczenie<br>oczałuje na rozliczenie<br>oczałuje na rozliczenie<br>oczałuje na rozliczenie<br>oczałuje na rozliczenie                                                                                                    | pointe<br>pointe<br>pointe<br>pointe<br>pointe<br>pointe                                                                                                    | roziez<br>roziez<br>roziez<br>roziez<br>roziez                                                                                                    | •  |               | Link <b>roz</b><br>w status | zlicz jes<br>sie Ocz                  | it dostęp<br><b>ekuje na</b> | pny tylko<br><b>a rozlicz</b> | o dla p<br><b>zenie</b> . | rzelev | ۷Ó۱ |
| 671650066100002341475005<br>BE38001705068965<br>IFD581454971000064<br>IFD581454971000064<br>IFD5814502100002341475005<br>671650066100002341475005<br>671650066100002341475005                                                                                                    | 2810301503000000000100084316<br>95103015030000000100052732<br>2610301500000000100052732<br>2610301500000000100004116<br>26103015000000000100004156<br>26103015000000000010006416                                                                                                    | 27-11-2014<br>10-07-2014<br>12-11-2014<br>10-03-2016<br>00-03-2018<br>28-01-2015<br>24-07-2014                                                                                                    | 116.402.10<br>82.078.17<br>20.847.75<br>51.036.96<br>21.774.18<br>329.06<br>100.349.07                                                                                                    | 116,402,10<br>82,078,17<br>30,017,75<br>31,030,96<br>21,774,18<br>338,06<br>190,349,07                                                                                                    | oczetuje na tozkczenie<br>oczetuje na tozkczenie<br>oczetuje na tozkczenie<br>oczetuje na tozkczenie<br>oczetuje na tozkczenie<br>oczetuje na tozkczenie                                                                                                    | ostas<br>ostas<br>pokat<br>pokat<br>pokat<br>pokat<br>pokat                                                                                                    | rozicz<br>rozicz<br>rozicz<br>rozicz<br>rozicz<br>rozicz                                                                                                    | •  |               | Link <b>roz</b><br>w status | <b>:licz</b> jes<br>sie <b>Ocz</b>    | it dostęp<br><b>ekuje na</b> | ony tylko<br><b>a rozlicz</b> | o dla p<br><b>zenie</b> . | rzelev | ۷Ó۱ |
| 671650066100002341475005<br>BE3800170506935<br>P15811618710300641<br>I 15811618710300641<br>I 15851810210302341475305<br>6716500661000002341475305<br>6716500661000002341475305                                                                                                    | 2611030116280032001103084316<br>951103011628003020011030521712<br>261103011638003020011030521712<br>2611030116380030301010864116<br>26110301163800302001010084116<br>2611030116380030200105056416<br>261103011638003020010103064316                                                                                                    | 27-11-2014<br>10-07-2014<br>12-11-2014<br>10-03-2016<br>00-03-2018<br>29-01-2015<br>24-07-2014<br>06-08-2014                                                                                                    | 116.402.10<br>82.078.17<br>20.817.75<br>51.036.96<br>21.774.18<br>329.06<br>100.349.07<br>250.00                                                                                                    | 118.402.10<br>82.076.17<br>30.017.75<br>31.026.94<br>21.746.18<br>338.06<br>190.346.07<br>0,00                                                                                                    | oczeluje na rozliczenie<br>oczeluje na rozliczenie<br>oczeluje na rozliczenie<br>oczeluje na rozliczenie<br>oczeluje na rozliczenie<br>rozliczenie na rozliczenie<br>rozliczenia                                                                                                    | 02562<br>02562<br>05642<br>05642<br>06642<br>00562<br>02562                                                                                                    | razlez<br>razlez<br>razlez<br>razlez<br>razlez<br>razlez                                                                                                    | -• |               | Link <b>roz</b><br>w status | t <b>licz</b> jes<br>sie <b>Ocz</b> e | st dostęr<br><b>ekuje na</b> | ony tylko<br><b>a rozlicz</b> | o dla p<br>zenie.         | rzelev | ۷Ó۱ |
| 671650066100002341675305     95860170506935     95860170506935     67165006416871000064     671650064100002341675305     671650066100002341675305     671650066100002341675305     FISS31619710000681                                                                                                    | 26110001508000000010000000000000000000000                                                                                                    | 27-11-2014<br>10-07-2014<br>12-11-2014<br>10-03-2016<br>00-09-2018<br>29-01-2015<br>24-07-2014<br>06-08-2014<br>20-01-2014                                                                                                    | 116.402.10<br>82.078.17<br>20.817.75<br>51.006.96<br>21.774.18<br>329.06<br>100.349.07<br>250.00<br>777.96                                                                                                    | 116.402,10<br>82.078,17<br>20.017.75<br>51.039,46<br>21.774,18<br>338,66<br>180.346,67<br>0,00<br>777,96                                                                                                    | oczetuje na rozlozenie<br>oczetuje na rozlozenie<br>oczetuje na rozlozenie<br>oczetuje na rozlozenie<br>oczetuje na rozlozenie<br>oczetuje na rozlozenie<br>oczetuje na rozlozenie<br>oczetuje na rozlozenie                                                                                                    | 20162<br>20162<br>20162<br>20162<br>20162<br>20162<br>20162<br>20162<br>20162                                                                                                    | razlez<br>razlez<br>razlez<br>razlez<br>razlez<br>razlez<br>razlez                                                                                                    | -• |               | Link <b>roz</b><br>w status | rlicz jes<br>sie Oczo                 | t dostęp<br><b>ekuje na</b>  | ony tylko<br><b>a rozlicz</b> | o dla p<br>zenie.         | rzelev | ۷Ó۱ |
| 871650066100002341475005     900002341475005     900002341475005     9000024     91000004     9100004     9100004     9100004     9100004     9100004     9100004     9100004     9100004     9100004     9100004     9100004     9100004     9100004     9100004     9100004     9100004     9100004     9100004     9100004     9100004     9100004     9100004     9100004     9100004     9100004     9100004     9100004     9100004     91000     91000     91000     91000     91000     91000     91000     91000     9100     91000     91000     91000     9100     9100     9100     9100     9100     9100     9100     9100     9100     9100     9100     9100     9100     9100     9100     9100     9100     9100     9100     9100     9100     9100     9100     9100     9100     9100     9100     9100     9100     9100     9100     9100     9100     9100     9100     9100     9100     9100     9100     9100     9100     9100     9100     9100     9100     9100     9100     9100     9100     9100     9100     9100     9100     9100     9100     9100     9100     9100     9100     9100     9100     9100     9100     9100     9100     9100     9100     9100     9100     9100     9100     9100     9100     9100     9100     9100     9100     9100     9100     9100     9100     9100     9100     9100     9100     9100     9100     9100     9100     9100     9100     9100     9100     9100     9100     9100     9100     9100     9100     9100     9100     9100     9100     9100     9100     9100     9100     9100     9100     9100     9100     9100     9100     9100     9100     9100     9100     9100     9100     9100     9100     9100     9100     9100     9100     9100     9100     9100     9100     9100     9100     9100     9100     9100     9100     9100     9100     9100     9100     9100     9100     9100     9100     9100     9100     9100     9100     9100     9100     9100     9100     9100     9100     9100     9100     9100     9100     9100     9100     9100     9100     9100     9100     9100     9100     9100 | 2811030115680000000100000001000000000000000000                                                                                                    | 2741-2014<br>19.07-2014<br>12.11-2014<br>10.03-2016<br>28.01-2015<br>24.07-2014<br>06-38-2014<br>25.01-2014<br>26.01-2015                                                                                                    | 116.402.10<br>82.078.17<br>20.047.75<br>51.036.96<br>21.774.18<br>329.06<br>100.349.07<br>250.00<br>777.90<br>4.057.191.20                                                                                                    | 116.402,10<br>82.078,17<br>30.017,75<br>31.03,96<br>21.774,18<br>308,06<br>180.366,07<br>0,00<br>777,86<br>4.057,191,30                                                                                                    | oczatuje na rozloczenie<br>oczatuje na rozloczenie<br>oczekuje na rozloczenie<br>oczekuje na rozloczenie<br>oczatuje na rozloczenie<br>oczatuje na rozloczenie<br>rozleczeni<br>oczatuje na rozloczenie<br>oczatuje na rozloczenie<br>oczatuje na rozloczenie                                                                                                    | 20162<br>20162<br>20162<br>20162<br>20162<br>20162<br>20162<br>20162<br>20162<br>20162<br>20162                                                                                                    | roziez<br>roziez<br>roziez<br>roziez<br>roziez<br>roziez<br>roziez<br>roziez                                                                                                    | -• |               | Link <b>roz</b><br>w status | <b>:licz</b> jes<br>sie <b>Ocz</b>    | t dostęr<br><b>ekuje na</b>  | ony tylko<br><b>a rozlicz</b> | o dla p<br><b>zenie</b> . | rzelev | ۷Ó۱ |
| 87165006610000234147500     950001705060195     1550164751000002341475005     1550164751000002341475005     15501641971000002341475005     155016410700002341475005     1556315413710000641     4445045700001442010381100     14124011100102400475     151620046100234047500     14124011100102400475                                                                                                    | 2611030115080032000100364316<br>951030115080032000100362712<br>26110301150800302000100362712<br>26110301150800300001010054116<br>261103011508003000010100564166<br>26110301150800300001010564166<br>26110301150800300001000564166<br>26110301150800300001000564166<br>26110301150800300001000564166<br>261103011508003000000000000000000000000000                                                                                                    | 2741-2014<br>19-37-2014<br>12-11-2014<br>19-03-2016<br>28-01-2016<br>28-01-2016<br>24-37-2014<br>08-08-2014<br>25-01-2014<br>25-01-2014<br>25-01-2014                                                                                      | 116.402.10<br>82.078.17<br>20.417.75<br>51.036.96<br>21.774.18<br>328.06<br>100.349.07<br>250.00<br>777.90<br>1.057.191.30<br>333.99                                                                                                    | 116.402,10<br>82.078,17<br>30.017,75<br>31.03,96<br>21.774,13<br>338,06<br>190.349,07<br>0,00<br>4.057175,60<br>4.057175,50<br>337,59                                                                                                 | ocativje na rozlozenie<br>ocativje na rozlozenie<br>ocativje na rozlozenie<br>ocativje na rozlozenie<br>ocativje na rozlozenie<br>rozlože na rozlozenie<br>rozlože na rozlozenie<br>rozlože na rozlozenie<br>ocativje na rozlozenie<br>na stoje na rozlozenie                                                                                                    | 20162<br>20162<br>20162<br>20162<br>20162<br>20162<br>20162<br>20162<br>20162<br>20162<br>20162<br>20162                                                                                                    | ozicz<br>ozicz<br>natez<br>natez<br>ozicz<br>ozicz<br>ozicz<br>naticz<br>ochcz<br>ochcz<br>ochcz                                                                                                    | -• |               | Link <b>roz</b><br>w status | sie Ocz                               | t dostęr<br><b>ekuje na</b>  | ony tylko<br><b>a rozlicz</b> | o dla p<br><b>zenie</b> . | rzelev | vóı |
| EFT650086100002341475005     Elseven/01/0308999     Tr5416187710308999     Fr5416187710308716     Fr5416087160002341475005     Eff50086100002341475005     EF505086100002341475005     EF505086100002341475005     EF505086100002341475005     EF505086100002341475005     EF505086100002341475005     EF505086100002341475005     EF5050861000002341475005     EF5050861000002341475005     EF5050861000002341475005     EF5050861000002341475005     EF5050861000002341475005     EF5050861000002341475005     EF5050861000002341475005     EF5050861000002341475005     EF5050861000002341475005     EF5050861000002341475005     EF5050861000002341475005     EF5050861000002341475005     EF5050861000000400000004000000000000000000000                                                                                                    | 261103011638003203010305384316<br>9511030116380032038103552112<br>2611030116380032038103552112<br>261103011638003203810584118<br>261103011638003203810584118<br>261103011638003203815556416<br>26110301588003203815556416<br>26110301588003203815556416<br>261103011680032038155561760224<br>271103011680032038155581760224                                                                                                    | 27-11-2014<br>10-27-2014<br>12-11-2014<br>10-13-2016<br>00-23-2016<br>28-01-2014<br>28-01-2014<br>06-38-2014<br>06-38-2014<br>06-38-2014<br>06-39-2014<br>06-39-2014                                                                       | 116.402.10<br>82.078.17<br>20.647.75<br>51.036.96<br>21.274.18<br>328.06<br>100.349.07<br>250.00<br>777.96<br>4.057.191.20<br>333.99<br>117.032.52                                                                                                    | 116.422,10<br>82.078,17<br>30.017,75<br>31.038,46<br>308,66<br>100.346,67<br>0.00<br>777,80<br>4.057,181,30<br>397,99<br>397,99<br>117,922,52                                                                                         | ocativje na rozlozanie<br>ocativje na rozlozanie<br>ocativje na rozlozanie<br>ocativje na rozlozanie<br>ocativje na rozlozanie<br>ocativje na rozlozanie<br>ocativje na rozlozanie<br>ocativje na rozlozanie<br>ocativje na rozlozanie<br>ocativje na rozlozanie                                                                                                    | 20102<br>20102<br>prisst<br>prisst<br>prisst<br>20102<br>20102<br>20102<br>prisst<br>prisst<br>prisst<br>prisst                                                                                                    | ozika<br>ozika<br>ozika<br>ozika<br>ozika<br>ozika<br>ozika<br>ozika<br>ozika                                                                                                    | •  |               | Link <b>roz</b><br>w status | rlicz jes<br>sie Oczo                 | t dostęp<br><b>ekuje na</b>  | ony tylko<br><b>a rozlicz</b> | o dla p<br><b>zenie</b> . | rzelev | ٧Ó١ |
| E71650068100000234147500     BEDG001705068195     TICS91647310000024     F155916473100000241     F155916473100000241475005     F75600661000002341475005     F75600661000002341475005     F15691647010000241475005     F1569164701000041475005     S1561004600002341475005     S1561004600002341475005     S15610046000002341475005     S156100460000023414750000     S156100460000023414750000     S15610046000002341475000     S15610046000002341475000     S15610046000002341475000     S156100460000023414750000     S15610046000002341475000     S15610046000002341475000     S15610046000002341475000     S15610046000002341475000     S15610046000002341475000     S15610046000002341475000     S15610046000002341475000     S15610046000002341475000     S15610046000002341475000     S15610046000002341475000     S156000002341475000     S156000002341475000     S156000002341475000     S156000002341475000     S156000002341475000     S156000002341475000     S1560000002341475000     S15600000023414750000     S156000002341475000     S156000002341475000     S156000002341475000     S1560000002341475000     S156000002341475000     S156000002341475000     S15600000002341475000     S1560000000002341475000     S15600000000000000000000000000000     S156000000000000000000000000000000000000                                                                                                    | 281103011568000000011000584416<br>99103011568000000011000552172<br>261103011568000000011000552172<br>26110301156800000010110054116<br>26110301156800000010110058416<br>2611030115680000001010058416<br>26110301156800000001010058416<br>2611030115680000000010058416<br>2611030116800000000010058416<br>26110301168000000000000000000000000000000                                                                                                    | 27-11-2014<br>10-37-2014<br>12-11-2014<br>10-33-2016<br>00-33-2016<br>28-01-2015<br>28-01-2015<br>28-01-2014<br>06-38-2014<br>06-38-2014<br>06-38-2014<br>06-39-2014<br>06-39-2014<br>02-03-2016                                           | 116.402.10<br>82.078.17<br>20.417.75<br>51.036.94<br>22.074.18<br>329.06<br>100.349.07<br>250.00<br>777.96<br>4.051.191.30<br>333.99<br>111.0325.52<br>11.711.20                                                                                                    | 116,422,10<br>82,078,17<br>35,017,75<br>31,03,96<br>73,748,07<br>180,348,07<br>0,00<br>777,50<br>4,057,151,30<br>397,99<br>117,722<br>317,74,20                                                                                       | ocativje na rozlozenie<br>ocativje na rozlozenie<br>ozakleje na rozlozenie<br>ozakleje na rozlozenie<br>ocativje na rozlozenie<br>ocativje na rozlozenie<br>rozlozenie na rozlozenie<br>ocativje na rozlozenie<br>ocativje na rozlozenie<br>ocativje na rozlozenie<br>ocativje na rozlozenie<br>ocativje na rozlozenie                                                                                                    | D2552<br>D2552<br>D2552<br>D2557<br>D2557<br>D2557<br>D2552<br>D2552<br>D2552<br>D2552<br>D2552<br>D2552<br>D2552<br>D2552                                                                                                    | ozika<br>ozika<br>ozika<br>ozika<br>ozika<br>ozika<br>ozika<br>ozika<br>ozika<br>ozika                                                                                                    | •  |               | Link <b>roz</b><br>w status | sie Oczo                              | t dostęp<br><b>ekuje na</b>  | ony tylko<br><b>a rozlicz</b> | o dla p<br>zenie.         | rzelev | ٧Ó١ |
| 67165008610000234147509<br>BEX001/0508095<br>F15610618716300061<br>41561084100002341475305<br>47165086100002341475305<br>671650086100002341475105<br>F1563161971000081<br>444504011611101002341475<br>51166008400002341475105<br>51166008400002341475105<br>511660084100002341475105                                                                                                    | 2811030115680032001100364316<br>951030115680032008100352792<br>2611030115680030008100352792<br>26110301156800300811084116<br>261103011568003008110838416<br>261103011568003008110838416<br>261103011568003008110838416<br>261103011568003008110834416<br>261103011568003008110834416<br>261103011568003008110834416<br>261103011568003008110836416<br>261103011568003008110836416                                                                                                    | 27-11-2014<br>15-07-2014<br>15-15-2014<br>15-15-2014<br>15-15-2014<br>06-05-2016<br>24-07-2016<br>24-07-2014<br>06-05-2014<br>06-05-2014<br>06-05-2014<br>05-05-2014<br>05-05-2014                                                         | 116.402.10<br>80.075.17<br>20.817.75<br>51.036.96<br>21.774.18<br>329.06<br>100.346.07<br>250.00<br>777.96<br>4.051.191.30<br>333.99<br>1117.032.52<br>11.711.20<br>4.051.614.68                                                                                                    | 116,422,10<br>82,078,17<br>30,047,75<br>31,038,96<br>21,774,18<br>308,97<br>0,00<br>777,56<br>4,057,191,30<br>997,99<br>117,792,25<br>11,714,20<br>41,654,68                                                                          | ocativje na rozlozenie<br>ocativje na rozlozenie<br>ocativje na rozlozenie<br>ocativje na rozlozenie<br>ocativje na rozlozenie<br>ocativje na rozlozenie<br>rozlozenie<br>ocativje na rozlozenie<br>ocativje na rozlozenie<br>ocativje na rozlozenie<br>ocativje na rozlozenie<br>ocativje na rozlozenie<br>ocativje na rozlozenie                                                                                                    | 02562<br>02562<br>05627<br>05627<br>05627<br>05627<br>05627<br>05627<br>05627<br>05627<br>05627                                                                                                    | outica<br>outica<br>notica<br>notica<br>notica<br>notica<br>notica<br>notica<br>notica<br>notica<br>notica                                                                                                    | -• |               | Link <b>roz</b><br>w status | clicz jes<br>sie Oczo                 | t dostęp<br><b>ekuje na</b>  | ony tylko<br><b>a rozlicz</b> | o dla p<br>zenie.         | rzelev | ٧Ó١ |
| 6/1650086100002341475005<br>BEX0001/05080305<br>1534164747000064<br>157650687407000024147503<br>6/1650086100002341475035<br>6/1650086100002341475035<br>6/1650086100002341475035<br>1481574071000681<br>1475401108111100102348475<br>11865191710000681<br>6/1650086100000241475035<br>6/1650966100000241475035<br>6/165191710000681<br>6/165096610000241475035                                                                                                    | 281103011508000020011000584316<br>95103011508000000011000552702<br>281103011600000000141000552702<br>281103011600000000014100<br>2811030115080000000014106<br>2811030115080000000014106<br>281103011508000000014106<br>281103011508000000014106<br>281103011508000000014106<br>281103011508000000014106<br>281103011508000000014106<br>281103011508000000014106<br>281103011508000000014106<br>28110301150800000004106<br>28110301150800000004106                                                                                                    | 27.41.2014<br>10.27.2014<br>12.13.2014<br>10.13.2016<br>08.03.2016<br>28.31.2015<br>24.37.2014<br>06.30.2014<br>06.30.2014<br>06.31.2014<br>06.31.2015<br>04.17.2014<br>05.33.2016<br>07.37.2014<br>07.32.2016                             | 116.402.10<br>82.075.17<br>20.447.75<br>51.034.94<br>21.774.18<br>328.06<br>100.349.07<br>250.00<br>777.80<br>4.051.181.30<br>333.99<br>1117.322.52<br>11.714.20<br>4.1.614.68<br>17.835.52                                                                                                    | 116,422,10<br>82,078,17<br>30,017,75<br>31,03,96<br>110,349,07<br>130,366,07<br>0,00<br>41,003,46,07<br>0,00<br>41,057,181,30<br>41,057,181,30<br>41,057,181,30<br>41,014,68<br>41,014,68<br>77,838,52                                | ocativoje na rozlicazenie<br>ocativoje na rozlicazenie<br>ocativoje na rozlicazenie<br>ocativoje na rozlicazenie<br>ocativoje na rozlicazenie<br>ocativoje na rozlicazenie<br>ocativoje na rozlicazenie<br>ocativoje na rozlicazenie<br>ocativoje na rozlicazenie<br>ocativoje na rozlicazenie<br>ocativoje na rozlicazenie<br>ocativoje na rozlicazenie<br>ocativoje na rozlicazenie<br>ocativoje na rozlicazenie                                       | C2562<br>C2562<br>Point<br>Point<br>Point<br>Point<br>C2562<br>C2562<br>C2562<br>C2562<br>C2562<br>C2562<br>C2562<br>C2562                                                                                                    | outica<br>outica<br>notica<br>notica<br>notica<br>notica<br>notica<br>notica<br>notica<br>notica<br>notica<br>notica<br>notica<br>notica<br>notica                                                                                                    | -• |               | Link <b>roz</b><br>w status | z <b>licz</b> jes<br>sie <b>Ocz</b>   | t dostęp                     | ony tylko<br>a rozlicz        | o dla p<br><b>zenie</b> . | rzelev | vó  |
| 671650086100002341475005<br>BE20001795969395<br>Intel 1463473000064<br>4715034441473000064<br>471503444147300064<br>471600664000002341475005<br>571650664000002341475005<br>571650664000002341475005<br>571650664000002341475005<br>5716506410000002341475005<br>5716506410000002341475005<br>5716506410000002341475005<br>571650641000002341475005<br>571650641000002341475005<br>571650641000002341475005<br>57165064100002341475005<br>57165064100002341475005                                                                                                    | 281103011568000000011000564316<br>99103011568000000011000552172<br>201103011568000000011000552172<br>201103011568000000101100564316<br>201103011568000000101100564316<br>201103011568000000010100564316<br>2011030115680000000100564316<br>201103011680000000010100564316<br>201103011680000000010100564316<br>201103011680000000010105844458<br>201103011568000000000000564316<br>20110301156800000000000564316<br>20110301156800000000000564316                                                                                                    | 27-11-2014<br>10-07-2014<br>12-11-2014<br>12-11-2014<br>10-03-2016<br>28-01-2015<br>28-01-2015<br>28-01-2014<br>08-08-2014<br>08-08-2014<br>08-03-2014<br>08-03-2016<br>07-07-2014<br>07-07-2014<br>07-07-2014                             | 116.402.10<br>82.075.17<br>20.647.75<br>51.034.64<br>21.774.18<br>326.06<br>100.349.07<br>250.00<br>777.96<br>4.051.941.30<br>777.96<br>10.034.07<br>111.325.52<br>11.714.20<br>41.614.68<br>11.838.52<br>60.59                                                                                                    | 116,422,10<br>82,078,17<br>35,017,75<br>31,03,96<br>100,346,07<br>0,000<br>100,346,07<br>0,000<br>110,326,05<br>100,346,07<br>0,000<br>117,75,80<br>4,057,161,30<br>377,90<br>117,725<br>117,74,20<br>41,654,65<br>117,80,85<br>0,394 | ocativje na rozlozenie<br>ocativje na rozlozenie<br>ozakleje na rozlozenie<br>ocativje na rozlozenie<br>ocativje na rozlozenie<br>ocativje na rozlozenie<br>rozlozeni na rozlozenie<br>ocativje na rozlozenie<br>ocativje na rozlozenie<br>ocativje na rozlozenie<br>ocativje na rozlozenie<br>ocativje na rozlozenie<br>ocativje na rozlozenie<br>ocativje na rozlozenie<br>ocativje na rozlozenie<br>ocativje na rozlozenie<br>ocativje na rozlozenie  | 20162<br>20162<br>prise<br>prise<br>pris<br>prise<br>prise<br>prise<br>prise<br>prise<br>prise<br>prise<br>prise<br>p | outica<br>notica<br>notica<br>notica<br>notica<br>notica<br>notica<br>notica<br>notica<br>notica<br>notica<br>notica<br>notica<br>notica<br>notica<br>notica<br>notica<br>notica<br>notica<br>notica                                                                                                    | •  |               | Link <b>roz</b><br>w status | z <b>licz</b> jes<br>sie <b>Ocz</b>   | it dostęp<br><b>ekuje na</b> | ony tylko<br>a <b>rozlicz</b> | o dla p<br>zenie.         | rzelev | vó  |
| 671650086100002341475005<br>BEX000105098095<br>F156106187163000241<br>4705086100002341475005<br>4705086100002341475005<br>47165086100002341475005<br>47165086100002341475005<br>471650061010002341475005<br>115600840002341475005<br>115600840002341475005<br>115600840002341475005<br>1156008400002341475005<br>1156008400002341475005<br>1156018400002341475005<br>1156018400000515                                                                                                    | 28110301156800320001003584316<br>951030115680032000100352742<br>26110301156800300000100352742<br>261103011568003000001010054116<br>26110301156800300001010058416<br>26110301156800300001010058416<br>26110301156800300001010058416<br>26110301156800300001010058416<br>26110301156800300001010058416<br>26110301156800300001010058416<br>261103011568003000010058416<br>2611030115680030000101058446<br>261103011568003000010058416<br>2611030115680030000000000058416<br>26110301156800300000000000006416<br>2611030115680000000000000000000000000000000000 | 27-11-2014<br>10-07-2014<br>12-11-2014<br>12-11-2014<br>12-11-2014<br>12-07-2016<br>24-07-2016<br>24-07-2016<br>24-07-2014<br>06-38-2014<br>06-38-2014<br>06-39-2014<br>07-07-2014<br>07-07-2014<br>07-07-2014<br>07-07-2016<br>18-12-2016 | 116.402.10<br>80.075.17<br>20.417.75<br>30.0417.75<br>30.0447.75<br>32.060<br>100.346.07<br>250.00<br>777.96<br>4.057.941.30<br>737.99<br>111.325.52<br>117.112.55<br>117.112.55<br>117.1 | 116.422.10<br>82.0%,17<br>35.077.75<br>31.03,96<br>21.774,13<br>308.66<br>100.366,07<br>0,000<br>777,56<br>4.057119,30<br>397.99<br>117,7322,25<br>11.714,20<br>41.614,68<br>17.888,32<br>0,039<br>42.203,90                          | ocativje na rozlozenie<br>ocativje na rozlozenie<br>ocativje na rozlozenie<br>ocativje na rozlozenie<br>ocativje na rozlozenie<br>rozložena na rozlozenie<br>rozložena na rozlozenie<br>ocativje na rozlozenie<br>ocativje na rozlozenie<br>ocativje na rozlozenie<br>ocativje na rozlozenie<br>ocativje na rozlozenie<br>ocativje na rozlozenie<br>ocativje na rozlozenie<br>ocativje na rozlozenie<br>ocativje na rozlozenie<br>ocativje na rozlozenie | 20162<br>20162<br>20162<br>20162<br>20162<br>20162<br>20162<br>20162<br>20162<br>20162<br>20162<br>20162<br>20162<br>20162<br>20162<br>20162                                                                                                    | outica<br>notica<br>no | •  |               | Link <b>roz</b><br>w status | :licz jes<br>sie Oczo                 | it dostęp<br><b>ekuje na</b> | ony tylkc                     | o dla p<br>zenie.         | rzelev | vó  |

Formatka szczegółów przelewu (link w kolumnie "Szczegóły") przedstawia podstawowe informacje o przelewie wraz z zestawem informacji o zobowiązaniach wskazanych do spłaty tym przelewem.

Formatka rozliczeń spłat (kolumna "Akcje", link "rozlicz") przedstawia podstawowe informacje o przelewie oraz niespłacone zobowiązania, które Użytkownik może wskazać do rozliczenia.

### W celu rozliczenia spłaty należy:

- 1) wyszukać na liście spłat przelew w statusie "Oczekuje na rozliczenie";
- 2) kliknąć link "rozlicz" otworzy się formatka "Rozliczenie spłat";
- na ekranie "Rozliczenie spłat", w zakładce "Zobowiązania związane z fakturami" nacisnąć przycisk "Ustaw", dzięki czemu zostaną wyświetlone faktury do rozliczenia;
- 4) zaznaczyć kwoty (zobowiązania) do rozliczenia oraz nacisnąć przycisk "Rozlicz".

Na liście spłat przelew przyjmuje status "Przesłana do rozliczenia", w szczegółach przelewu (link "pokaż" w kolumnie "Szczegóły") można zobaczyć zobowiązania wskazane do rozliczenia.

Bank analizuje przesłaną propozycję rozliczenia. Na formatce "Szczegóły wykonanych rozliczeń", w kolumnie "Status" można zobaczyć, czy zobowiązanie zostało przyjęte do rozliczenia czy odrzucone.

Jeżeli wszystkie dyspozycje rozliczenia zobowiązań zostaną przyjęte, a kwota pozostająca do rozliczenia (formatka "Lista spłat", kolumna "Kwota do rozliczenia") będzie wynosiła zero, to przelew otrzyma status "Rozliczony".

| Rozliczenie a                                                                                                    | splat                                                                                                    |                                    |                                                         |                                                                                   |                                                             |                                                  |                                                                  |                                                                                                    |
|----------------------------------------------------------------------------------------------------|----------------------------------------------------------------------------------------------------|------------------------------------|---------------------------------------------------------|-----------------------------------------------------------------------------------|-------------------------------------------------------------|--------------------------------------------------|------------------------------------------------------------------|----------------------------------------------------------------------------------------------------|
| Rachunek odbiorcy<br>Rachunek radowcy<br>Dane nodawcy<br>Tytuł wykiny<br>Korota<br>Data wskicy<br>Ostołeczne mocikize<br>Rachunek zawiały<br>Zabowiegzania zw | 2540234508000008440064<br>671053008100002341475<br>GRUPA 5.A.<br>0300027088 PAYMENT ADVICE NO:<br>FEORAXENT.2014; 6000234642;<br>116.402,10 EUR<br>27.413034<br>net dowyfe;znej dyspozycji Barku. | TE                                 |                                                         |                                                                                   |                                                             |                                                  |                                                                  | Po naciśnięciu <b>Rozlicz</b> wybrane poniżej zobowiązan<br>zostaną wyświetlone na formatce "Szczegóły<br>wykonanych rozliczeń" (link <b>pokaż</b> w kolumnie<br><b>Szczegóły</b> na <b>Liście spłat</b> ), a status przelewu<br>na Liście spłat zostanie zmieniony z <b>Oczekuje na</b><br><b>rozliczenie</b> na <b>Przesłana do rozliczenia</b> . |
| Filtr<br>Nr faktury                                                                                                    |                                                                                                    |                                    | _                                                       | Rodzej zokowięzeni                                                                | a vszyskie                                                  |                                                  | ~                                                                |                                                                                                    |
|                                                                                                    | and the interdept                                                                                                    |                                    |                                                         | Nwote do splicity                                                                 | bo                                                          | do                                               |                                                                  |                                                                                                    |
| Data wymeg                                                                                                    |                                                                                                    |                                    |                                                         |                                                                                   |                                                             |                                                  |                                                                  |                                                                                                    |
| Date wyme<br>Unterr<br>Znalezione zob                                                                                                    | Wyscyći<br>Convergenia Strone C 125 >                                                                                                    | liość wy                           | rikobur 83 illed                                        | wynikiiw na stronie                                                               | 30 V                                                        |                                                  |                                                                  |                                                                                                    |
| Date wyme<br>Unitere<br>Znałeziene zob<br>Umzes                                                                                                    | wysoysia<br>wysoysia<br>socwiącania Strone C 125 D<br>Sprzecłający N                                                                                                    | Hoši vyr<br>r faktary              | riktion 63 – Bet<br>Kapagayoy                           | wytikiw na stronie<br>Nazwa<br>zobowiązonie                                       | 20 V<br>Duta<br>wymogalnolei                                | Pains invois do<br>spinty                        | Zaznaczona kwola do spłety                                       |                                                                                                    |
| Date wyme<br>Uniter<br>Znafeziane cob<br>Umova<br>HRTRF-CAND-6                                                                                                | Nysonii<br>Nysonii<br>Servequanta Strone C 125<br>Servedajecy N<br>METAL SP. 20:0 2                                                                                                    | liośi wy<br>ritektary<br>0D2080647 | filder 83 lief<br>Kapaljecy<br>Grupe 8 A                | wymikow na stronie<br>Nazwa<br>zobowiązenia<br>kapitał fartury                    | 20 V<br>Data<br>svjenopalnošci<br>24 Do 2017                | Pulma kwora do<br>spiety<br>3.280,50             | Zezneczone kwole do<br>soloty<br>2 3 208,50 junití               |                                                                                                    |
| Date wymei<br>Uszaw<br>Znałecione coż<br>Umoze<br>HRTBE/CANAG-6<br>HRTBE/CANAG-6                                                                              | Marania Strone C 125 S<br>Sprawlagery N<br>METAL SP. 20.0. 2<br>METAL SP. 20.0. 3                                                                                                    | 1054 wy<br>1 faktary<br>002000645  | riktive 63 lied<br>Kupaljejcy<br>Grupe 5.4<br>Grupe 5.4 | wynikow na stronie<br>Nazwa<br>zobowiązania<br>kapitał fartury<br>kopitał fartury | 20 V<br>Data<br>avjenogoliności<br>24 06 2017<br>24-06-2017 | Polina kwasa do<br>spinty<br>5.260,52<br>9:06:05 | Zeaneczone kwole do<br>spłyty<br>2 3 208,50 (zmar)<br>0 3 206,66 |                                                                                                    |

## 4.2. Lista alertów

Formatka pozwala Użytkownikowi na przeglądanie wszystkich wygenerowanych do niego przez system alertów.

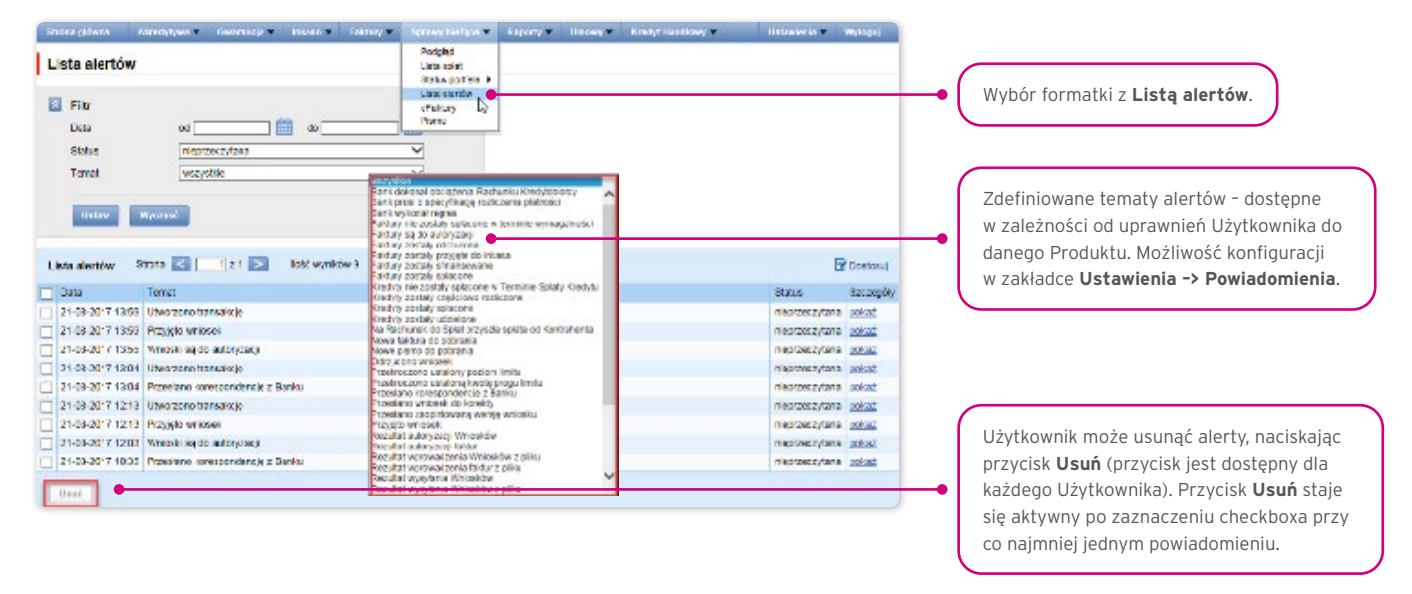

Po otwarciu szczegółów alertu, który miał status "Nieprzeczytany", alert otrzyma status "Przeczytany".

## 4.3. eFaktury

Formatka umożliwia przeglądanie listy faktur wystawionych przez Bank, udostępnionych w systemie. Widoczność faktur zależy od uprawnień przyznanych Użytkownikowi.

|                                                                                                    | and a second second second second second second second second second second second second second second second                                                                                                    |                                                                                                    | And the local division of the local division of the local division | find and another second                                                                                                    |                  |                                                                                                    |                         |
|----------------------------------------------------------------------------------------------------|----------------------------------------------------------------------------------------------------|----------------------------------------------------------------------------------------------------|----------------------------------------------------------------------------------------------------|----------------------------------------------------------------------------------------------------|------------------|----------------------------------------------------------------------------------------------------|-------------------------|
| Faktury - faktury za us                                                                                                    | hugi                                                                                                    | Podg<br>Usta                                                                                                    | pied<br>spint                                                                                                    |                                                                                                    |                  |                                                                                                    |                         |
| a nav                                                                                                    |                                                                                                    | Dist.<br>Usta                                                                                                    | aportela +<br>alettor                                                                                                    |                                                                                                    |                  |                                                                                                    | Wybór formatki eFakt    |
|                                                                                                    |                                                                                                    | Par                                                                                                    |                                                                                                    |                                                                                                    |                  |                                                                                                    | - Wybor formatin er and |
| Oraciwa Davida                                                                                                    | 48 av                                                                                                    | 1000                                                                                                    | -                                                                                                    |                                                                                                    |                  |                                                                                                    |                         |
| Nr faktury                                                                                                    |                                                                                                    |                                                                                                    |                                                                                                    |                                                                                                    |                  |                                                                                                    |                         |
| Onto vystawienia od                                                                                                    |                                                                                                    |                                                                                                    |                                                                                                    |                                                                                                    |                  |                                                                                                    |                         |
| Kvota od                                                                                                    | de                                                                                                    |                                                                                                    |                                                                                                    |                                                                                                    |                  |                                                                                                    |                         |
|                                                                                                    |                                                                                                    |                                                                                                    |                                                                                                    |                                                                                                    |                  |                                                                                                    |                         |
| there there it                                                                                                    |                                                                                                    |                                                                                                    |                                                                                                    |                                                                                                    |                  |                                                                                                    |                         |
|                                                                                                    |                                                                                                    |                                                                                                    |                                                                                                    |                                                                                                    |                  |                                                                                                    |                         |
|                                                                                                    |                                                                                                    |                                                                                                    |                                                                                                    |                                                                                                    |                  |                                                                                                    |                         |
|                                                                                                    |                                                                                                    |                                                                                                    |                                                                                                    |                                                                                                    |                  |                                                                                                    |                         |
| sta faktur za uskogi Sirona                                                                                                    | C 1:29 >                                                                                                    | lield wyników 576                                                                                                    | llešć wynikow na s                                                                                                    | stronie 20 🗸                                                                                                    |                  | Dostory                                                                                                    |                         |
| Neumowy                                                                                                    | Nir faittury                                                                                                    | Deta wystowienie                                                                                                    | Kwola notto                                                                                                    | Tytul                                                                                                    | Termin plethoáci | Alicje                                                                                                    |                         |
| DWP2SF/NRTRP/DPG/00246                                                                                                    | TB230170200004                                                                                                    | 06-02-2017                                                                                                    | 12.044,72                                                                                                    | Paktura VAT NR TBE20130200004                                                                                                    |                  | zarchiwizowana                                                                                                    |                         |
| DWP25F/NRTRF/CP0/002/16                                                                                                    | TBE20181106207                                                                                                    | 07-11-2016                                                                                                    | 424.01                                                                                                    | Feldure VAT NR TEE20161106207                                                                                                    |                  |                                                                                                    |                         |
| DWP25ENRTRE/CPG/002/16                                                                                                    | TBE20170602832                                                                                                    | 08-05-2017                                                                                                    |                                                                                                    |                                                                                                    |                  | zarchiwizowana                                                                                                    |                         |
|                                                                                                    | and the second second s                                                                                                    |                                                                                                    | 174,48                                                                                                    | Feldura VAT NR TEE20170502832                                                                                                    |                  | zarchiwizowana<br>zarchiwizowana                                                                                                    |                         |
| OWP2SEMRERE/OPG002/16                                                                                                    | TBE201/0/04221                                                                                                    | 10-07-2017                                                                                                    | 174,45                                                                                                    | Feldure VAT NR TEE20130500832<br>Feldure VAT NR TEE20130704221                                                                                                    |                  | zarchiwizowana<br>zarchiwizowana<br>zotkerz                                                                                                    |                         |
| DWP25FNRTRF/DPG002/16                                                                                                    | TBE201705/04221<br>TBE20170600760                                                                                                    | 10-07-2017<br>19-06-2017                                                                                                    | 174,48<br>121,08<br>1.047,01                                                                                                    | Feldure VAT NR TBE20130500832<br>Feldure VAT NR TBE20130704023<br>Feldure VAT NR TBE20130600760                                                                                                    |                  | zerchiwizowane<br>zerchiwizowane<br>poterz<br>zerchiwizowane                                                                                                    |                         |
| DWP25FNRTRF/DPG002/16<br>DWP25FNRTRF/DPG002/16<br>DWP23FNRTRF/DPG002/16                                                                                                    | TBE20170704221<br>TBE20170603760<br>TBE20170704009                                                                                                    | 10-07-2017<br>19-06-2017<br>09-07-2017                                                                                                    | 174,48<br>721.08<br>1.347,01<br>720.30                                                                                                    | Feldure VAT NR TEE20130500832<br>Feldure VAT NR TEE20130704221<br>Feldure VAT NR TEE20130600760<br>Feldure VAT NR TEE20130704009                                                                                                    |                  | zarchiwizowana<br>zarchiwizowana<br>zodanz<br>zarchiwizowana<br>undana                                                                                                    |                         |
| OWP25FNRTRF/CPG002/16<br>OWP23FNRTRF/CPG002/16<br>OWP23FNRTRF/CPG002/16<br>OWP25FNRTRF/CPG002/16                                                                                                    | TBE20170704021<br>TBE20170600760<br>TBE20170704009<br>TBE20170704009                                                                                                    | 10-07-2017<br>19-06-2017<br>06-07-2017<br>24-07-2017                                                                                                    | 174,46<br>121,05<br>1,347,01<br>120,30<br>642,91                                                                                                    | Februrs VAT NR TEE20130502832<br>Fakturs VAT NR TEE20130704221<br>Fakturs VAT NR TEE20130603760<br>Februrs VAT NR TEE20130604009<br>Fakturs VAT NR TEE20130704620                                                                                                    |                  | zarchiwizowana<br>zarchiwizowana<br>zarchiwizowana<br>zarchiwizowana<br><u>unkena</u><br>zobiecz                                                                                                    |                         |
| DWP25FWRTRF/DPG002/6<br>DWP25FWRTRF/DPG002/6<br>DWP23FWRTRF/DPG002/6<br>DWP25FWRTRF/DPG002/6<br>DWP25FWRTRF/DPG002/8                                                                                                    | TBE20170704221<br>TBE20170603760<br>TBE20170704009<br>TBE20170704626<br>TBE20181006372                                                                                                    | 10-07-2017<br>19-06-2017<br>05-07-2017<br>34-07-2017<br>05-10-2018                                                                                                    | 174,46<br>121,05<br>1.347,01<br>120,50<br>642,94<br>1.868,96                                                                                                    | Februs VAT NR TEE2010502832<br>Februs VAT NR TEE2010074221<br>Februs VAT NR TEE201000760<br>Februs VAT NR TEE20100009<br>Februs VAT NR TEE2010009<br>Februs VAT NR TEE201000572                                                                                                    |                  | zechiwizowane<br>zechiwizowane<br>poterz<br>zechiwizowane<br><u>poterz</u><br>zobiecz<br>zechiwizowane                                                                                                    |                         |
| DWP25FNRTRF/DPG002/6<br>DWP25FNRTRF/DPG002/6<br>DWP25FNRTRF/DPG002/6<br>DWP25FNRTRF/DPG002/6<br>DWP25FNRTRF/DPG002/8<br>DWP25FNRTRF/DPG002/8                                                                                                    | TBE201/00/04221<br>TBE201/70603760<br>TBE201/70704009<br>TBE201/70704626<br>TBE201/00/06372<br>TBE201/00/06034                                                                                                    | 10-07-2017<br>19-06-2017<br>09-07-2017<br>34-07-2017<br>05-10-2018<br>12-09-2018                                                                                                   | 174,48<br>121,05<br>1,047,01<br>120,99<br>642,94<br>1,888,98<br>1,158,78                                                                                                    | Februs VAT NR TEE2010602832<br>Februs VAT NR TEE2010074221<br>Februs VAT NR TEE201007000<br>Februs VAT NR TEE2010070009<br>Februs VAT NR TEE2010070203<br>Februs VAT NR TEE201000512<br>Februs VAT NR TEE201000503                                                                                                    |                  | zerchwizowane<br>zerchwizowane<br>potenz<br>zerchwizowane<br>zerchwizowane<br>zerchwizowane<br>zerchwizowane                                                                                              |                         |
| OWACSHNINTER/CPG002/6<br>OWACSHNIRTER/CPG002/6<br>OWACSHNIRTER/CPG002/6<br>OWACSHNIRTER/CPG002/6<br>OWACSHNIRTER/CPG002/6<br>OWACSHNIRTER/CPG002/6                                                                                                    | TBE20140704221<br>TBE20170603760<br>T0E20140704039<br>T0E20140704635<br>TBE20191005372<br>TBE2019006034<br>T0E20454005683                                                                                                    | 10-07-2017<br>19-06-2017<br>09-07-2017<br>24-07-2017<br>03-10-2018<br>12-09-2018<br>17-10-2016                                                                                     | 174,48<br>121,08<br>1,047,01<br>120,50<br>642,94<br>1,888,98<br>1,758,78<br>1,576,42                                                                                                    | Felore VeT NR TEE2013502832<br>Felore VeT NR TEE2013000420<br>Felore VeT NR TEE2013000420<br>Felore VeT NR TEE201300009<br>Felore VeT NR TEE201300009<br>Felore VeT NR TEE201300009<br>Felore VeT NR TEE2015000092<br>Felore VeT NR TEE2015000092                                                                                                    |                  | zerchwizowane<br>zerchwizowane<br>potenz<br>zerchwizowane<br>zerchwizowane<br>zerchwizowane<br>zerchwizowane<br>zerchwizowane                                                                             |                         |
| COMPLEMENT HEROPOLIDATE<br>DWP2SENTER/DPG0246<br>DWP2SENTER/DPG0246<br>DWP2SENTER/DPG0246<br>DWP2SENTER/DPG0246<br>DWP2SENTER/DPG0246<br>DWP2SENTER/DPG0246                                                                                                    | TBE2014004021<br>TBE2014060360<br>TBE201400408<br>TBE2014005372<br>TBE2014005372<br>TBE2014005034<br>TBE2014005034<br>TBE2014005633                                                                                                    | 10-07-2017<br>19-06-2017<br>09-07-2017<br>03-10-2018<br>12-09-2018<br>17-10-2016<br>12-06-2017                                                                                     | 174,46<br>121,05<br>1,347,01<br>120,90<br>642,91<br>1,388,96<br>1,388,95<br>1,588,78<br>1,576,42<br>2,008,95                                                                                                    | Felore VAT NR TEED013500832<br>Felore VAT NR TEED013070421<br>Felore VAT NR TEED013070421<br>Felore VAT NR TEED01300000<br>Felore VAT NR TEED015100572<br>Felore VAT NR TEED015100503<br>Felore VAT NR TEED01500503<br>Felore VAT NR TEED01500503<br>Felore VAT NR TEED01505058                                                                                        |                  | zanthwizowane<br>zanthwizowane<br>potenz<br>zanthwizowane<br>zanthwizowane<br>zanthwizowane<br>zanthwizowane<br>zanthwizowane                                                                             |                         |
| OW25KNMTHKOPOD26<br>0W25KNRTAF/OP0026<br>0W25KNRTAF/OP0026<br>0W25KNRTAF/OP00276<br>0W25KNRTAF/OP00276<br>0W25KNRTAF/OP00276<br>0W25KNRTAF/OP00276<br>0W25KNRTAF/OP00276                                                                                                    | TBE20170004221<br>TBE20170040760<br>TBE20170704036<br>TBE20170704036<br>TBE20181005372<br>TBE20181005541<br>TBE20181005643<br>TBE20170605566<br>TBE20181206750                                                                                                    | 10-07-0017<br>10-07-0017<br>00-07-0017<br>05-10-2018<br>12-00-2018<br>17-10-2016<br>12-06-2017<br>01-12-2018                                                                       | 174,45<br>121,05<br>1,347,01<br>120,00<br>642,91<br>1,388,95<br>1,358,75<br>1,356,42<br>2,008,95<br>(9,972,95                                                                                                    | Felore VeT NR TEE2013502832<br>Felore VeT NR TEE2013007827<br>Felore VeT NR TEE2013007009<br>Felore VeT NR TEE2013007009<br>Felore VeT NR TEE201300572<br>Felore VeT NR TEE201300572<br>Felore VeT NR TEE201300534<br>Felore VeT NR TEE201300538<br>Felore VeT NR TEE201300538                                                                                         |                  | zechwizowane<br>zechwizowane<br>potenz<br>zechwizowane<br>zechwizowane<br>zechwizowane<br>zechwizowane<br>zechwizowane<br>zechwizowane<br>zechwizowane                                                    |                         |
| OWCESNIER RECEIPTODAE<br>OWRESNIER RECEIPTODAE<br>OWRESNIER RECEIPTODAE<br>OWRESNIER RECEIPTODAE<br>OWRESNIER RECEIPTODAE<br>OWRESNIER RECEIPTODAE<br>OWRESNIER RECEIPTODAE<br>OWRESNIER RECEIPTODAE                                                                                                    | Tecconrotation<br>Tecconrotation<br>Tecconrotation | 18-07-0017<br>18-06-2017<br>08-07-2017<br>08-10-2017<br>08-10-2018<br>12-09-2018<br>17-10-2018<br>17-08-2017<br>12-08-2017<br>07-18-2017                                           | 174,45<br>121,05<br>1,347,01<br>120,30<br>642,91<br>1,388,95<br>1,587,58<br>2,008,05<br>19,072,95<br>19,072,95<br>148,14                                                                                                    | Felore Ver INR TEE2013502832<br>Felore Ver INR TEE2013003420<br>Felore Ver INR TEE201300346<br>Felore Ver INR TEE201301000<br>Felore Ver INR TEE201301003<br>Felore Ver INR TEE201300334<br>Felore Ver INR TEE201300334<br>Felore Ver INR TEE201300334<br>Felore Ver INR TEE201300338                                                                                  |                  | 2011/Hu2ovana<br>2011/Hu2ovana<br>2014/Hu2ovana<br>2014/Hu2ovana<br>2014/Hu2ovana<br>2011/Hu2ovana<br>2011/Hu2ovana<br>2011/Hu2ovana<br>2011/Hu2ovana<br>2011/Hu2ovana<br>2011/Hu2ovana                   |                         |
| Омиссямия насисторие<br>омяесямия насисторие<br>омяесямия насисторие                                                                                                    | Tec2917060762<br>T0C2917060760<br>T0C29170607603<br>T0C291707010039<br>T0C2917070100532<br>T0C291410005034<br>T0C291410005034<br>T0C29141000538<br>T0C2917060538<br>T0C2917060538                                                                                                    | 18-07-2017<br>18-06-2017<br>06-07-2017<br>05-15-2018<br>12-05-2018<br>17-10-2016<br>12-06-2017<br>01-12-2018<br>07-08-2017<br>14-11-2016                                           | 174,65<br>121,05<br>1,347,01<br>120,00<br>642,94<br>1,388,95<br>1,358,75<br>1,576,62<br>2,008,05<br>(9,972,95<br>648,14<br>650,76                                                                                                    | Felore VeT NR TEE2013502832<br>Felore VeT NR TEE20130704231<br>Felore VeT NR TEE2013070423<br>Felore VeT NR TEE2013070403<br>Felore VeT NR TEE2013070403<br>Felore VeT NR TEE201300332<br>Felore VeT NR TEE201300338<br>Felore VeT NR TEE201300388<br>Felore VeT NR TEE201300738                                                                                       |                  | 28xthW20v9ne<br>28xthW20v9ne<br>28xthW20v9ne<br>28xthW20v9ne<br>28xthW20v9ne<br>28xtHw20v9ne<br>28xtHw20v9ne<br>28xtHw20v9ne<br>28xtHw20v9ne<br>28xtHw20v9ne<br>28xtHw20v9ne                              |                         |
| очиссямия насисация<br>ричествиятся разование<br>ричествиятся разование<br>очиссямия насисация<br>ричествият насисация<br>ричествият насисация<br>насисация<br>ричествият насисация<br>насисация<br>н | THE231/00/04/27                                                                                                    | 18-07-2017<br>18-06-2017<br>05-07-2017<br>05-10-2018<br>12-06-2018<br>12-06-2018<br>12-06-2017<br>01-12-2018<br>07-88-2017<br>01-12-2018<br>07-88-2017<br>14-11-2018<br>28-06-2017 | 174,45<br>121,05<br>1,347,01<br>120,06<br>642,91<br>1,388,95<br>1,556,42<br>2,008,95<br>(19,072,95<br>848,14<br>(120,072,95<br>848,14<br>(120,072,95)<br>1,280,10                                                                                                    | Felore VeT IN TEE2013502832<br>Felore VeT IN TEE2013000270<br>Felore VeT IN TEE201300009<br>Felore VeT IN TEE201300009<br>Felore VeT IN TEE201300009<br>Felore VeT IN TEE201300009<br>Felore VeT IN TEE201300009<br>Felore VeT IN TEE201300034<br>Felore VeT IN TEE201300034<br>Felore VeT IN TEE201300038<br>Felore VeT IN TEE201300038<br>Felore VeT IN TEE201300098 |                  | 2811144204988<br>28111144204988<br>2811144204988<br>2811144204988<br>2811144204988<br>2811144204988<br>2811144204988<br>2811144204988<br>2811144204988<br>2811144204988<br>2811144204988<br>2811144204988 |                         |

## 4.4. Pisma/potwierdzenia

Formatka umożliwia dostęp do oświadczeń udostępnionych w systemie.

| Plama                                                                             |                                                                                                    | Podględ<br>Inde spiel                                |                                        |                                     |   |          |       |                          |
|-----------------------------------------------------------------------------------|----------------------------------------------------------------------------------------------------|------------------------------------------------------|----------------------------------------|-------------------------------------|---|----------|-------|--------------------------|
| Fiftr<br>Uniceu<br>Nrpierre                                                       | nagažu.                                                                                                    | Factory<br>Flama                                     |                                        |                                     |   | _        | - Wyt | oór formatki <b>Pism</b> |
| Data plema                                                                        | ***                                                                                                    |                                                      |                                        |                                     |   |          |       |                          |
| Data pierra<br>Ulistan W                                                          | eo dense nie emerse dz 3 miesiace. W celu udostępnie                                                                                                    | ia mantych piere, prosiny                            | o kontalit z infoTratie pa             | d infektedegiciti som               |   |          |       |                          |
| Deta plana<br>Ustan 20<br>Na plattamia dostępne<br>Jetu piem Otros                | en glanna nie namze nie 3 miestana W pełu ukonegonie<br>Rojski za glanna nie namze nie 3 miestana W pełu ukonegonie<br>Rojski za jez 1 so konc wenikow 1 miest wy                                                                                                    | ia stantych pice, posity<br>nisty na stronia 🗵 🗡     | o kontale z infoTrade po               | d intetoelegijsti som               | 3 | Dovlawy  |       |                          |
| Deta plana<br>Ustan W<br>Ustan W<br>Ustan Strong<br>Jatu pisan Strong<br>Ta unuan | eo internet and a method with a second second secon | la szaszych pice, positry<br>nietw na stronie 27 – v | o kontele z intoTrade po<br>Dok. pormu | d intetweigijsti som<br>so saabbano | 3 | Dostanaj |       |                          |

Jeżeli udostępnienie oświadczenia w systemie miało miejsce dłużej niż trzy i więcej miesięcy temu, zamiast akcji "Pobierz" wyświetlany jest napis "Zarchiwizowane".

## 5. UMOWY

Lista umów podpisanych z Bankiem, obsługiwanych w ramach Citi Trade Portal, jest dostępna w zakładce Umowy -> Lista umów.

| Lista umów                                                                              |                                                                                                    |                                                                          | Listo und<br>Grași, un | <b>.</b> •4                           |                                    |                                       |                                   | <ul> <li>Wybć</li> </ul> | ór formatki z <b>Listą u</b> | mów |
|-----------------------------------------------------------------------------------------|----------------------------------------------------------------------------------------------------|--------------------------------------------------------------------------|------------------------|---------------------------------------|------------------------------------|---------------------------------------|-----------------------------------|--------------------------|------------------------------|-----|
| G Filt                                                                                  |                                                                                                    |                                                                          |                        |                                       |                                    |                                       | - 1                               |                          |                              |     |
| Grupa                                                                                   | wezyelike 🗸 🗸                                                                                          |                                                                          |                        |                                       |                                    |                                       | - 1                               |                          |                              |     |
| Spreakpery                                                                              | wsc/st/                                                                                                | 601                                                                      |                        |                                       |                                    |                                       | - 1                               |                          |                              |     |
| Kupujary                                                                                | ass/sti 🗸                                                                                              | <b>a</b>                                                                 |                        |                                       |                                    |                                       | - 1                               |                          |                              |     |
| United The                                                                              | ppić.                                                                                                  |                                                                          |                        |                                       |                                    |                                       |                                   |                          |                              |     |
| Unter Res                                                                               | rynic<br>Tig 1 🚬 1895 wyn Idwr 3 - Bodd wyniddw                                                        | v na stronie 🗵 💌                                                         |                        |                                       |                                    | E# Do                                 | 6121LA                            |                          |                              |     |
| Uniter Mar<br>Ista under Store<br>Nr unters                                             | rytič<br>Tije t 💽 1866 wym tów 3 1866 vymiłów<br>Otganizacija                                          | v na stronia 🕺 💌<br>Rodzaj amovy                                         | Walua                  | Limiturrowy                           | Keola proga itmitu                 | Di Co<br>Genorgity                    | stotui<br>Avaje                   |                          |                              |     |
| Uniov 970<br>Lista umów Strong<br>Nir umowy<br>SPTRF040/D16907                          | TIC                                                                                                    | v na storie <u>30 v</u><br>Rodoj amoly<br>Supelar Finance                | Walue FLN              | Limit urrowy<br>35.500.000.00         | Kwola proga limitu                 | Di Co<br>Cennegity<br>conaz           | GłOsiuł<br>Avzje<br>Ztłach        |                          |                              |     |
| Uniov Nyo<br>Lista umów Stora<br>Mr. Linovy<br>SPTRFNA/Storesho7<br>Paktorny Klany Lony | TI2 1 > 1650 wyniów 3 lość wyniów<br>Gramiczja<br>Uszuci Trzadzierowe Towakowe anolisze<br>USINO Przed | Vita storie 32 V<br>Rođaj antov<br>Skoter Finance<br>Radornji z Bepresen | Welcas<br>PLN<br>PLN   | Limit urrowy<br>35.500.000.00<br>1,80 | Kecta proga limita<br>SCO. dati DO | FP Co<br>Centrogity<br>DOMAS<br>ESSAS | Glosui<br>Avaje<br>24160<br>43380 |                          |                              |     |

Po naciśnięciu odnośnika:

- "pokaż" widoczne są szczegółowe informacje dotyczące każdej umowy;
- "zmień" w kolumnie "Akcje" można zmienić kwotę progu limitu, o której Użytkownik może być poinformowany powiadomieniem, konfigurowanym w zakładce Ustawienia -> Powiadomienia (powiadomienie "przekroczono ustalony poziom limitu").

## 6. INFORMACJE DODATKOWE

## 6.1. Schemat importu

W zakładce Ustawienia -> Schemat importu dostępne są do podglądu zdefiniowane przez Bank schematy importu plików oraz możliwość utworzenia przez Użytkownika nowego schematu (po naciśnięciu przycisku "Nowy schemat").

| Stress plans Alive                                                                                                    |                      | watoroja Inkako Palehir   | y s Spowyhietore - | Reporty | Unowy * | Kneyt Handlowy # | Sitemat Imparta                                                                                                    | • Wybór formatki <b>Schemat importu</b> .                    |
|----------------------------------------------------------------------------------------------------|----------------------|---------------------------|--------------------|---------|---------|------------------|----------------------------------------------------------------------------------------------------|--------------------------------------------------------------|
| Filtr     Filtr     F | watystke<br>watystke | ngortu                    | ><br>>             |         |         |                  | Produktionienia<br>Practa diskladi<br>Uszawania głobano<br>Narzawania głobano<br>Trada Soneczo - Abnika<br>Trada Soneczo - Abnikatem<br>Trada Soneczo - Pachachem<br>Trada Soneczo - Pachachem<br>Trada Soneczo - Pachachem |                                                              |
| Lista szablonów                                                                                                    |                      |                           |                    |         |         |                  |                                                                                                    |                                                              |
| Naziva schemala                                                                                                    |                      | Typ schemeou              | Akxje              |         |         |                  |                                                                                                    |                                                              |
| Paking Odwiccey                                                                                                    |                      | fedara                    | polati             |         |         |                  |                                                                                                    |                                                              |
| Failoing Standard                                                                                                    |                      | fadura                    | 20102              |         |         |                  |                                                                                                    |                                                              |
| Kiedyt Handlowy - Faktury                                                                                                    |                      | fadura kredyt handlowy    | potat              |         |         |                  |                                                                                                    |                                                              |
| Kredyt Handlowy - Zamówie                                                                                                    | eiki .               | zamôwien e kredit hard ow | y solat            |         |         |                  |                                                                                                    |                                                              |
| TUF4                                                                                                    |                      | factura                   | pokaz              |         |         |                  |                                                                                                    |                                                              |
| Howy schemat                                                                                                    |                      |                           |                    |         |         |                  |                                                                                                    | Kliknij tu, jeśli chcesz utworzyć<br>własny schemat importu. |

Ekran "Tworzenie nowego szablonu importu" składa się z trzech części:

- część dotycząca parametrów struktury Użytkownik może ustawić parametry techniczne pliku, np. separator kolumn lub format daty;
- kolumny pliku Użytkownik ustawia kolejność kolumn, istnieje możliwość ustawienia stałej wartości kolumny;
- tworzenie nowego szablonu importu Użytkownik może przetestować na stworzonym przez siebie pliku, czy jest on zgodny ze zdefiniowanym, nowym schematem importu.

| Fréface          | ~                                                                                                    | Kolumny w piku                                                                                                    |                                                                                                    |                                                                                                    |
|------------------|----------------------------------------------------------------------------------------------------|----------------------------------------------------------------------------------------------------|----------------------------------------------------------------------------------------------------|----------------------------------------------------------------------------------------------------|
|                  |                                                                                                    | L.p. Columna                                                                                                    | Diugotis State we total                                                                                                    | Cześć dotycząca parametrów struktury                                                                                                    |
| warkey           |                                                                                                    | I - Ale Streets) had to                                                                                                    | 20                                                                                                    | • ezçse deryezqed parametrow straktury.                                                                                                    |
| way or           |                                                                                                    | ✓ 2 ▲♥ dmmat                                                                                                    | 30                                                                                                    |                                                                                                    |
| Extension to see |                                                                                                    | J ▲ ▼ NP Kupujicego                                                                                                    | 20                                                                                                    |                                                                                                    |
| L'administration |                                                                                                    | V 4 A V Skrtakoury                                                                                                    | 50                                                                                                    |                                                                                                    |
| [jimin], V]      | A                                                                                                    | 🖌 D 🔺 Tala system min                                                                                                    | 10                                                                                                    |                                                                                                    |
| [heals]          | -                                                                                                    | V 0 A V Gulu (daberša                                                                                                    | 10                                                                                                    | Część dotyczącą konfigurącji kolump                                                                                                    |
| forzecinekí .    | ~                                                                                                    | Y ▲▼ Casilo                                                                                                    | 15                                                                                                    |                                                                                                    |
| [kropka].        | Ý                                                                                                    | V S AT MELLE                                                                                                    | -                                                                                                    | w pliku importu.                                                                                                    |
| Terro de est.    | ~                                                                                                    | 2                                                                                                    | <u></u>                                                                                                    |                                                                                                    |
|                  |                                                                                                    |                                                                                                    | 10                                                                                                    |                                                                                                    |
|                  | -                                                                                                    |                                                                                                    |                                                                                                    |                                                                                                    |
| Tour-e           | Ý                                                                                                    |                                                                                                    | 12                                                                                                    |                                                                                                    |
|                  |                                                                                                    | T 14 A T Websh with                                                                                                    |                                                                                                    |                                                                                                    |
|                  |                                                                                                    |                                                                                                    |                                                                                                    |                                                                                                    |
|                  | Wetholds           A mark of y           2 drapper with retrin           (jimal-risk),           DrawN           (jimal-risk),           (jimal-risk),  < | warricy           warricy           2 Vapanharon           7 Vapanharon           9 Vapanharon           9 Vapanharon </td <td>Image: Second system           antrody         I         I         I I         III Procession           antrody         I         I         IIII Procession         IIIIIIIIIIIIIIIIIIIIIIIIIIIIIIIIIIII</td> <td>La         Columns         Dispets         Distance           warriey         Z         1         V M Paperbilling         75           warriey         Z         2         4 warrait         30         75           Prevention         V         2         2         4 warrait         30         75           Prevention         V         3         4 W Massa         30         75         7           Prevention         V         3         4 W Massa         30         7         20           Prevention         V         5         4 W Massa         10         10         10           Prevention         V         0         4 W Massa         80         10         10           Start Massa         2         7         4 W Massa         80         10         10           Start Massa         30         2         5         4 Ward         10         10         10           Start Massa         30         2         5         4 Ward         10         10         10           Start Massa         11         4 Ward         4         10         10         10         10         10         10</td> | Image: Second system           antrody         I         I         I I         III Procession           antrody         I         I         IIII Procession         IIIIIIIIIIIIIIIIIIIIIIIIIIIIIIIIIIII | La         Columns         Dispets         Distance           warriey         Z         1         V M Paperbilling         75           warriey         Z         2         4 warrait         30         75           Prevention         V         2         2         4 warrait         30         75           Prevention         V         3         4 W Massa         30         75         7           Prevention         V         3         4 W Massa         30         7         20           Prevention         V         5         4 W Massa         10         10         10           Prevention         V         0         4 W Massa         80         10         10           Start Massa         2         7         4 W Massa         80         10         10           Start Massa         30         2         5         4 Ward         10         10         10           Start Massa         30         2         5         4 Ward         10         10         10           Start Massa         11         4 Ward         4         10         10         10         10         10         10 |

### 6.2. Faktoring odwrócony

Faktoring odwrócony oferowany jest w kilku opcjach. Numer opcji znajduje się w prawym górnym rogu pierwszej strony umowy. W zależności od opcji umowy:

- a) w zakładce Faktury -> Wprowadź, w polu "Termin płatności" należy wpisać:
- dla opcji 1, 2 oraz 3 termin wymagalności faktury (termin płatności podany na fakturze);
- dla opcji 4 wnioskowaną datę spłaty zobowiązania wobec Banku; dla tej opcji nie należy w tym ani innym polu wpisywać terminu wymagalności wskazanego na fakturze;
- b) w zakładce Faktury -> Wyślij, w polu "Data realizacji wniosku" należy wpisać:
- w opcji 1 pole "Data realizacji wniosku" nie wymaga uzupełnienia, wniosek zostanie zrealizowany w terminie płatności faktury;
   w związku z przygotowaniem transakcji do realizacji wniosek należy wysłać na co najmniej 2 dni robocze przed terminem płatności faktury;

- w opcji 2 data realizacji wniosku określana jest przez Użytkownika, powinna przypadać na co najmniej 2 dni robocze przed terminem płatności faktury oraz nie wcześniej niż 2 dni robocze od dnia wysłania Bankowi wniosku;
- w opcji 3 data realizacji wniosku określana jest przez Użytkownika, powinna przypadać najpóźniej w terminie wymagalności oraz nie wcześniej niż 2 dni robocze od dnia wysłania Bankowi wniosku;
- w opcji 4 data realizacji wniosku określana jest przez Użytkownika, powinna przypadać nie wcześniej niż 2 dni robocze od dnia wysłania Bankowi wniosku.

## 7. RAPORTY

Lista dostępnych raportów uzależniona jest od uprawnień nadanych Użytkownikowi we Wniosku konfiguracyjnym.

Formatka składa się z trzech części:

- górna część to rozwijana lista służąca do wskazania rodzaju raportu;
- środkowa część konfiguracyjna, w której po wskazaniu rodzaju raportu pokazywane są pola do wprowadzenia parametrów raportu oraz konfiguracja listy kolumn mających pojawić się na raporcie;
- dolna część formatki to przyciski akcyjne, służące do wygenerowania raportu i jego przeglądania na formatce oraz pobrania pliku CSV lub PDF z zawartością raportu.

| Strona główna Akred                                                                                                    | ytywa • Gwarancja • Inkaso • Faktury • Sprawy bieżące •                                                                                                    | Raporty 🕒 Universe 🔹 Vijnguj                                                                                                    |                                                                                            |
|----------------------------------------------------------------------------------------------------|----------------------------------------------------------------------------------------------------|----------------------------------------------------------------------------------------------------|--------------------------------------------------------------------------------------------|
| Raporty                                                                                                    |                                                                                                    |                                                                                                    |                                                                                            |
| Raport                                                                                                    | (Faktoring/Supplier Finance: Faktury przyjęte do ob ♥) ■ ■<br>Raport poliazujący taktury z umów Eaktoriog/Supplier Finance,<br>kółce zostały przyjęte do obsługi w podarym przedeci e casu.<br>Informacje zwracane przez raport obrazują stan bieżący dotyczący<br>każdej z faktur.                                                                                           | wyberz<br>PlatomySuppler France Faktury przykle do odoby w ortesie od – do<br>raktornySuppler France Faktury przykle do odoby w ortesie od – do<br>Zestawiene doktow w ołdesie od – do<br>Zestawiene doktow w ołdesie od – do<br>Zestawiene doktow w ołdesie od – do<br>Zestawiene doktow w ołdesie od – do<br>Zestawiene doktow w ołdesie od – do<br>Zestawiene doktow w odesie od – do<br>Zestawiene doktow w odesie od – do<br>Zestawiene doktow w odesie od – do<br>Zestawiene doktow w odesie od – do | Sekcja z rozwijaną listą rodzajów<br>raportów oraz opisem raportu.                         |
| Grupa<br>Sprzedający<br>Umowa<br>Kupujący<br>Data realizacji od<br>Data realizacji do<br>Rodzaj wniosku                                                                                                    | Ws2ystore         V           Ws2ystore         V           Ws2ystore         V           Ws2ystore         V           (Ms2ystore)         V           (Ms2ystore)         V           (Ms2ystore)         V           (Ms2ystore)         V           (Ms2ystore)         V           (Ms2ystore)         V           (Ms2ystore)         V           (Ms2ystore)         V | Zestawene arkulanych sald i imitów umów<br>Wskaźnik<br>Umowy<br>Zestawene ofysocycy rozecze za<br>Rozkowene powierzenia Partur (z kosztami)<br>Rapod Spłat<br>Owarancje wiasne<br>Akredyjewa dokumentowa importowa - otwarcia<br>Akredyjewa dokumentowa importowa - nalizacje<br>Akredyjewa dokumentowa importowa - nalizacje<br>Akredyjewa dokumentowa importowa - nalizacje<br>konzejewa obrachowa - walizacje<br>initaso importowe<br>Initaso importowe                                                 | Sekcja, w której należy określić<br>parametry dla tworzonego raportu.                      |
| Wybrane<br>Numer umowy<br>Sorodalacy<br>Katulacy<br>NIP Sprzedajacego<br>NIP Kupującego<br>Numer fatory<br>Data wysłenia<br>Rodzą wnośsu<br>Data wysłenie fatory<br>Data patrości fatury<br>Walka<br>Michael Schwarz<br>Walka<br>Data wysłenia<br>Batary<br>Data patrości fatury<br>Walka<br>Interview i statury<br>Walka<br>Data realizacji<br>Windekowana dzia nalizz<br>Data realizacji<br>Windekowana dzia nalizz<br>Data realizacji<br>Windekowana dzia nalizz | Dotenne<br>Numer raty<br>Notel raty<br>Skola raty<br>Notel raty                                                                                                    |                                                                                                    | Sekcja, w której należy skonfigurować listę<br>kolumn, które mają pojawić się na raporcie. |

Po naciśnięciu przycisku "Pokaż" raport zostanie wyświetlony w formie tabeli (z możliwością sortowania kolumn) w nowym oknie. Z poziomu tej formatki raport będzie mógł być pobrany w pliku CSV lub PDF.

## 7.1. Specyfikacja raportów finansowania handlu

### Faktoring/Supplier Finance: Faktury przyjęte do obsługi w okresie od - do

Raport pokazujący faktury z umów Faktoring/Supplier Finance, które zostały przyjęte do obsługi w podanym przedziale czasu. Informacje zwracane przez raport obrazują stan bieżący dotyczący każdej z faktur.

Raport zwraca faktury, które w podanym przedziale czasu otrzymały status "Zrealizowana". Faktury zrealizowane w podanym przedziale czasu, będące później skorygowane, pojawią się w raporcie ze statusem "Skorygowana".

Wnioski o przelew, które zostały później uruchomione (zdyskontowane) pojawią się w raporcie jako osobne pozycje (o ile podany w filtrze przedział czasu obejmować będzie zarówno przyjęcie faktury do inkasa, jak i późniejsze uruchomienie (zdyskontowanie) faktury).

Wartości dla faktur przyjętych w walucie innej niż waluta umowy podawane są w walucie wniosku (nie ma przeliczenia na walutę umowy).

### Dostępne kolumny raportu:

| Lp. | Nazwa kolumny                               | Komentarz                                                                                                    |
|-----|---------------------------------------------|----------------------------------------------------------------------------------------------------|
| 1   | Numer umowy                                 | Numer umowy podpisanej z Bankiem                                                                                                    |
| 2   | Rodzaj umowy                                | Rodzaj umowy podpisanej z Bankiem (np. Faktoring z regresem)                                                                                                 |
| 3   | Sprzedający                                 | Skrócona nazwa firmy w roli sprzedającego dla tej faktury                                                                                                    |
| 4   | Kupujący                                    | Skrócona nazwa firmy w roli kupującego dla tej faktury                                                                                                    |
| 5   | Numer faktury                               | Numer faktury                                                                                                    |
| 6   | Rodzaj wniosku                              | Rodzaj wniosku, którego dotyczy dana faktura (np. przelew, dyskonto, finansowanie)                                                                           |
| 7   | Numer raty                                  | Numer raty (lub puste pole, jeżeli faktura nie była związana z ratami). Uwaga: kolumna domyślnie nie jest<br>dołączona do kolumn wchodzących w skład raportu |
| 8   | Waluta raty                                 | Waluta raty, jeżeli jest inna niż waluta faktury                                                                                                    |
| 9   | Kurs raty                                   | Kurs, po jakim przeliczana jest wartość raty po kursie raty                                                                                                  |
| 10  | Data wystawienia faktury                    | Data wystawienia z faktury                                                                                                    |
| 11  | Data płatności faktury                      | Data płatności z faktury                                                                                                    |
| 12  | Kwota brutto faktury                        | Kwota brutto faktury                                                                                                    |
| 12  | 3 Kwota raty                                | Kwota raty (lub puste pole, jeżeli faktura nie była związana z ratami)                                                                                       |
| 15  |                                             | Uwaga: kolumna domyślnie nie jest dołączona do kolumn wchodzących w skład raportu                                                                            |
| 14  | Waluta                                      | Waluta faktury                                                                                                    |
| 15  | Kwota finansowana                           | Informacja o tym, jaka wartość faktury jest finansowana przez Bank (wynik mnożenia kwoty faktury * procent finansowania)                                     |
| 16  | Procent finansowania                        | Informacja o tym, jaki procent faktury jest finansowany przez Bank                                                                                           |
| 17  | Status                                      | Wartość "Zrealizowane" lub "Skorygowane" (raport przedstawia wyłącznie faktury, które mają lub miały status "Zrealizowane")                                  |
| 18  | Data wniosku                                | Data, w której wniosek został zrealizowany                                                                                                    |
| 19  | Wydłużona wymagalność                       | Data ostatecznej wymagalności faktury wobec Banku (wynikająca np. z wydłużenia terminu płatności<br>faktury o zapisane w umowie dni karencji)                |
| 20  | Data spłaty                                 | Data ostatniej spłaty, która spłaciła daną fakturę                                                                                                    |
| 21  | Regres                                      | Informacja, czy wykonano regres faktury                                                                                                    |
| 22  | Kwota spłacona                              | Suma kwot, które wpłynęły do Banku tytułem spłaty kapitału faktury                                                                                           |
| 23  | Pozostało do spłaty z kwoty<br>finansowania | Bieżące saldo faktury                                                                                                    |
| 24  | Spłacona kwota finansowania                 | Informacja, czy spłacono kwotę finansowania. Informacja podawana na podstawie aktualnego salda faktury                                                       |
| 25  | Kwota netto faktury                         | Kwota netto faktury                                                                                                    |
| 26  | Kwota VAT faktury                           | Kwota VAT faktury                                                                                                    |

### Raport dotyczący spłaconych/sfinansowanych przez Bank wierzytelności

Zawartość raportu – prezentowane są tylko zrealizowane przez Bank wnioski o finansowanie dotyczące faktur spłaconych ze środków pochodzących z udzielonego przez Bank finansowania

Kolumny raportu:

| Lp. | Nazwa kolumny           | Komentarz                                                   |
|-----|-------------------------|-------------------------------------------------------------|
| 1   | Numer umowy             | Numer umowy podpisanej z Bankiem                            |
| 2   | Rodzaj umowy            | Rodzaj umowy podpisanej z Bankiem                           |
| 3   | Dostawca/Spółka         | Pełna nazwa firmy w roli sprzedającego dla danej faktury    |
| 4   | NIP Dostawcy/Spółki     | NIP Sprzedającego (Spółki)                                  |
| 5   | Kontrahent/Klient       | Pełna nazwa organizacji w roli kupującego dla danej faktury |
| 6   | NIP Kontrahenta/Klienta | NIP Kupującego (Dłużnika)                                   |

| Lp. | Nazwa kolumny                                          | Komentarz                                                                |
|-----|--------------------------------------------------------|--------------------------------------------------------------------------|
| 7   | Numer faktury                                          | Numer faktury                                                            |
| 8   | Waluta                                                 | Waluta faktury                                                           |
| 9   | Kwota brutto faktury                                   | Kwota brutto z faktury                                                   |
| 10  | Data wystawienia faktury                               | Data wystawienia z faktury                                               |
| 11  | Data płatności faktury                                 | Data płatności z faktury                                                 |
| 12  | Data wpłynięcia do Banku wniosku o spłatę/finansowanie | Data otrzymania przez Bank wniosku                                       |
| 13  | Data realizacji wniosku (dokonanie spłaty/finansowania | Data, w której wniosek został zaakceptowany przez Bank i oznaczony przez |
| 15  | wierzytelności – data obciążenia rachunku)             | Bank statusem "Zrealizowany"                                             |
| 14  | Kwota spłacona                                         | Kwota z danej spłaty                                                     |
| 15  | Data otrzymanej płatności                              | Data danej spłaty/finansowania                                           |
| 16  | Pozostało do spłaty dla Banku                          | Kwota finansowania pomniejszona o wartość spłat kwot finansowanych       |
| 17  | Faktura spłacona/niespłacona                           | Wartość: spłacona lub niespłacona                                        |
| 18  | Kwota netto faktury                                    | Kwota netto faktury                                                      |
| 19  | Kwota VAT faktury                                      | Kwota VAT faktury                                                        |

### Faktoring/Supplier Finance: Faktury przyjęte do obsługi w okresie od – do (z kosztami)

Raport analogiczny jak raport 1., rozszerzony dodatkowo o poniższe kolumny z kosztami faktur.

Kolumny rozszerzające raport 1.:

| Lp. | Nazwa kolumny             | Komentarz                                                                                                    |
|-----|---------------------------|----------------------------------------------------------------------------------------------------|
| 1   | Stawka dyskonta           | Wysokość stopy bazowej (WIBOR/LIBOR)                                                                                                    |
| 2   | Wartość dyskonta netto    | Wartość naliczonego dyskonta netto                                                                                                    |
| 3   | Dyskonto stawka VAT       | Stawka VAT dyskonta. W przypadku gdy dla danego naliczenia byłyby zastosowane różne stawki VAT, w polu będzie wyświetlana wartość "wiele stawek"                                                                                      |
| 4   | Dyskonto VAT              | Wartość podatku VAT od dyskonta                                                                                                    |
| 5   | Wartość dyskonta brutto   | Wartość naliczonego dyskonta (brutto)                                                                                                    |
| 6   | Prowizja dysk. netto      | Wartość prowizji (netto) za uruchomienie faktury (lub puste, jeżeli faktura została przyjęta do inkasa)                                                                                                    |
| 7   | Prowizja dysk. stawka VAT | Stawka VAT prowizji za uruchomienie faktury (lub puste, jeżeli faktura została przyjęta do inkasa).<br>W przypadku gdy dla danego naliczenia byłyby zastosowane różne stawki VAT, w polu będzie<br>wyświetlana wartość "wiele stawek" |
| 8   | Prowizja dysk. VAT        | Wartość podatku VAT od prowizji za uruchomienie faktury (lub puste, jeżeli faktura została przyjęta<br>do inkasa)                                                                                                    |
| 9   | Prowizja dysk. brutto     | Wartość prowizji (brutto) za uruchomienie faktury (lub puste, jeżeli faktura została przyjęta do inkasa)                                                                                                    |
| 10  | Prowizja ink. netto       | Wartość prowizji (netto) za przyjęcie faktury do inkasa (lub puste, jeżeli faktura została zdyskontowana)                                                                                                    |
| 11  | Prowizja ink. stawka VAT  | Stawka VAT prowizji za przyjęcie faktury do inkasa (lub puste, jeżeli faktura została uruchomiona).<br>W przypadku gdy dla danego naliczenia byłyby zastosowane różne stawki VAT, w polu będzie<br>wyświetlana wartość "wiele stawek" |
| 12  | Prowizja ink. VAT         | Wartość podatku VAT od prowizji za przyjęcie faktury do inkasa (lub puste, jeżeli faktura<br>została zdyskontowana)                                                                                                    |
| 13  | Prowizja ink. brutto      | Wartość prowizji (brutto) za przyjęcie faktury do inkasa (lub puste, jeżeli faktura została zdyskontowana)                                                                                                    |
| 14  | Kwota netto faktury       | Kwota netto faktury                                                                                                    |
| 15  | Kwota VAT faktury         | Kwota VAT faktury                                                                                                    |

### Zestawienie obrotów w okresie od - do

Raport pokazujący sumę kwot finansowania faktur (ze wszystkich typów umów), które zostały uruchomione w podanym przedziale czasu. Sumy podane są na poszczególnych kupujących w umowach (i na walutę, w których występowały obroty). Informacje zwracane przez raport obrazują stan bieżący dotyczący każdej z faktur.

| Lp. | Nazwa kolumny                      | Komentarz                                                      |
|-----|------------------------------------|----------------------------------------------------------------|
| 1   | Numer umowy                        | Numer umowy podpisanej z Bankiem                               |
| 2   | Rodzaj umowy                       | Rodzaj umowy podpisanej z Bankiem (np. Faktoring z regresem)   |
| 3   | Sprzedający                        | Skrócona nazwa firmy w roli sprzedającego                      |
| 4   | Киријąсу                           | Skrócona nazwa firmy w roli kupującego                         |
| 5   | Suma kwot faktur                   | Suma kwot faktur uruchomionych (według daty zdyskontowania)    |
| 6   | Waluta                             | Waluta faktury                                                 |
| 7   | Suma kwot finansowania             | Suma "Kwota finansowania" dla faktur uwzględnionych w raporcie |
| 8   | Suma kwot pozostających do zapłaty | Suma aktualnych sald faktur uwzględnionych w raporcie          |

#### Zestawienie faktur w obsłudze

Raport pokazujący faktury, które na moment generowania raportu nie są jeszcze spłacone. Informacje zwracane przez raport obrazują stan bieżący dotyczący każdej z faktur.

| Lp. | Nazwa kolumny            | Komentarz                                                                                                    |
|-----|--------------------------|----------------------------------------------------------------------------------------------------|
| 1   | Numer umowy              | Numer umowy podpisanej z Bankiem                                                                                                    |
| 2   | Rodzaj umowy             | Rodzaj umowy podpisanej z Bankiem (np. Faktoring z regresem)                                                                                                 |
| 3   | Sprzedający              | Skrócona nazwa firmy w roli sprzedającego dla tej faktury                                                                                                    |
| 4   | Kupujący                 | Skrócona nazwa firmy w roli kupującego dla tej faktury                                                                                                    |
| 5   | Numer faktury            | Numer faktury                                                                                                    |
| 6   | Rodzaj wniosku           | Rodzaj wniosku, którego dotyczy dana faktura (np. przelew, dyskonto, finansowanie)                                                                           |
| 7   | Numer raty               | Numer raty (lub puste pole, jeżeli faktura nie była związana z ratami).<br>Uwaga: kolumna domyślnie nie jest dołączona do kolumn wchodzących w skład raportu |
| 8   | Waluta raty              | Waluta raty, jeżeli jest inna niż waluta faktury                                                                                                    |
| 9   | Kurs raty                | Kurs, po jakim przeliczana jest wartość raty                                                                                                    |
| 10  | Data wystawienia faktury | Data wystawienia z faktury                                                                                                    |
| 11  | Data płatności faktury   | Data płatności z faktury                                                                                                    |
| 12  | Kwota brutto faktury     | Kwota brutto faktury                                                                                                    |
| 10  | Kwata ratu               | Kwota raty (lub puste pole, jeżeli faktura nie była związana z ratami)                                                                                       |
| 13  | NWOLd Idly               | Uwaga: kolumna domyślnie nie jest dołączona do kolumn wchodzących w skład raportu                                                                            |
| 14  | Waluta                   | Waluta faktury                                                                                                    |
| 15  | Kwota finansowana        | Informacja o tym, jaka wartość faktury jest finansowana przez Bank (wynik mnożenia kwoty faktury *<br>procent finansowania)                                  |
| 16  | Status                   | Wartość "Zrealizowane" lub "Skorygowane" (raport przedstawia wyłącznie faktury, które mają lub miały<br>status "Zrealizowane")                               |
| 17  | Data wniosku             | Data, w której wniosek został zrealizowany                                                                                                    |
| 18  | Wydłużona wymagalność    | Data ostatecznej wymagalności faktury wobec Banku (wynikająca np. z wydłużenia terminu płatności faktury o zapisane w umowie dni karencji)                   |
| 19  | Regres                   | Informacja, czy wykonano regres faktury                                                                                                    |
| 20  | Kwota spłacona           | Suma kwot, które wpłynęły do Banku tytułem spłaty kapitału faktury                                                                                           |
| 21  | Pozostało do spłaty      | Bieżące saldo faktury                                                                                                    |
| 22  | Kwota netto faktury      | Kwota netto faktury                                                                                                    |
| 23  | Kwota VAT faktury        | Kwota VAT faktury                                                                                                    |

### Zestawienie faktur zalegających

Raport pokazujący faktury, które na moment generowania raportu nie są spłacone, a minął ich termin płatności wynikający z faktury. Informacje zwracane przez raport obrazują stan bieżący dotyczący każdej z faktur.

Zarówno parametry raportu, jak i dostępne kolumny są identyczne jak w raporcie Zestawienie Faktur w Obsłudze, poza dodatkową kolumną "Dni opóźnienia" (w tabeli poniżej).

| Lp. | Nazwa kolumny  | Komentarz                                                           |
|-----|----------------|---------------------------------------------------------------------|
| 1   | Dni opóźnienia | Liczba dni różnicy pomiędzy bieżącą datą a datą płatności z faktury |

### Zapadalność faktur w okresie od - do

Raport pokazujący faktury, których termin płatności wypada w podanym przedziale czasu. Informacje zwracane przez raport obrazują stan bieżący dotyczący każdej z faktur.

Dostępne kolumny raportu:

| Lp. | Nazwa kolumny               | Komentarz                                                                                                    |
|-----|-----------------------------|----------------------------------------------------------------------------------------------------|
| 1   | Numer umowy                 | Numer umowy podpisanej z Bankiem                                                                                            |
| 2   | Rodzaj umowy                | Rodzaj umowy podpisanej z Bankiem (np. Faktoring z regresem)                                                                |
| 3   | Sprzedający                 | Skrócona nazwa firmy w roli sprzedającego dla tej faktury                                                                   |
| 4   | Kupujący                    | Skrócona nazwa firmy w roli kupującego dla tej faktury                                                                      |
| 5   | Numer faktury               | Numer faktury                                                                                                    |
| 6   | Rodzaj wniosku              | Rodzaj wniosku, którego dotyczy dana faktura (np. przelew, dyskonto, finansowanie)                                          |
| 7   | Numer raty                  | Numer raty (lub puste pole, jeżeli faktura nie była związana z ratami).                                                     |
| '   | Numer raty                  | Uwaga: kolumna domyślnie nie jest dołączona do kolumn wchodzących w skład raportu                                           |
| 8   | Waluta raty                 | Waluta raty, jeżeli jest inna niż waluta faktury                                                                            |
| 9   | Kurs raty                   | Kurs, po jakim przeliczana jest wartość raty                                                                                |
| 10  | Data wystawienia faktury    | Data wystawienia z faktury                                                                                                  |
| 11  | Data płatności faktury      | Data płatności z faktury                                                                                                    |
| 12  | Kwota brutto faktury        | Kwota brutto faktury                                                                                                    |
| 10  | Kwota raty                  | Kwota raty (lub puste pole, jeżeli faktura nie była związana z ratami).                                                     |
| 13  |                             | Uwaga: kolumna domyślnie nie jest dołączona do kolumn wchodzących w skład raportu                                           |
| 14  | Waluta                      | Waluta faktury                                                                                                    |
| 15  | Kwota finansowana           | Informacja o tym, jaka wartość faktury jest finansowana przez Bank (wynik mnożenia kwoty faktury *<br>procent finansowania) |
| 16  | Status                      | Wartość "Zrealizowane" (raport przedstawia wyłącznie faktury, które mają status "Zrealizowane")                             |
| 17  | Data wniosku                | Data, w której wniosek został zrealizowany                                                                                  |
| 18  |                             | Data ostatecznej wymagalności faktury wobec Banku (wynikająca np. z wydłużenia terminu płatności faktury                    |
| 10  |                             | o zapisane w umowie dni karencji)                                                                                           |
| 19  | Regres                      | Informacja, czy wykonano regres faktury                                                                                     |
| 20  | Kwota spłaty                | Suma kwot, które wpłynęły do Banku tytułem spłaty kapitału faktury                                                          |
| 21  | Pozostało do spłaty         | Bieżące saldo faktury                                                                                                    |
| 22  | Spłacona kwota finansowania | Informacja, czy spłacono kwotę finansowania. Informacja podawana na podstawie aktualnego salda faktury                      |
| 23  | Kwota netto faktury         | Kwota netto faktury                                                                                                    |
| 24  | Kwota VAT faktury           | Kwota VAT faktury                                                                                                    |

### Zapadalność faktur wobec Banku w okresie od – do

Raport pokazujący faktury, których ostateczny termin wymagalności wypada w podanym przedziale czasu. Informacje zwracane przez raport obrazują stan bieżący dotyczący każdej z faktur.

| Lp. | Nazwa kolumny            | Komentarz                                                                          |
|-----|--------------------------|------------------------------------------------------------------------------------|
| 1   | Numer umowy              | Numer umowy podpisanej z Bankiem                                                   |
| 2   | Rodzaj umowy             | Rodzaj umowy podpisanej z Bankiem (np. Faktoring z regresem)                       |
| 3   | Sprzedający              | Skrócona nazwa firmy w roli sprzedającego dla tej faktury                          |
| 4   | Kupujący                 | Skrócona nazwa firmy w roli kupującego dla tej faktury                             |
| 5   | Numer faktury            | Numer faktury                                                                      |
| 6   | Rodzaj wniosku           | Rodzaj wniosku, którego dotyczy dana faktura (np. przelew, dyskonto, finansowanie) |
| 7   | Numer raty               | Numer raty (lub puste pole, jeżeli faktura nie była związana z ratami).            |
| 1   |                          | Uwaga: kolumna domyślnie nie jest dołączona do kolumn wchodzących w skład raportu  |
| 8   | Waluta raty              | Waluta raty, jeżeli jest inna niż waluta faktury                                   |
| 9   | Kurs raty                | Kurs, po jakim przeliczana jest wartość raty                                       |
| 10  | Data wystawienia faktury | Data wystawienia z faktury                                                         |
| 11  | Data płatności faktury   | Data płatności z faktury                                                           |
| 12  | Kwota brutto faktury     | Kwota brutto faktury                                                               |
| 13  | Kwota raty               | Kwota raty (lub puste pole, jeżeli faktura nie była związana z ratami)             |
| 15  | NWULA I'dly              | Uwaga: kolumna domyślnie nie jest dołączona do kolumn wchodzących w skład raportu  |
| 14  | Waluta                   | Waluta faktury                                                                     |
| 15  | Kwota netto faktury      | Kwota netto faktury                                                                |
| 16  | Kwota VAT faktury        | Kwota VAT faktury                                                                  |

### Zestawienie aktualnych sald i limitów kupujących

Raport pokazujący listę kupujących w umowach wraz z informacją o wysokości ich zaangażowania (całkowitego i zagrożonego) oraz informacją o przyznanym limicie. Wartości przeliczane są według aktualnego kursu średniego NBP na walutę limitu kupującego.

### Dostępne kolumny raportu:

| Lp. | Nazwa kolumny           | Komentarz                                                                                               |
|-----|-------------------------|----------------------------------------------------------------------------------------------------|
| 1   | Numer umowy             | Numer umowy podpisanej z Bankiem                                                                        |
| 2   | Rodzaj umowy            | Rodzaj umowy podpisanej z Bankiem (np. Faktoring z regresem)                                            |
| 2   | 1 too the second second | Przyznany limit umowy.                                                                                  |
| 3   | Liniit uniowy           | Uwaga: kolumna domyślnie nie jest dołączona do kolumn wchodzących w skład raportu                       |
| 4   | Sprzedający             | Skrócona nazwa firmy w roli sprzedającego dla tej faktury                                               |
| 5   | Kupujący                | Skrócona nazwa firmy w roli kupującego dla tej faktury                                                  |
| 6   | Przyznany limit         | Wysokość przyznanego limitu kupującego                                                                  |
| 7   | Waluta                  | Waluta limitu                                                                                           |
| 0   | Zaangażowanie ogólom    | Suma sald (przeliczona na walutę przyznanego limitu kupującego według aktualnego kursu średniego NBP)   |
| 0   | zaangazowanie ogołem    | dla faktur uwzględnianych w raporcie                                                                    |
| a   | Zaangażowanie zagrożone | Suma sald (przeliczona na walutę przyznanego limitu kupującego według aktualnego kursu średniego NBP)   |
| 7   |                         | dla uwzględnianych w raporcie faktur, w których w momencie generowania raportu termin płatności upłynął |

### Zestawienie aktualnych sald i limitów umów

Raport pokazujący listę umów z informacją o sumarycznym poziomie zaangażowania kupujących w tych umowach (całkowitego i zagrożonego) oraz informacją o przyznanym limicie. Wartości dla faktur przyjętych w walucie innej niż waluta umowy podawane są w walucie limitu umowy (przeliczenie według aktualnego kursu średniego NBP).

| Lp. | Nazwa kolumny           | Komentarz                                                                                                    |
|-----|-------------------------|----------------------------------------------------------------------------------------------------|
| 1   | Numer umowy             | Numer umowy podpisanej z Bankiem                                                                                                    |
| 2   | Rodzaj umowy            | Rodzaj umowy podpisanej z Bankiem (np. Faktoring z regresem)                                                                                                    |
| 3   | Przyznany limit         | Wysokość przyznanego limitu umowy                                                                                                    |
| 4   | Waluta                  | Waluta limitu                                                                                                    |
| 5   | Zaangażowanie ogółem    | Suma sald (przeliczona na walutę przyznanego limitu kupującego według aktualnego kursu średniego NBP)<br>dla faktur uwzględnianych w raporcie                                                                    |
| 6   | Zaangażowanie zagrożone | Suma sald (przeliczona na walutę przyznanego limitu kupującego według aktualnego kursu średniego NBP)<br>dla uwzględnianych w raporcie faktur, w których w momencie generowania raportu termin płatności upłynął |

#### Umowy

Raport pokazujący informacje o umowach. Zbiór umów zwracanych przez raport ograniczony jest według tych samych reguł, które obowiązują dla listy umów w zakładce Umowy -> Lista Umów.

### Dostępne kolumny raportu:

| Lp. | Nazwa kolumny               | Komentarz                                                                                                    |
|-----|-----------------------------|----------------------------------------------------------------------------------------------------|
| 1   | Numer umowy                 | Numer umowy podpisanej z Bankiem                                                                                                    |
| 2   | Sprzedający                 | Skrócona nazwa sprzedającego.<br>W przypadku Faktoringu Odwróconego na nim ustawione są specyficzne parametry wymienione poniżej                  |
| 3   | Rodzaj umowy                | Rodzaj umowy podpisanej z Bankiem (np. Faktoring z regresem)                                                                                      |
| 4   | Waluta                      | Waluta umowy                                                                                                    |
| 5   | Limit umowy                 | Wartość limitu umowy                                                                                                    |
| 6   | Kwota progowa limitu        | Wartość progowa limitu umowy, uruchomiającego powiadomienie o jego przekroczeniu                                                                  |
| 7   | Киријąсу                    | Skrót nazwy kupującego.<br>W przypadku Faktoringu Klasycznego na nim ustawione są specyficzne parametry wymienione poniżej                        |
| 8   | Procent finansowania        | Prezentowana wartość obowiązującą dla wniosku o dyskonto.<br>W przypadku gdy dla jakiejś relacji nie będzie wniosku o dyskonto, pole będzie puste |
| 9   | Rodzaj finansowania         | Informacja, czy dla wniosku o dyskonto, stopa bazowa przyjmuje wartość stałą czy zmienną                                                          |
| 10  | Marża odsetek dyskontowych  | Informacja o marży związanej z wnioskiem o dyskonto                                                                                               |
| 11  | Marża odsetek kredytowych   | Informacja o marży związanej z wnioskiem o finansowanie                                                                                           |
| 12  | Przelew wierzytelności      | Informacja, czy dany rodzaj wniosku jest dostępny dla umowy                                                                                       |
| 13  | Dyskonto wierzytelności     | Informacja, czy dany rodzaj wniosku jest dostępny dla umowy                                                                                       |
| 14  | Finansowanie wierzytelności | Informacja, czy dany rodzaj wniosku jest dostępny dla umowy                                                                                       |
| 15  | Rejestracja                 | Informacja, czy dany rodzaj wniosku jest dostępny dla umowy                                                                                       |
| 16  | NIP Sprzedającego           | NIP Sprzedającego                                                                                                    |
| 17  | NIP Kupującego              | NIP Kupującego                                                                                                    |
| 18  | Rachunek dostawcy           | Rachunek uzupełniany tylko dla umów z programu Faktoring odwrócony oraz Supplier Finance                                                          |

### Zestawienie dyspozycji rozliczenia

Raport pokazujący aktualny stan dyspozycji rozliczenia przelewów. W przypadku wielokrotnego wskazywania zobowiązań do spłaty z danego przelewu część informacji związana z przelewem zostanie wyświetlona wielokrotnie (dla każdego wskazanego do spłaty zobowiązania).

| Lp. | Nazwa kolumny   | Komentarz                                                                                                    |
|-----|-----------------|----------------------------------------------------------------------------------------------------|
| 1   | Data dyspozycji | Data wskazania zobowiązania do rozliczenia                                                                                                    |
| 2   | Numer umowy     | Numer umowy, z której pochodzi wskazane do spłaty zobowiązanie.<br>Pole puste dla dyspozycji wskazanych jako "inne dyspozycje"                                      |
| 3   | Nr faktury      | Numer faktury, z której pochodzi wskazane do spłaty zobowiązanie.<br>Pole puste dla zobowiązań związanych z umową oraz dyspozycji wskazanych jako "inne dyspozycje" |

| Lp. | Nazwa kolumny      | Komentarz                                                                                                    |
|-----|--------------------|----------------------------------------------------------------------------------------------------|
| 4   | Nazwa zobowiązania | Słownikowa nazwa zobowiązania (dla zobowiązań związanych z umową oraz z fakturami).<br>W przypadku dyspozycji wskazanych jako "inne dyspozycje" są to nazwy dyspozycji: przekaż cedentowi, |
|     |                    | zwróć dłużnikowi, inne                                                                                                    |
| 5   | Kwota              | Kwota dyspozycji rozliczenia                                                                                                    |
| 6   | Waluta             | Waluta przelewu                                                                                                    |
| 7   | Opis               | Kolumna z opisem przelewu (wartość wprowadzana przez Użytkownika wskazującego na "inne dyspozycje")                                                                                        |
| 8   | Status             | Informacja o stanie dyspozycji (przyjęte, odrzucone, oczekuje)                                                                                                    |
| 9   | Powód odrzucenia   | Powód odrzucenia dyspozycji                                                                                                    |
| 10  | Dane nadawcy       | Dane nadawcy przelewu                                                                                                    |
| 11  | Tytuł wpłaty       | Tytuł wpłaty                                                                                                    |
| 12  | Kwota przelewu     | Całkowita kwota przelewu                                                                                                    |
| 13  | Data waluty        | Data, w której Bank otrzymał przelew                                                                                                    |
| 14  | Rachunek nadawcy   | Rachunek, z którego przyszła spłata                                                                                                    |
| 15  | Rachunek spłat     | Rachunek Banku, wskazany w umowie jako rachunek do spłat                                                                                                    |

### Faktoring – finansowanie faktur (z kosztami)

Raport pokazujący faktury z umów Faktoring/Supplier Finance, które zostały przyjęte do obsługi w podanym przedziale czasu. Informacje zwracane przez raport obrazują stan bieżący dotyczący każdej z faktur wraz z kosztami faktur (odsetki, prowizje).

Raport zwraca faktury, które w podanym przedziale czasu otrzymały status "Zrealizowana". Faktury zrealizowane w podanym przedziale czasu, będące później skorygowane, pojawią się w raporcie ze statusem "Skorygowana".

Wnioski o przelew, które zostały później uruchomione (zdyskontowane), pojawią się na raporcie jako osobne pozycje (o ile podany w filtrze przedział czasu obejmować będzie zarówno przyjęcie faktury do inkasa, jak i późniejsze uruchomienie (zdyskontowanie) faktury).

| Lp. | Nazwa kolumny            | Komentarz                                                                                                    |
|-----|--------------------------|----------------------------------------------------------------------------------------------------|
| 1   | Numer umowy              | Numer umowy podpisanej z Bankiem                                                                                                    |
| 2   | Rodzaj umowy             | Rodzaj umowy podpisanej z Bankiem (np. Faktoring z regresem)                                                                                                 |
| 3   | Sprzedający              | Skrócona nazwa firmy w roli sprzedającego dla tej faktury                                                                                                    |
| 4   | Kupujący                 | Skrócona nazwa firmy w roli kupującego dla tej faktury                                                                                                    |
| 5   | Numer faktury            | Numer faktury                                                                                                    |
| 6   | Rodzaj wniosku           | Rodzaj wniosku, którego dotyczy dana faktura (np. przelew, dyskonto, finansowanie)                                                                           |
| 7   | Numer raty               | Numer raty (lub puste pole, jeżeli faktura nie była związana z ratami). Uwaga: kolumna<br>domyślnie nie jest dołączona do kolumn wchodzących w skład raportu |
| 8   | Waluta raty              | Waluta raty, jeżeli jest inna niż waluta faktury                                                                                                    |
| 9   | Kurs raty                | Kurs, po jakim przeliczana jest wartość raty                                                                                                    |
| 10  | Data wystawienia faktury | Data wystawienia z faktury                                                                                                    |
| 11  | Data płatności faktury   | Data płatności z faktury                                                                                                    |
| 12  | Kwota brutto faktury     | Kwota brutto faktury                                                                                                    |

| Lp. | Nazwa kolumny                                                          | Komentarz                                                                                                    |  |
|-----|------------------------------------------------------------------------|----------------------------------------------------------------------------------------------------|--|
| 13  | Kwota raty                                                             | Kwota raty (lub puste pole, jeżeli faktura nie była związana z ratami).<br>Uwaga: kolumna domyślnie nie jest dołączona do kolumn wchodzących w skład raportu |  |
| 14  | Waluta                                                                 | Waluta faktury                                                                                                    |  |
| 15  | Kwota finansowana                                                      | Informacja o tym, jaka wartość faktury jest finansowana przez Bank (wynik mnożenia kwoty faktury * procent finansowania)                                     |  |
| 16  | Procent finansowania                                                   | Informacja o tym, jaki procent faktury jest finansowany przez Bank                                                                                           |  |
| 17  | Status                                                                 | Wartość "Zrealizowane" lub "Skorygowane" (raport przedstawia wyłącznie faktury, które<br>mają lub miały status "Zrealizowane")                               |  |
| 18  | Data wniosku                                                           | Data, w której wniosek został zrealizowany                                                                                                    |  |
| 19  | Wydłużona wymagalność                                                  | Data ostatecznej wymagalności faktury wobec Banku (wynikająca np. z wydłużenia terminu<br>płatności faktury o zapisane w umowie dni karencji)                |  |
| 20  | Data spłaty                                                            | Data ostatniej spłaty, która spłaciła daną fakturę                                                                                                    |  |
| 21  | Regres                                                                 | Informacja, czy wykonano regres faktury                                                                                                    |  |
| 22  | Kwota spłacona                                                         | Suma kwot, które wpłynęły do Banku tytułem spłaty kapitału faktury                                                                                           |  |
| 23  | Pozostało do spłaty z kwoty finansowania                               | Bieżące saldo faktury                                                                                                    |  |
| 24  | Spłacona kwota finansowania                                            | Informacja, czy spłacono kwotę finansowania. Informacja podawana na podstawie<br>aktualnego salda faktury                                                    |  |
| 25  | Stawka finansowania do daty bieżącej                                   | Stawka, według której naliczane są odsetki za finansowanie stopa bazowej (WIBOR/LIBOR)<br>wraz z marżą zapisaną w umowie liczona do daty bieżącej            |  |
| 26  | Wartość finansowania do daty bieżącej netto                            | Wartość odsetek (netto) za finansowanie                                                                                                    |  |
| 27  | Finansowanie do daty bieżącej stawka VAT                               | Stawka VAT odsetek za finansowanie                                                                                                    |  |
| 28  | Finansowanie do daty bieżącej VAT                                      | Wartość podatku VAT od odsetek za finansowanie                                                                                                    |  |
| 29  | Wartość finansowania do daty bieżącej<br>brutto                        | Wartość odsetek (brutto) za finansowanie                                                                                                    |  |
| 30  | Stawka finansowania do daty spłaty<br>zobowiązania wobec Banku         | Stawka, według której naliczane są odsetki za finansowanie (liczona do daty spłaty)                                                                          |  |
| 31  | Wartość finansowania do daty spłaty<br>zobowiązania wobec Banku netto  | Wartość naliczonego finansowania do daty spłaty zobowiązania wobec Banku (netto)                                                                             |  |
| 32  | Finansowanie do daty spłaty zobowiązania<br>wobec Banku stawka VAT     | Stawka VAT odsetek za finansowanie                                                                                                    |  |
| 33  | Finansowanie do daty spłaty zobowiązania<br>wobec Banku VAT            | Wartość podatku VAT od odsetek dotyczących finansowania                                                                                                    |  |
| 34  | Wartość finansowania do daty spłaty<br>zobowiązania wobec Banku brutto | Wartość naliczonego finansowania do daty spłaty zobowiązania wobec Banku (brutto)                                                                            |  |
| 35  | Prowizja finansowanie netto                                            | Wartość prowizji (netto) za finansowanie                                                                                                    |  |
| 36  | Prowizja finansowanie stawka VAT                                       | Stawka VAT prowizji za finansowanie                                                                                                    |  |
| 37  | Prowizja finansowanie VAT                                              | Wartość podatku VAT dot. prowizji za finansowanie                                                                                                    |  |
| 38  | Prowizja finansowanie brutto                                           | Wartość prowizji (brutto) za finansowanie                                                                                                    |  |
| 39  | Kwota netto faktury                                                    | Kwota netto faktury                                                                                                    |  |
| 40  | Kwota VAT faktury                                                      | Kwota VAT faktury                                                                                                    |  |

### Raport spłat

Raport pokazuje spłaty faktur przyjętych do obsługi przez Bank. Każda spłata widoczna jest w osobnym rekordzie.

Domyślne sortowanie danych raportu: po nazwie kupującego, numerze faktury i dacie spłaty z kolekcji spłat częściowych. Jeżeli dla danej faktury nie było żadnych spłat, kolumny z danymi spłat częściowych będą puste.

| Lp. | Nazwa kolumny | Komentarz                                                    |
|-----|---------------|--------------------------------------------------------------|
| 1   | Numer umowy   | Numer umowy podpisanej z Bankiem                             |
| 2   | Rodzaj umowy  | Rodzaj umowy podpisanej z Bankiem (np. Faktoring z regresem) |

| Lp.      | Nazwa kolumny                             | Komentarz                                                                                                    |
|----------|-------------------------------------------|----------------------------------------------------------------------------------------------------|
| 3        | Sprzedający                               | Skrócona nazwa firmy w roli sprzedającego dla tej faktury                                                                                        |
| 4        | Киријąсу                                  | Skrócona nazwa firmy w roli kupującego dla tej faktury                                                                                           |
| 5        | Numer faktury                             | Numer faktury                                                                                                    |
| <i>c</i> | De de si contra los                       | Rodzaj wniosku, którego dotyczy dana faktura (np. przelew, dyskonto, finansowanie). Nadpisuje się nad                                            |
| 6        | Rodzaj wniosku                            | poprzednimi zdarzeniami dla danej faktury                                                                                                    |
| 7        | Numerraty                                 | Numer raty (lub puste pole, jeżeli faktura nie była związana z ratami). Uwaga: kolumna domyślnie nie jest                                        |
| 1        | Numer raty                                | dołączona do kolumn wchodzących w skład raportu                                                                                                  |
| 8        | Waluta raty                               | Waluta raty, jeżeli jest inna niż waluta faktury                                                                                                 |
| 9        | Kurs raty                                 | Kurs, po jakim przeliczana jest wartość raty                                                                                                    |
| 10       | Data wystawienia faktury                  | Data wystawienia z faktury                                                                                                    |
| 11       | Data płatności faktury                    | Data płatności z faktury                                                                                                    |
| 12       | Kwota brutto faktury                      | Kwota brutto faktury                                                                                                    |
| 10       | Kwata ratu                                | Kwota raty (lub puste pole, jeżeli faktura nie była związana z ratami).                                                                          |
| 13       | KWOLd Idly                                | Uwaga: kolumna domyślnie nie jest dołączona do kolumn wchodzących w skład raportu                                                                |
| 14       | Waluta                                    | Waluta faktury                                                                                                    |
| 15       | Kwata finansowana                         | Informacja o tym, jaka wartość faktury jest finansowana przez Bank (wynik mnożenia kwoty faktury*                                                |
| 15       | Rwold IIIdiisowalia                       | procent finansowania)                                                                                                    |
| 16       | Procent finansowania                      | Informacja o tym, jaki procent faktury jest finansowany przez Bank                                                                               |
| 17       | Status                                    | Wartość "Zrealizowane" lub "Skorygowane" (raport przedstawia wyłącznie faktury, które mają lub miały                                             |
| 17       | Status                                    | status "Zrealizowane")                                                                                                    |
| 18       | Data realizacji                           | Data, w której wniosek został zrealizowany                                                                                                    |
| 19       | Wydłużona wymagalność                     | Data ostatecznej wymagalności faktury wobec Banku (wynikająca np. z wydłużenia terminu płatności faktury                                         |
|          |                                           | o zapisane w umowie dni karencji)                                                                                                    |
| 20       | Data spłaty                               | Data spłaty dla danej faktury (dotyczy spłaty kwoty finansowanej i/lub kapitału niefinansowanego faktury).                                       |
|          |                                           | W przypadku regresu jest to data regresu                                                                                                    |
| 21       | Data finalnej spłaty                      | Data całkowitej spłaty kwoty finansowanej i/lub kapitału niefinansowanego faktury – pojawia się przy                                             |
|          |                                           | ostatniej spłacie faktury, która finalnie spłaca fakturę                                                                                         |
| 22       | Degree                                    | Informacja, czy wykonano regres faktury, przyjmuje wartości Tak/Nie. Dla rekordu spłaty dokonanej                                                |
| 22       | Regres                                    | przez ułużnika w kolumnie pojawia się wartosc "Nie". Dia rekordu spłaty w formie regresu, przy rekordzie<br>dotyczacym regresu pojawia się. Tak" |
|          |                                           | Wartość spłaty, która wpłypeła do Banku tytułem spłaty kwoty finansowanej i/lub kanitału niefinansowanego                                        |
| 23       | Kwota spłaty                              | faktury (również wartość regresu, w przypadku spłaty w formie regresu). Kwota aktualna dla danej spłaty                                          |
|          |                                           | Suma kwot, które wpłyneły do Banku tytułem spłąty kwoty finansowanej i/lub kapitału niefinansowanego                                             |
| 24       | Kwota spłacona                            | faktury. Kwota aktualna dla danej spłaty                                                                                                    |
|          |                                           | Przyjmuje wartość Tak/Nie. Tak - gdy jest w pełni spłacona kwota nominalna faktury, Nie - w innych                                               |
| 25       | Spłacona kwota nominalna                  | przypadkach. Kwota aktualna dla danej spłaty                                                                                                    |
|          | Dezectale de calaty z kwety               | Kwota pozostająca do spłaty z nominalnej kwoty faktury, czyli z kwoty łącznie finansowanej                                                       |
| 26       | Pozostało do spłaty z kwoty<br>nominalnej | i niefinansowanej. Dla wniosków o przelew prezentacja wartości nominalnej faktury. Kwota aktualna dla                                            |
|          | nominalitej                               | danej spłaty                                                                                                    |
| 27       | Spłacona kwota finansowania               | Przyjmuje wartość Tak/Nie, Tak – gdy jest w pełni spłacona kwota finansowania faktury, Nie – w innych                                            |
|          |                                           | przypadkach. Kwota aktualna dla danej spłaty                                                                                                    |
| 28       | Pozostało do spłaty z kwoty               | Kwota pozostająca do spłaty z kwoty finansowania. Dla wniosków o przelew prezentacja "O". Kwota aktualna                                         |
|          | finansowania                              | dla danej spłaty                                                                                                    |
| 29       | Kwota netto faktury                       | Kwota netto faktury                                                                                                    |
| 30       | Kwota VAT faktury                         | Kwota VAT faktury                                                                                                    |

## Raport dotyczący nabytych przez Bank wierzytelności

| Lp. | Nazwa kolumny | Komentarz                                                    |
|-----|---------------|--------------------------------------------------------------|
| 1   | Numer umowy   | Numer umowy podpisanej z Bankiem                             |
| 2   | Rodzaj umowy  | Rodzaj umowy podpisanej z Bankiem (np. Faktoring z regresem) |

| Lp. | Nazwa kolumny                                                         | Komentarz                                                               |
|-----|-----------------------------------------------------------------------|-------------------------------------------------------------------------|
| 3   | Sprzedajacy/Cedent                                                    | Pełna nazwa firmy w roli sprzedającego dla danej faktury                |
| 4   | NIP Sprzedającego/Cedenta                                             | NIP Sprzedającego/Cedenta                                               |
| 5   | Kupujący/Dłużnik                                                      | Pełna nazwa organizacji w roli kupującego dla danej faktury             |
| 6   | NIP Kupującego/Dłużnika                                               | NIP Kupującego/Dłużnika                                                 |
| 7   | Numer faktury                                                         | Numer faktury                                                           |
| 8   | Waluta                                                                | Waluta faktury                                                          |
| 9   | Kwota brutto faktury                                                  | Kwota brutto faktury                                                    |
| 10  | Data wystawienia faktury                                              | Data wystawienia faktury                                                |
| 11  | Data płatności faktury                                                | Data płatności faktury                                                  |
| 12  | Data wpłynięcia do Banku<br>wniosku o przelew                         |                                                                         |
| 13  | Status                                                                |                                                                         |
| 14  | Data oznaczenia przez Bank<br>wierzytelności statusem<br>zrealizowana |                                                                         |
| 15  | Kwota spłacona                                                        | Kwota z danej spłaty                                                    |
| 16  | Data otrzymanej płatności                                             | Data danej spłaty                                                       |
| 17  | Pozostało do spłaty dla<br>Banku                                      |                                                                         |
| 18  | Pozostało do spłaty dla<br>Sprzedającego/Cedenta                      | Kwota wierzytelności pomniejszona o wartość spłat kwot niefinansowanych |
| 19  | Pozostało do spłaty od<br>Kupującego/Dłużnika                         | Kwota wierzytelności pomniejszona o wartość spłat kwot niefinansowanych |
| 20  | Faktura spłacona /<br>niespłacona                                     | Wartość: spłacona lub niespłacona                                       |
| 21  | Kwota netto faktury                                                   | Kwota netto faktury                                                     |
| 22  | Kwota VAT faktury                                                     | Kwota VAT faktury                                                       |

### Raport dotyczący nabytych i zdyskontowanych przez Bank wierzytelności

| Lp. | Nazwa kolumny             | Komentarz                                                    |
|-----|---------------------------|--------------------------------------------------------------|
| 1   | Numer umowy               | Numer umowy podpisanej z Bankiem                             |
| 2   | Rodzaj umowy              | Rodzaj umowy podpisanej z Bankiem (np. Faktoring z regresem) |
| 3   | Sprzedający/Cedent        | Pełna nazwa firmy w roli sprzedającego dla danej faktury     |
| 4   | NIP Sprzedającego/Cedenta | NIP Sprzedającego/Cedenta                                    |
| 5   | Kupujący/Dłużnik          | Pełna nazwa organizacji w roli kupującego dla danej faktury  |
| 6   | NIP Kupującego/Dłużnika   | NIP Kupującego/Dłużnika                                      |
| 7   | Numer faktury             | Numer faktury                                                |
| 8   | Waluta                    | Waluta faktury                                               |
| 9   | Kwota brutto faktury      | Kwota brutto faktury                                         |
| 10  | Data wystawienia faktury  | Data wystawienia faktury                                     |
| 11  | Data płatności faktury    | Data płatności faktury                                       |
| 12  | Data wpłynięcia do Banku  |                                                              |
|     | wniosku o przelew         |                                                              |

| Lp. | Nazwa kolumny                                                                                      | Komentarz                                                                                          |
|-----|----------------------------------------------------------------------------------------------------|----------------------------------------------------------------------------------------------------|
| 13  | Status nadany przez Bank<br>dot. wniosku o przelew                                                 |                                                                                                    |
| 14  | Data oznaczenia przez Bank<br>wierzytelności statusem<br>zrealizowana – dot. wniosku<br>o przelew  |                                                                                                    |
| 15  | Data wpłynięcia do Banku<br>wniosku o dyskonto                                                     |                                                                                                    |
| 16  | Status nadany przez Bank<br>dot. wniosku o dyskonto                                                |                                                                                                    |
| 17  | Data oznaczenia przez Bank<br>wierzytelności statusem<br>zrealizowana – dot. wniosku<br>o dyskonto |                                                                                                    |
| 18  | Wydłużony termin płatności<br>(okres karencji)                                                     |                                                                                                    |
| 19  | Liczba dni finansowania                                                                            | Liczba dni od daty zmiany statusu do rzeczywistej daty spłaty, dla faktur niespłaconych pole puste |
| 20  | Wierzytelność finansowana                                                                          | Procent finansowania z wniosku o dyskonto                                                          |
| 21  | Cena za dyskonto                                                                                   | Kwota finansowania pomniejszona o odsetki i prowizje z dyskonta                                    |
| 22  | Kwota spłacona                                                                                     | Kwota z danej spłaty                                                                               |
| 23  | Data otrzymanej płatności                                                                          | Data danej spłaty                                                                                  |
| 24  | Pozostało do spłaty dla<br>Banku                                                                   | Kwota finansowania pomniejszona o wartość spłat kwot finansowanych                                 |
| 25  | Pozostało do spłaty dla<br>Sprzedającego/Cedenta                                                   | Kwota niefinansowana pomniejszona o wartość spłat kwot niefinansowanych                            |
| 26  | Pozostało do spłaty od<br>Kupującego/Dłużnika                                                      | Kwota wierzytelności pomniejszona o wartość spłat kwot finansowanych i niefinansowanych            |
| 27  | Faktura spłacona /<br>niespłacona                                                                  | Wartość: spłacona lub niespłacona                                                                  |
| 28  | Kwota netto faktury                                                                                | Kwota netto faktury                                                                                |
| 29  | Kwota VAT faktury                                                                                  | Kwota VAT faktury                                                                                  |

### Potwierdzenie spłaty

## Raport pokazuje zrealizowane faktury z umów Faktoring Odwrócony

| Lp. | Nazwa kolumny            | Komentarz                                                       |
|-----|--------------------------|-----------------------------------------------------------------|
| 1   | Numer umowy              | Numer umowy                                                     |
| 2   | Rodzaj umowy             | Wartość przekazywana wraz z danymi o umowie z TBE.              |
| 3   | Sprzedający              | Skrócona nazwa organizacji w roli sprzedającego dla tej faktury |
| 4   | NIP Sprzedającego        | NIP Sprzedającego                                               |
| 5   | Kupujący                 | Skrócona nazwa organizacji w roli kupującego dla tej faktury    |
| 6   | NIP Kupującego           | NIP Kupującego                                                  |
| 7   | Numer faktury            | Numer faktury                                                   |
| 8   | Data wystawienia faktury | Data wystawienia faktury                                        |
| 9   | Data płatności faktury   | Data płatności faktury                                          |
| 10  | Kwota brutto faktury     | Kwota brutto faktury                                            |
| 11  | Waluta                   | Waluta faktury                                                  |
| 12  | Data realizacji          | Data uruchomienia zdarzenia                                     |
| 13  | Kwota netto faktury      | Kwota netto faktury                                             |
| 14  | Kwota VAT faktury        | Kwota VAT faktury                                               |

www.citihandlowy.pl Bank Handlowy w Warszawie S.A.

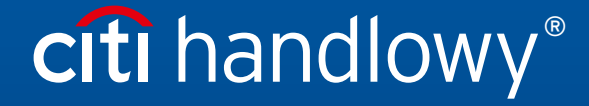

Niniejszy materiał marketingowy został wydany jedynie w celach informacyjnych i nie stanowi oferty w rozumieniu art. 66 Kodeksu cywilnego. Linki umieszczane w naszych komunikatach prowadzą do stron internetowych lub materiałów marketingowych naszego Banku lub naszych partnerów, które mają charakter informacyjny. Nie wykorzystujemy linków do zbierania danych wrażliwych od naszych Klientów. Jeśli cokolwiek budzi Państwa zastrzeżenia, prosimy o kontakt z CitiService lub nadawcą komunikatu ze strony Banku. Znaki Citi oraz Citi Handlowy stanowią zarejestrowane znaki towarowe Citigroup Inc., używane na podstawie licencji. Spółec Citigroup Inc. oraz jej spółkom zależnym przysługują również prawa do niektórych innych znaków towarowych tu użytych. Bank Handlowy w Warszawie S.A. z siedzibą w Warszawie, ul. Senatorska 16, 00-923 Warszawa, zarejestrowany przez Sąd Rejonowy dla m.st. Warszawie XII Wydział Gospodarczy Krajowego Rejestru Sądowego, pod nr. KRS 000 000 1538; NIP 526-030-02-91; wysokość kapitału zakładowego wynosi 522 638 400 złotych, kapitał został w pełni opłacony.